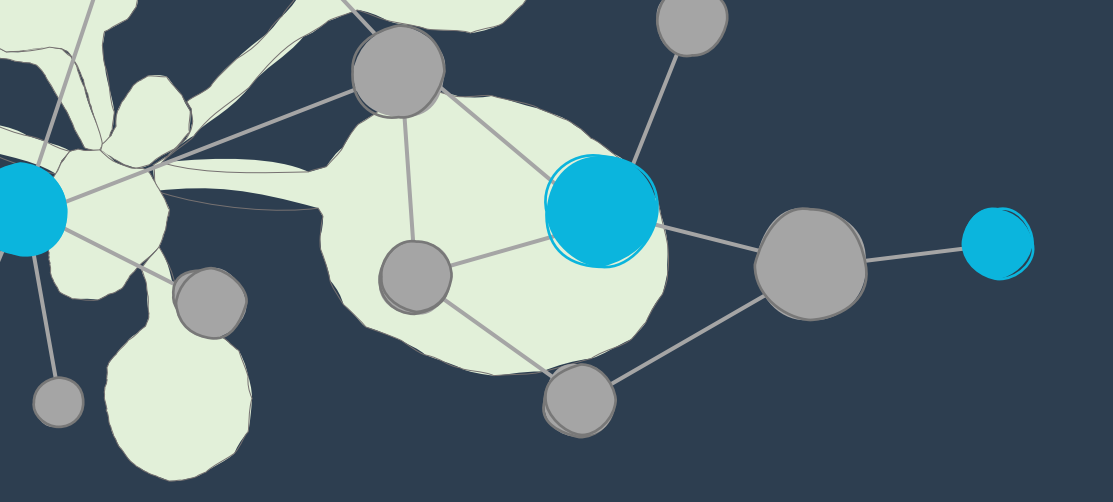

# Becoming FAIR: Utilizing ARCs and the PLANTdataHUB for collaborative research in the TRR175

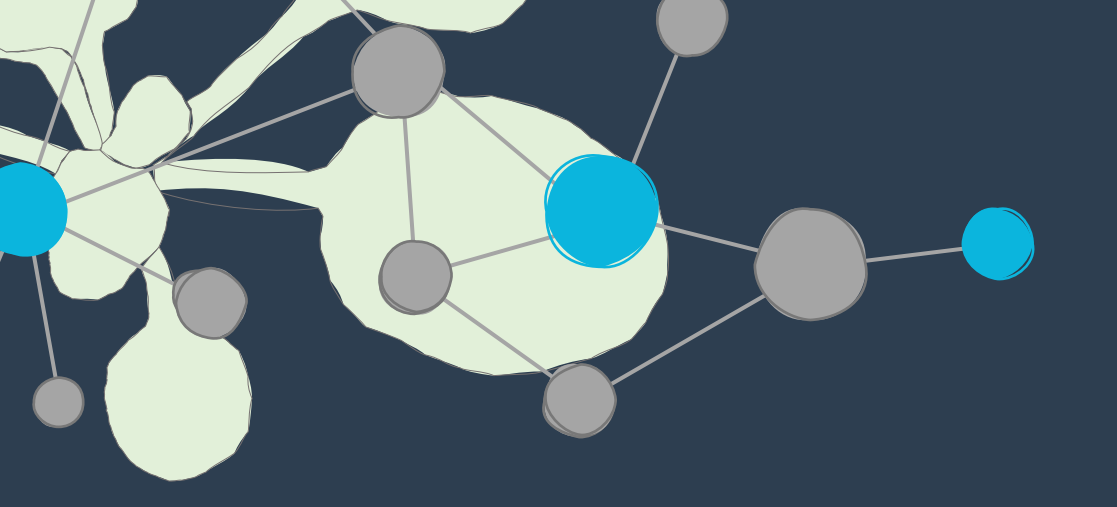

# Part two: What is an ARC? A Practical Approach

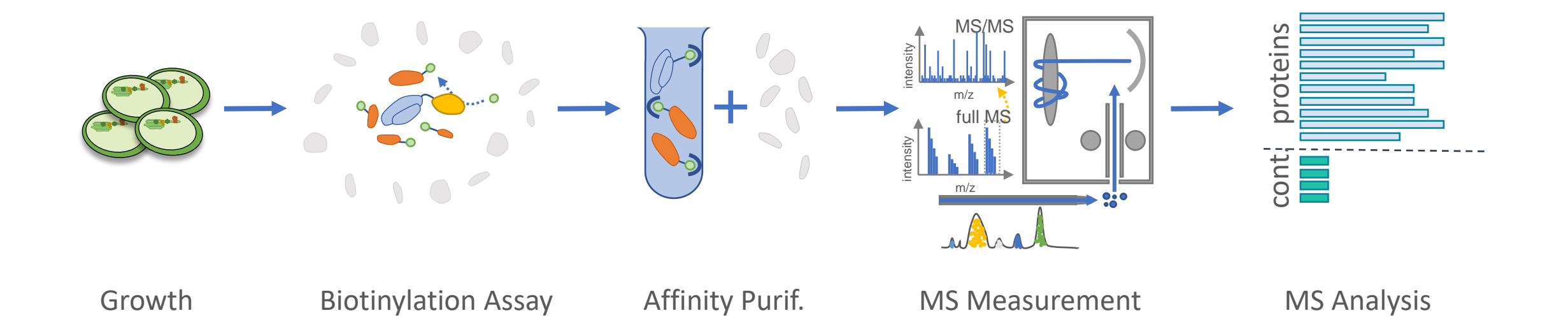

Cell type 1, genetic background 1, Condition 1 e.g. RbcL-TurboID

Cell type n, genetic background n, Condition n e.g. mCherry-TurboID

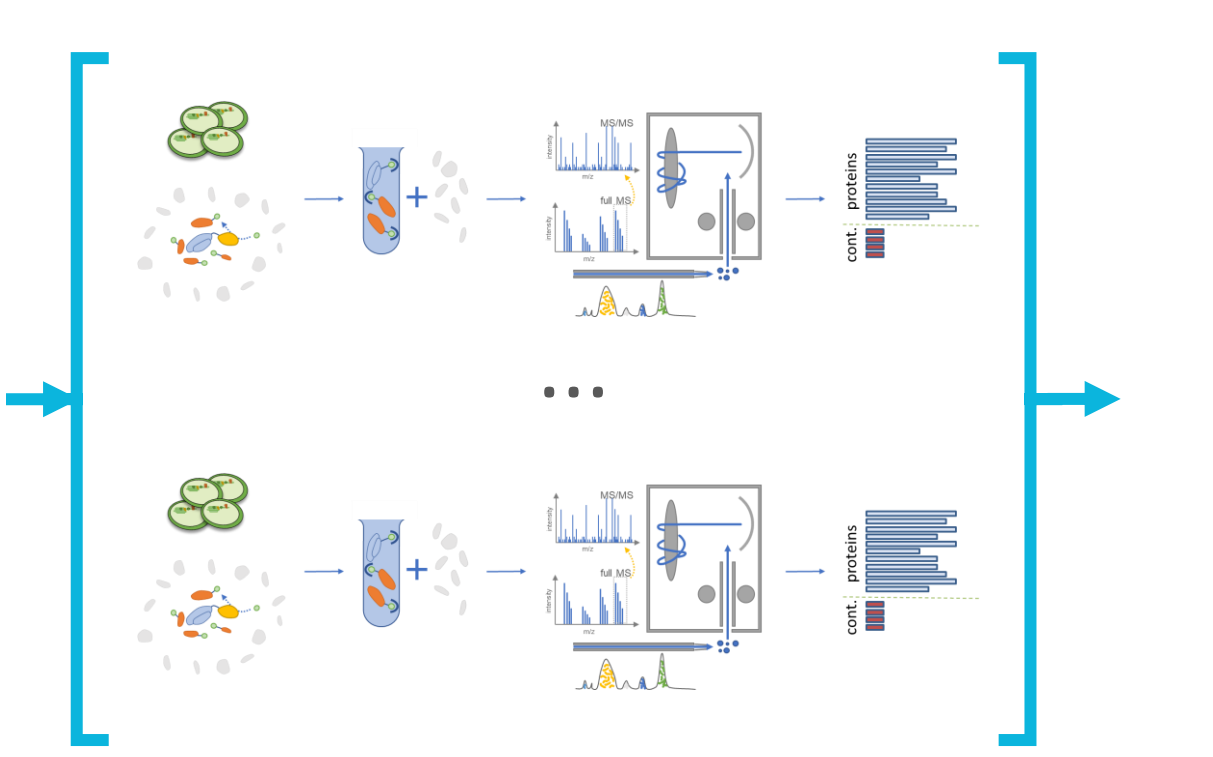

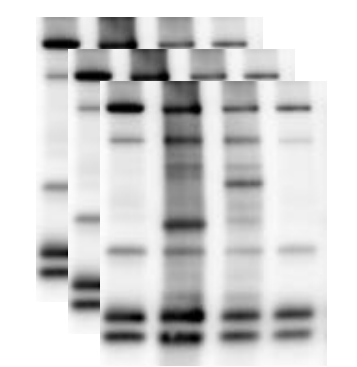

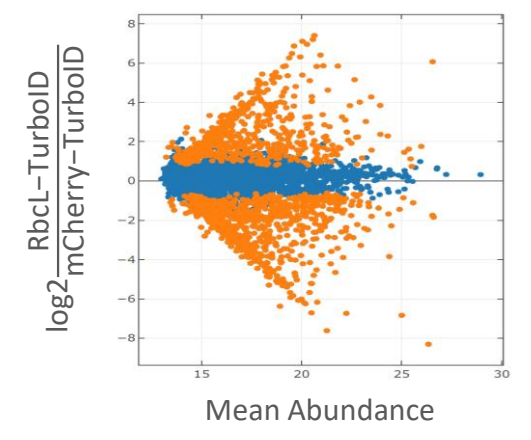

Cell type 1,

Condition 1

Cell type n,

Condition n

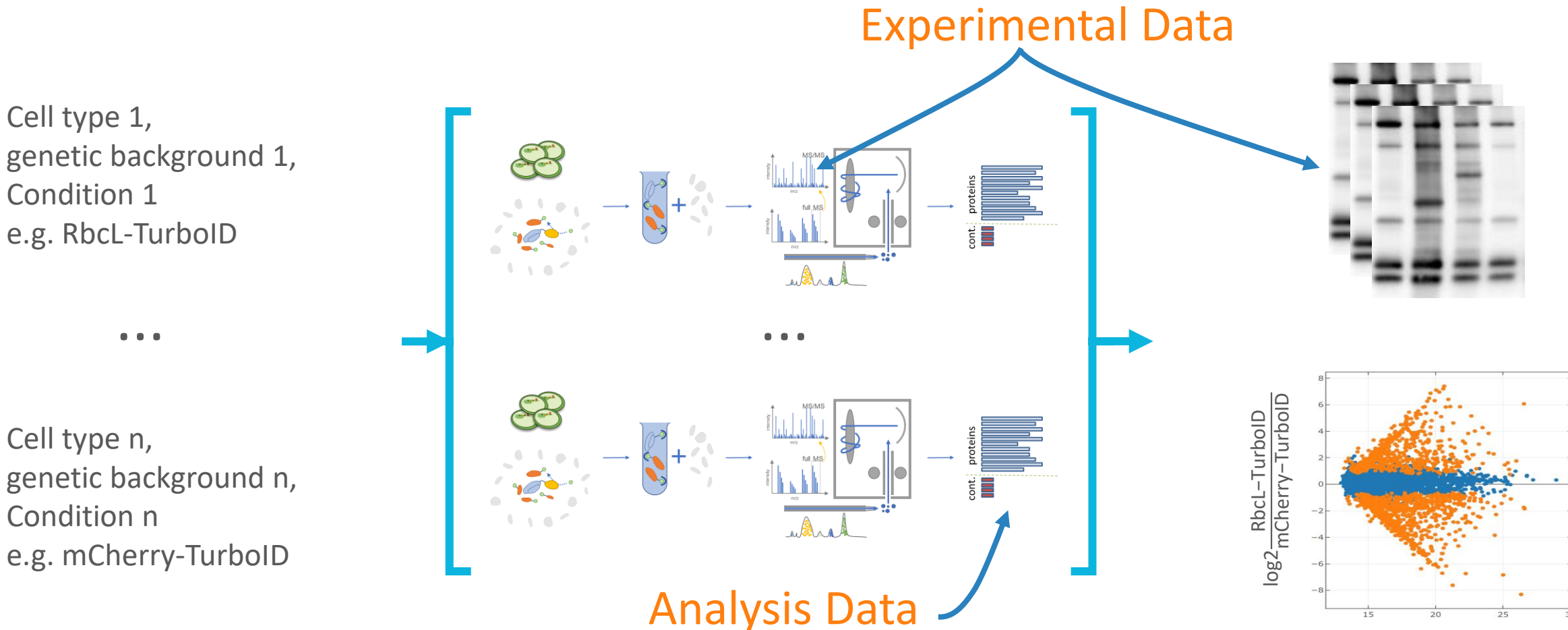

Mean Abundance

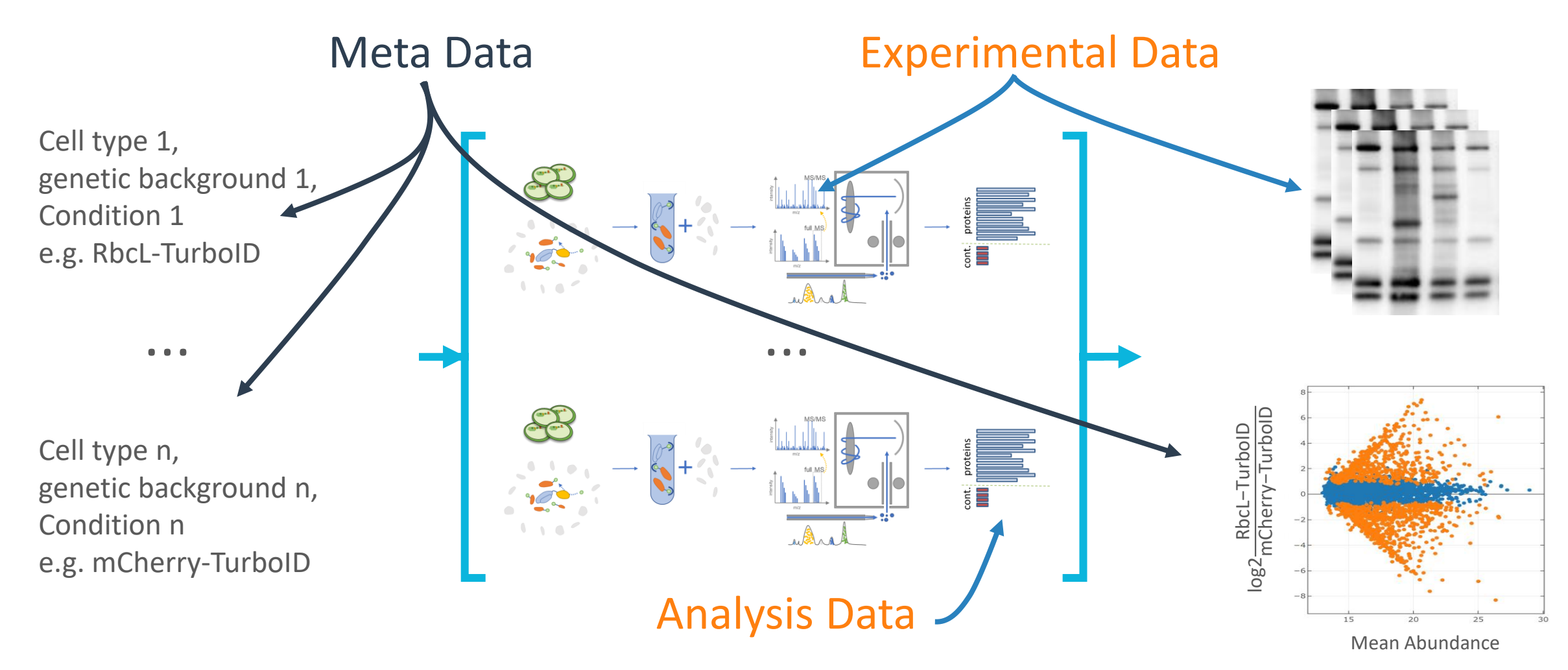

#### Researcher As data management solution:

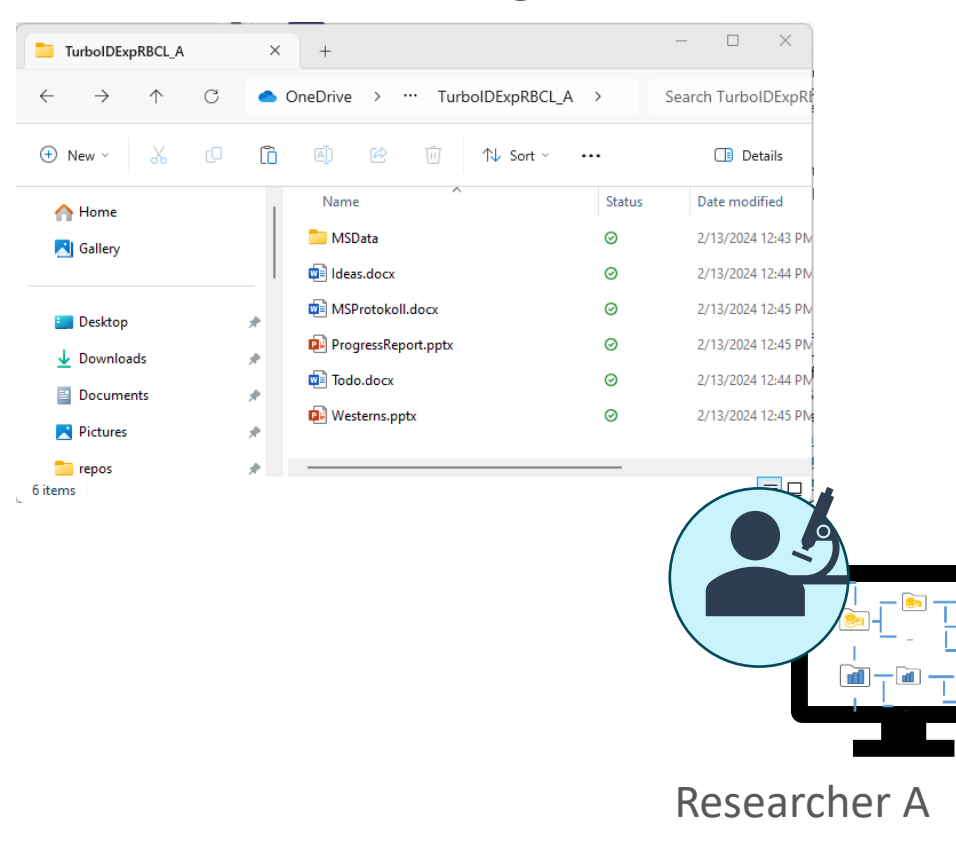

#### Researcher As data management solution:

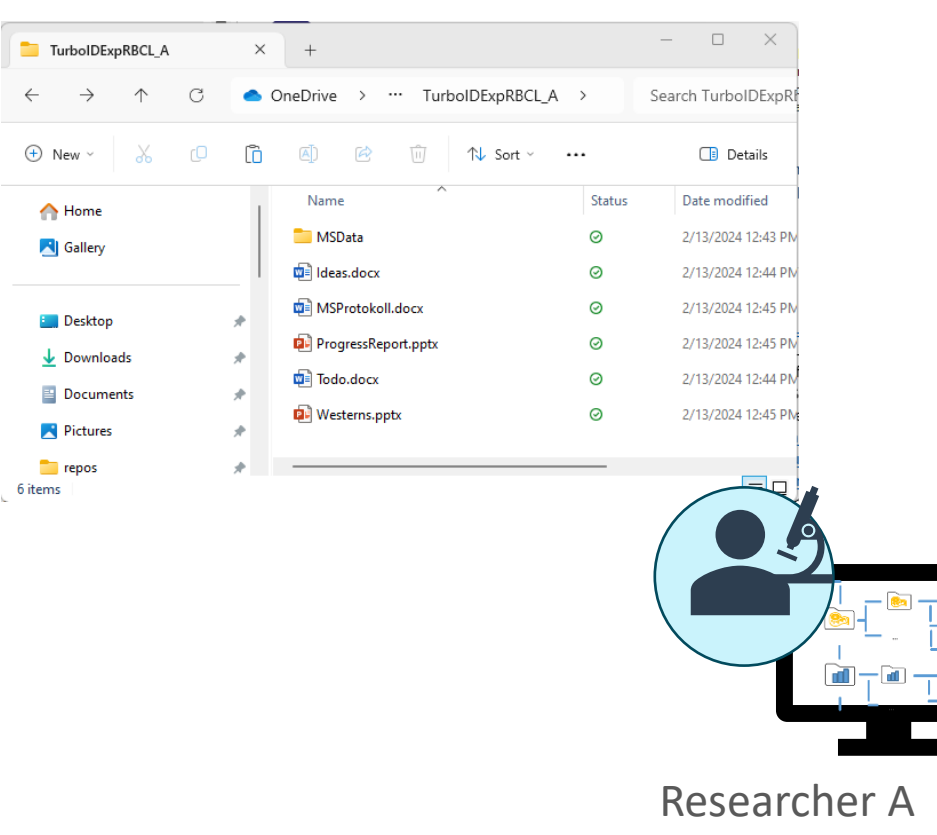

#### Researcher Bs data management solution:

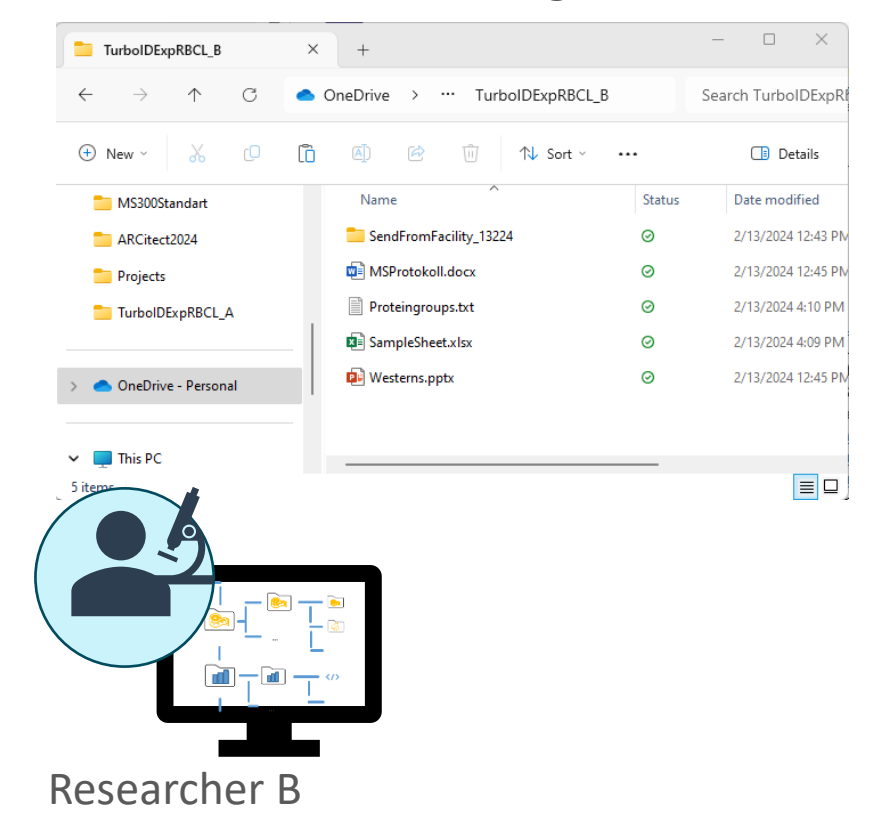

#### Researcher As data management solution:

#### - 🗆 🗙 – 🗆 🗙 TurbolDExpRBCL\_B × + × + TurboIDExpRBCL\_A OneDrive > ··· TurbolDExpRBCL\_B Search TurbolDExpR $\rightarrow$ $\wedge$ C OneDrive > ··· TurbolDExpRBCL\_A > Search TurbolDExpR $\leftarrow$ $\rightarrow$ $\wedge$ C 🕂 New 🗸 ñ 🕂 New ñ Details ↑↓ Sort ~ ••• Details ↑↓ Sort ~ ••• Status Date modified Name Status Date modified MS300Standart Name A Home 🚞 MSData $\odot$ 2/13/2024 12:43 PN SendFromFacility\_13224 $\odot$ 2/13/2024 12:43 PM ARCitect2024 🔁 Gallery ldeas.docx $\odot$ MSProtokoll.docx $\odot$ 2/13/2024 12:45 PM 2/13/2024 12:44 PM Projects MSProtokoll.docx $\odot$ Proteingroups.txt $\odot$ 2/13/2024 4:10 PM 2/13/2024 12:45 PN TurbolDExpRBCL\_A 🔙 Desktop SampleSheet.xlsx $\odot$ 2/13/2024 4:09 PM ProgressReport.pptx $\odot$ 2/13/2024 12:45 PM Downloads Westerns.pptx $\odot$ 2/13/2024 12:45 PM Todo.docx $\odot$ 2/13/2024 12:44 PM OneDrive - Personal Documents Westerns.pptx $\odot$ 2/13/2024 12:45 PM Pictures 🗸 🔜 This PC repos 6 items Collaboration **Researcher B Researcher A**

Researcher Bs data management solution:

#### Researcher As data management solution:

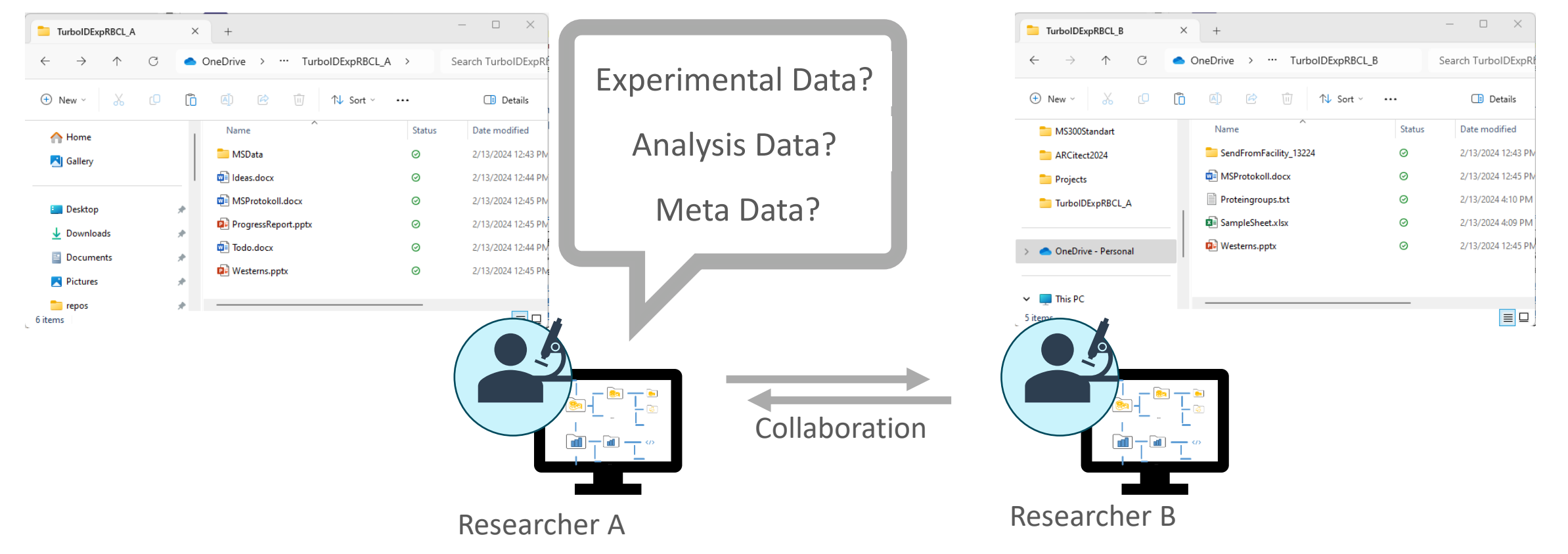

Researcher Bs data management solution:

#### Researcher As data management solution: $\times$ × + × + TurbolDExpRBCL\_B TurboIDExpRBCL\_A How do we C OneDrive > ··· TurbolDExpRBCL\_B $\rightarrow$ $\wedge$ C OneDrive > ··· TurbolDExpRBCL\_A > Search TurbolDExpR $\leftarrow$ $\rightarrow$ $\wedge$ 🕂 New ñ Details 🕂 New 🗸 ñ ↑↓ Sort ~ ••• ↑↓ Sort ~ ••• exchange data? Name Status Date modified MS300Standart Name A Home More Metadata? 🚞 MSData $\odot$ 2/13/2024 12:43 PN SendFromFacility\_13224 ARCitect2024 🔁 Gallery ldeas.docx $\odot$ MSProtokoll.docx 2/13/2024 12:44 PM Projects MSProtokoll.docx $\odot$ Proteingroups.txt 2/13/2024 12:45 PN TurbolDExpRBCL\_A 🔙 Desktop Any Updates? SampleSheet.xlsx ProgressReport.pptx $\odot$ 2/13/2024 12:45 PM Downloads Westerns.pptx Todo.docx $\odot$ 2/13/2024 12:44 PN OneDrive - Personal Documents Westerns.pptx $\odot$ 2/13/2024 12:45 PM Pictures This PC repos 6 items Collaboration **Researcher B**

Researcher Bs data management solution:

– 🗆 🗙

Search TurbolDExpR

Status

 $\odot$ 

 $\odot$ 

 $\odot$ 

 $\odot$ 

0

Details

Date modified

2/13/2024 12:43 PM

2/13/2024 12:45 PM

2/13/2024 4:10 PM

2/13/2024 4:09 PM

2/13/2024 12:45 PM

**Researcher A** 

# Now: ARCs as a single RDM entry point

Researcher As data management solution: Annotated Research Context (ARC)

> - 🗆 🗙 TurboIDSampleArc × + TurbolDSampleArd × + > ··· TurbolDSampleArc > Search TurboIDS C □ > … TurbolDSampleArc > Search TurboIDSa 🕀 New 🕀 New ↑↓ Sort ~ ... Details ↑↓ Sort ... Details Name Date modified Name Date modified A Home A Home arc 🚞 2/13/2024 5:54 PM arc. 🚞 2/13/2024 5:54 PM 🔁 Gallery 🔁 Gallery \_\_\_\_\_.git 2/13/2024 6:00 PM .git 2/13/2024 6:00 PM assays 📄 2/13/2024 5:54 PM 2/13/2024 5:54 PM assavs 🔚 Desktop E Desktop 📒 runs 2/13/2024 5:54 PM 🚞 runs 2/13/2024 5:54 PM J Download Download 2/13/2024 5:54 PM studies 2/13/2024 5:54 PM studies workflows 2/13/2024 5:54 PM workflows 2/13/2024 5:54 PM .gitattributes 2/13/2024 5:54 PM gitattributes 2/13/2024 5:54 PM 2/13/2024 6:00 PM .gitignore 2/13/2024 6: .gitignore isa.investigation.xlsx 2/13/202 isa.investigation.xls 2/13/2024 6:00 PM README.md 2/13/202 README.md 2/13/2024 5:54 PM Collaboration **Researcher B Researcher A**

Researcher Bs data management solution: Annotated Research Context (ARC)

# Now: ARCs as a single RDM entry point

Researcher As data management solution: Annotated Research Context (ARC)

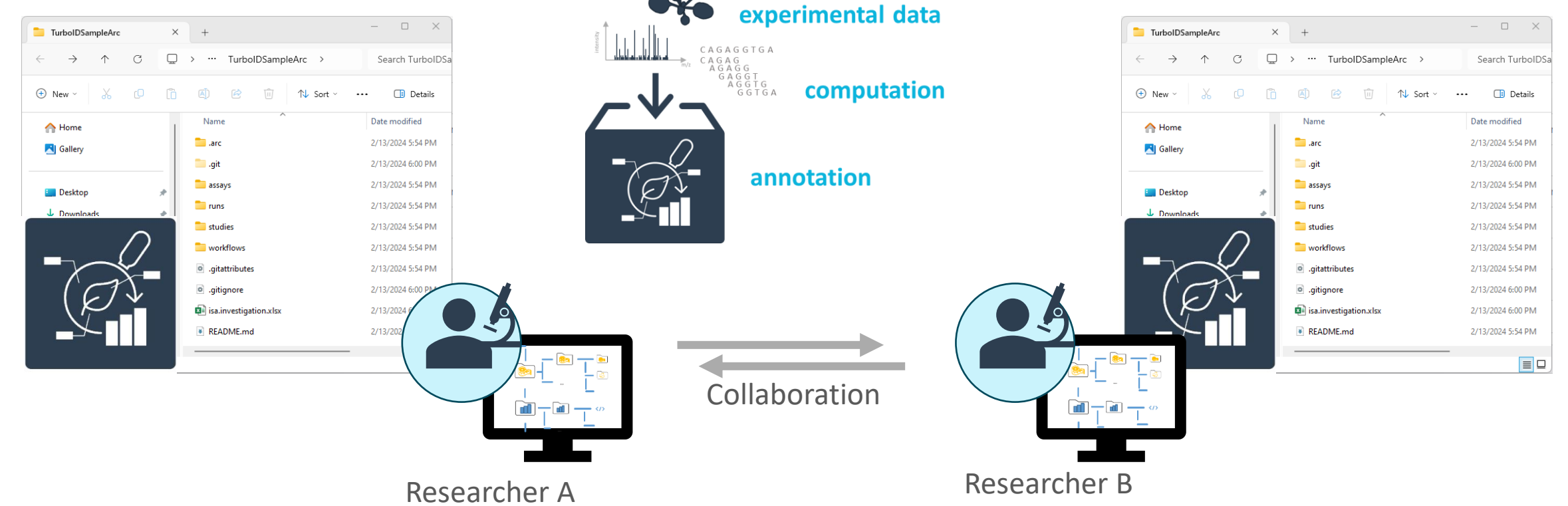

Researcher Bs data management solution:

Annotated Research Context (ARC)

# Now: ARCs as a single RDM entry point

Researcher As data management solution: Annotated Research Context (ARC)

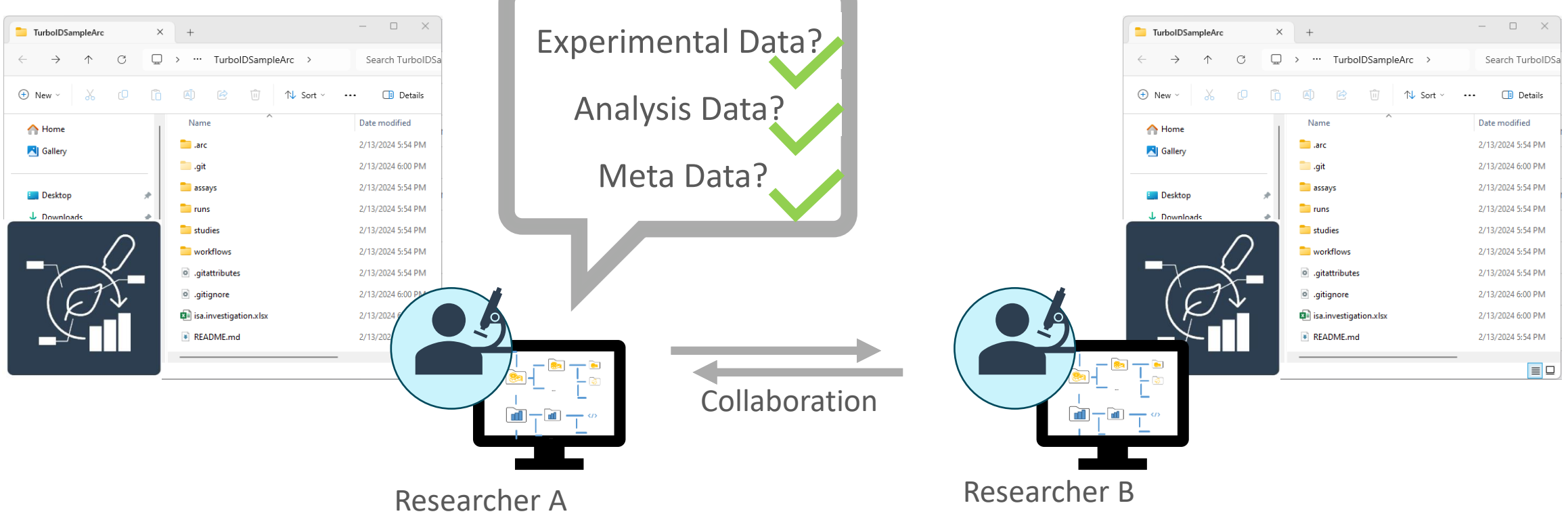

Researcher Bs data management solution: Annotated Research Context (ARC)

# Now: Using the PLANTDataHUB to collaborate

Researcher Bs data management solution:

Annotated Research Context (ARC)

Researcher As data management solution: Annotated Research Context (ARC)

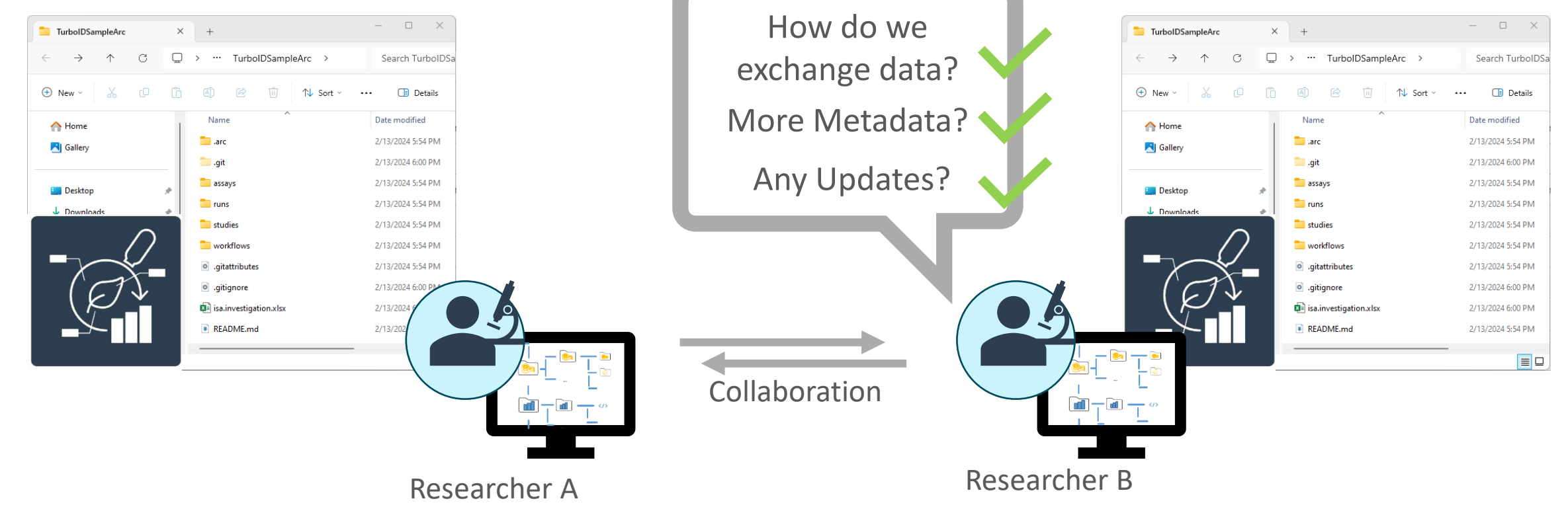

# Now: Using the PLANTDataHUB to collaborate

Researcher Bs data management solution:

Annotated Research Context (ARC)

Researcher As data management solution: Annotated Research Context (ARC)

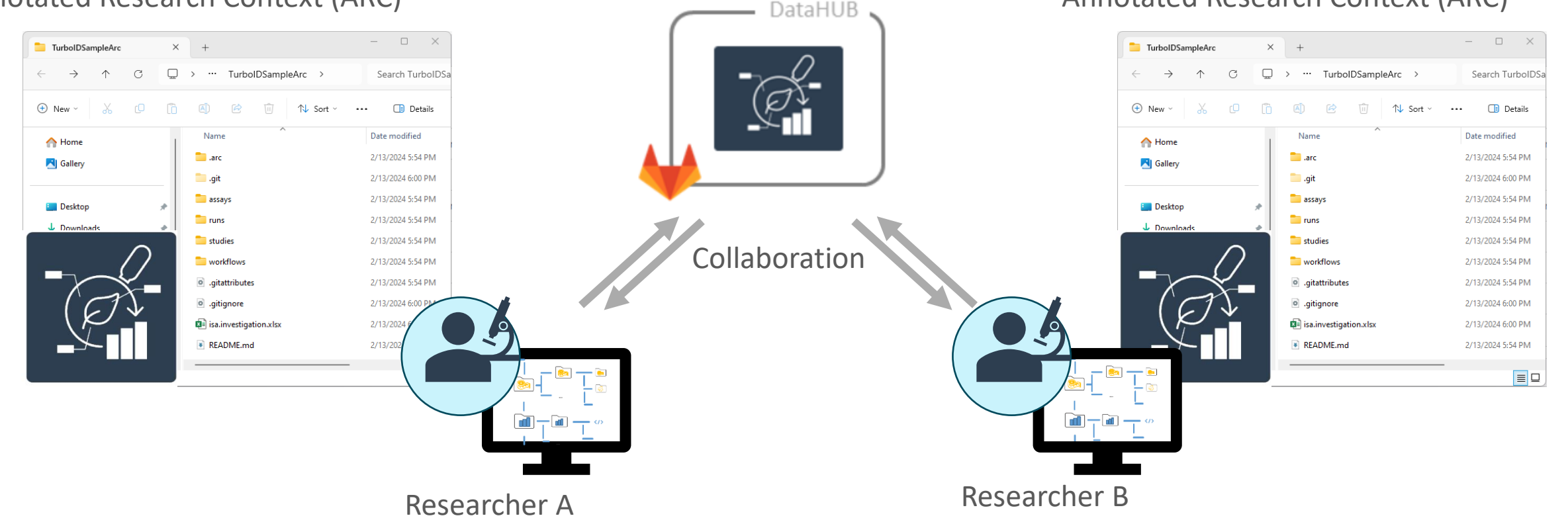

# Agenda of part two

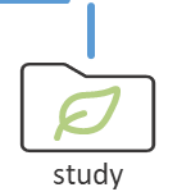

- I. Important ARC concepts by example: Structure and Data
- II. Important ARC concepts by example: Meta Data Annotation Principle
- III. ARCs for FAIR collaboration using the PLANTDataHUB

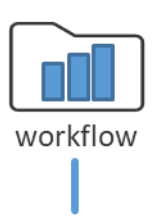

assays

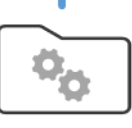

runs

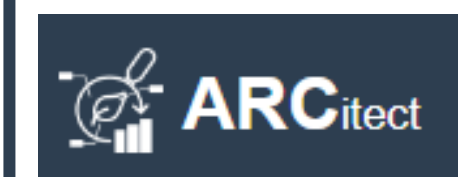

IV. Complete Walk-Through using the ARCitect

# Agenda of part two

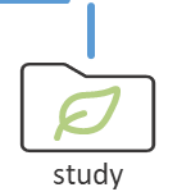

- I. Important ARC concepts by example: Structure and Data
- II. Important ARC concepts by example: Meta Data Annotation Principle
- III. ARCs for FAIR collaboration using the PLANTDataHUB

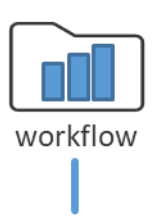

assays

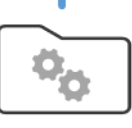

runs

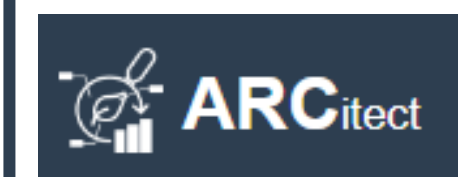

IV. Complete Walk-Through using the ARCitect

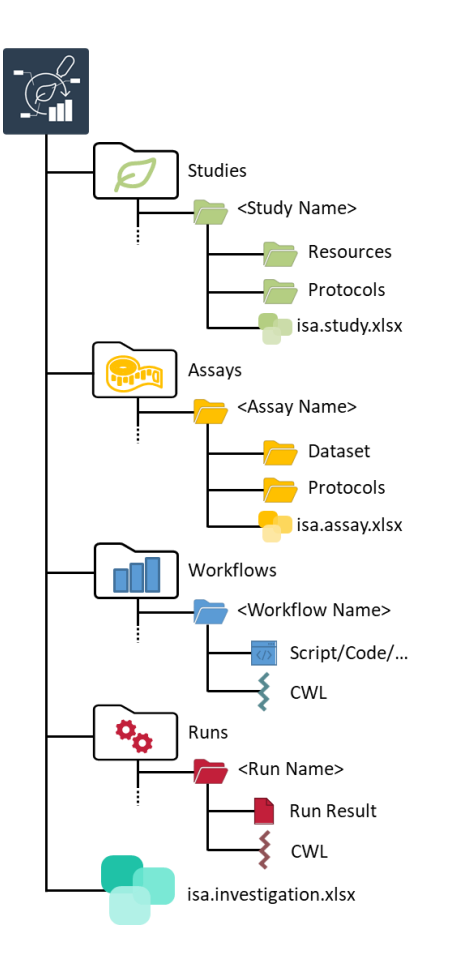

| TurbolDSampleArc ×                          | +                        | – 🗆 X             |
|---------------------------------------------|--------------------------|-------------------|
| $\leftarrow \rightarrow \land $ C $\square$ | > ··· TurbolDSampleArc > | Search TurbolDSa  |
| 🛨 New - 🔏 🗘 🗋                               |                          | 📑 Details         |
| A Home                                      | Name                     | Date modified     |
| Gallery                                     | arc .                    | 2/13/2024 5:54 PM |
|                                             | 🧰 .git                   | 2/13/2024 6:00 PM |
| E Deskton                                   | assays                   | 2/13/2024 5:54 PM |
| L Downloads                                 | == runs                  | 2/13/2024 5:54 PM |
|                                             | studies                  | 2/13/2024 5:54 PM |
|                                             | workflows                | 2/13/2024 5:54 PM |
|                                             | • .gitattributes         | 2/13/2024 5:54 PM |
|                                             | igitignore               | 2/13/2024 6:00 PM |
|                                             | 🔊 isa.investigation.xlsx | 2/13/2024 6:00 PM |
|                                             | README.md                | 2/13/2024 5:54 PM |
|                                             |                          |                   |

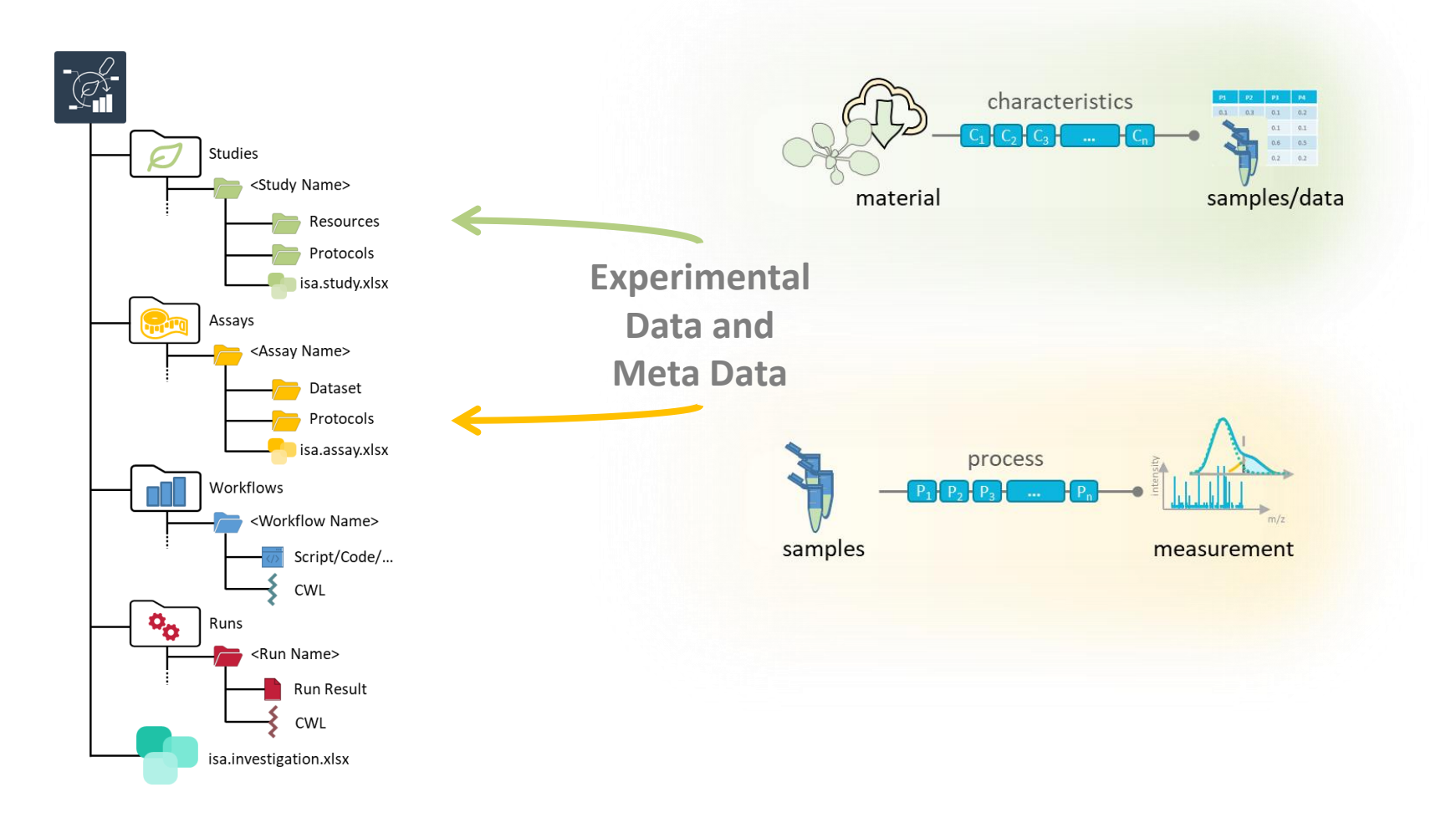

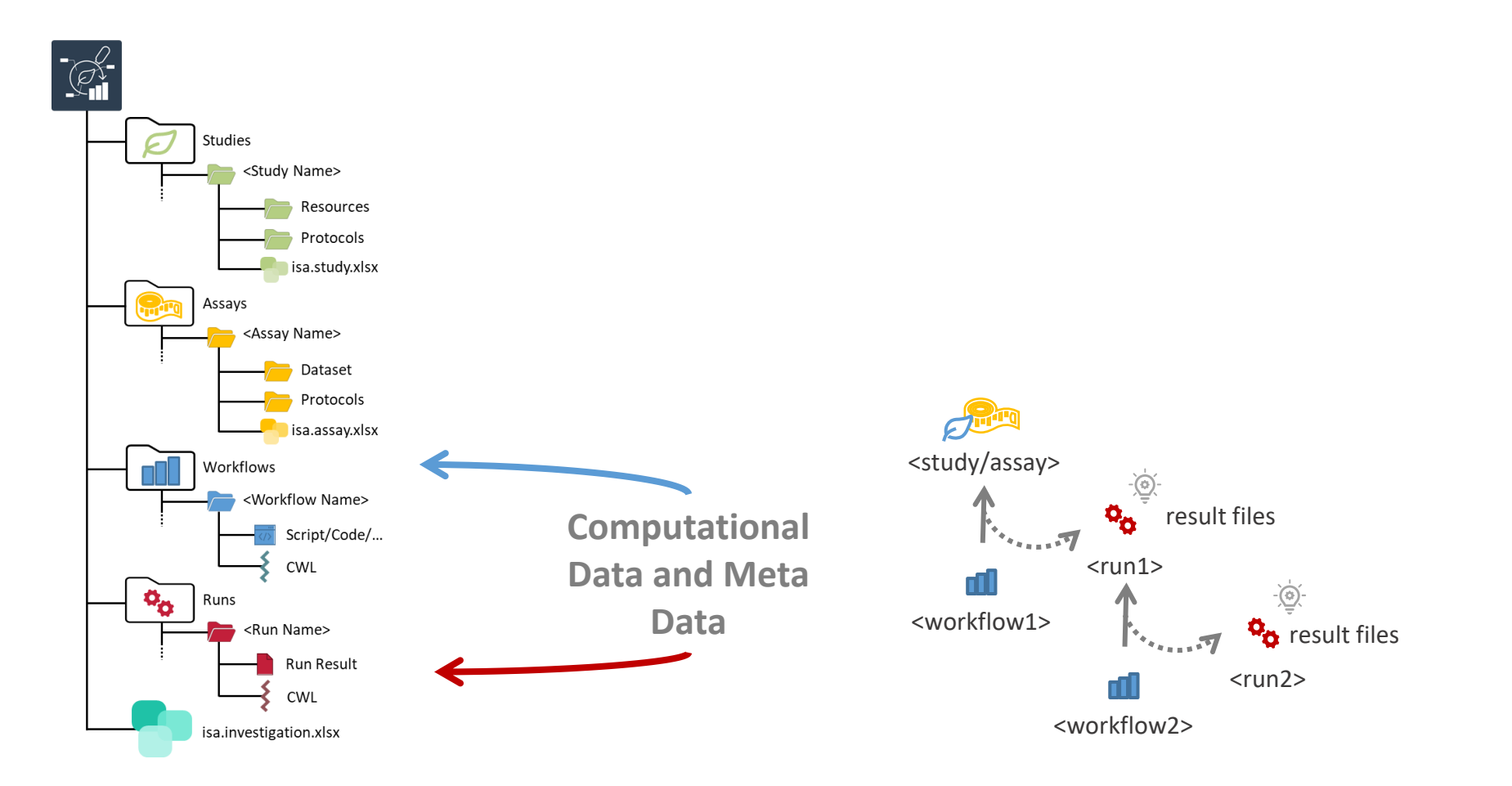

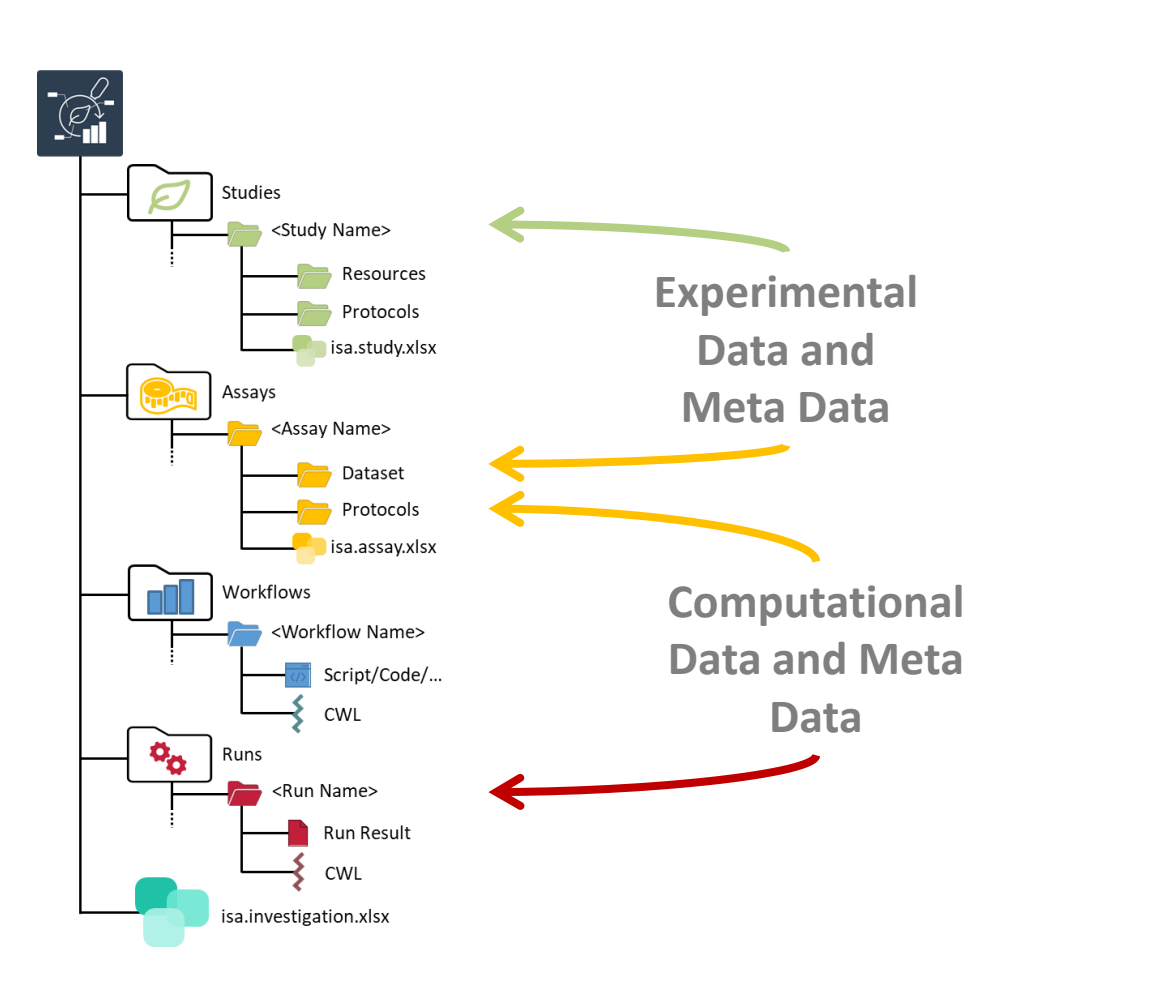

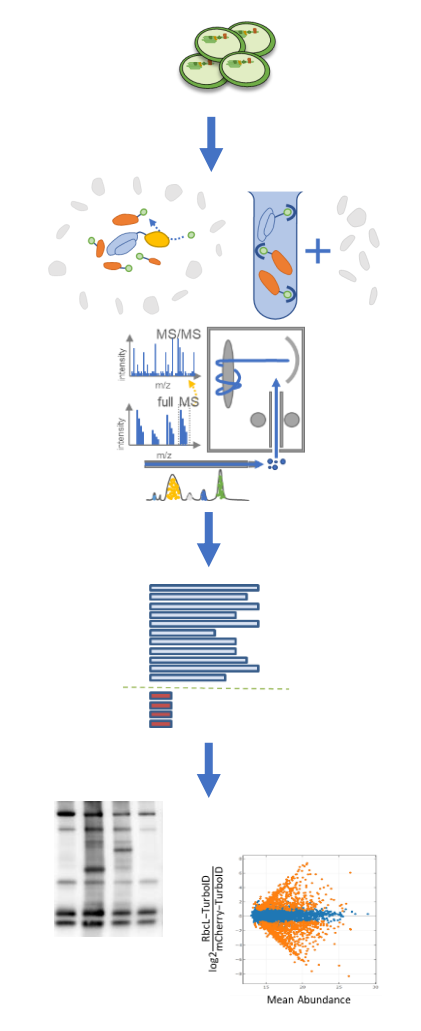

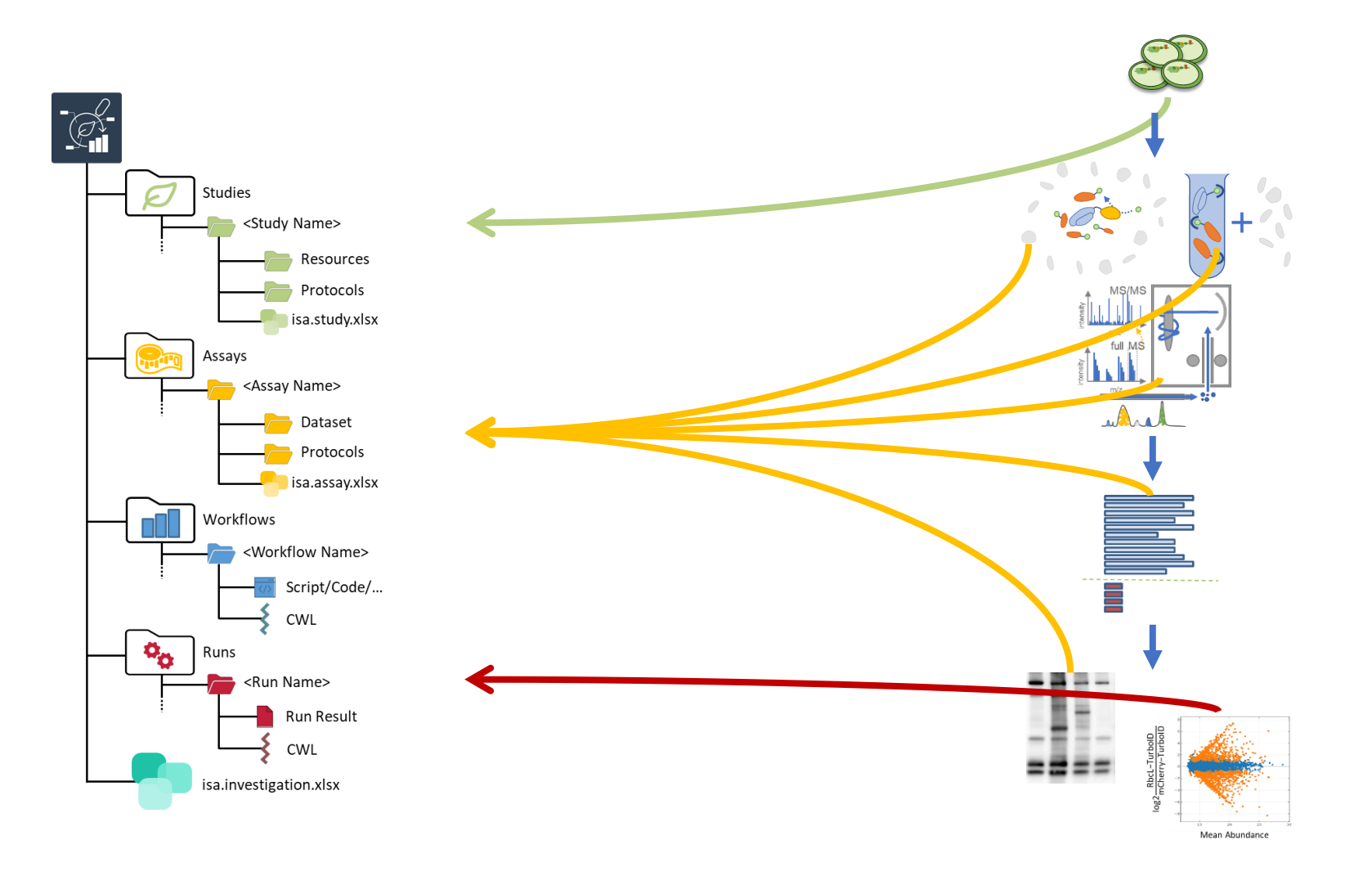

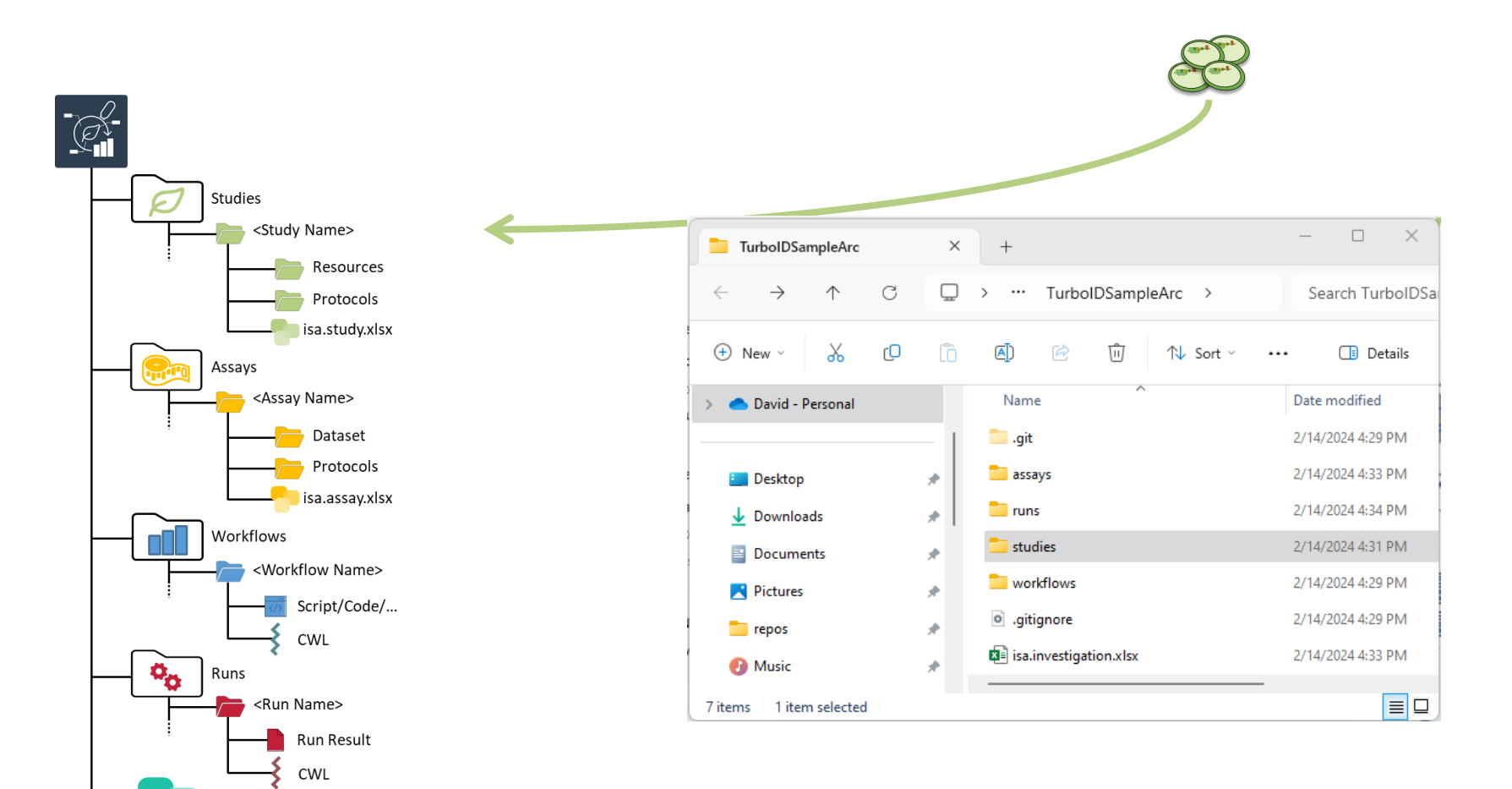

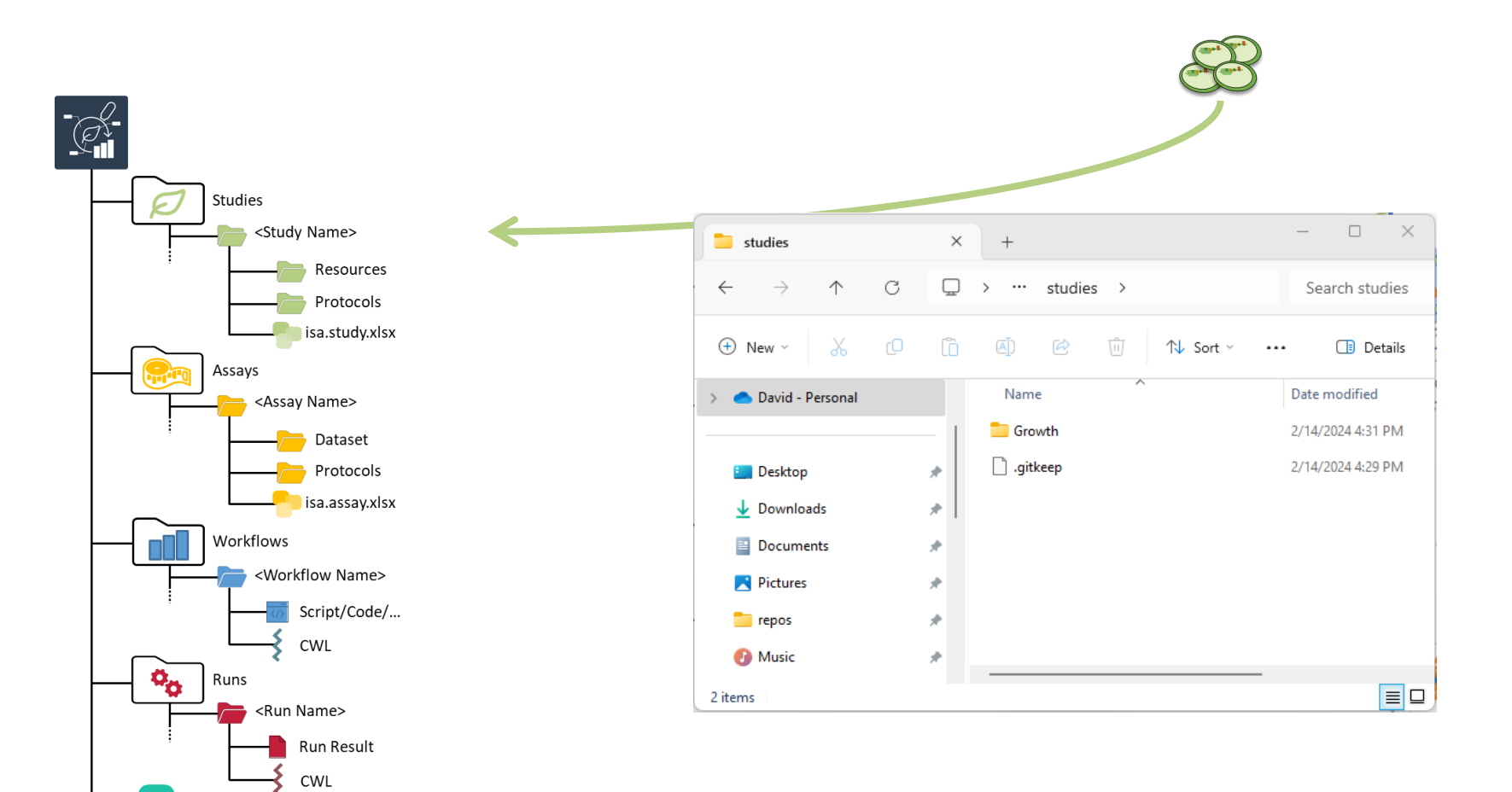

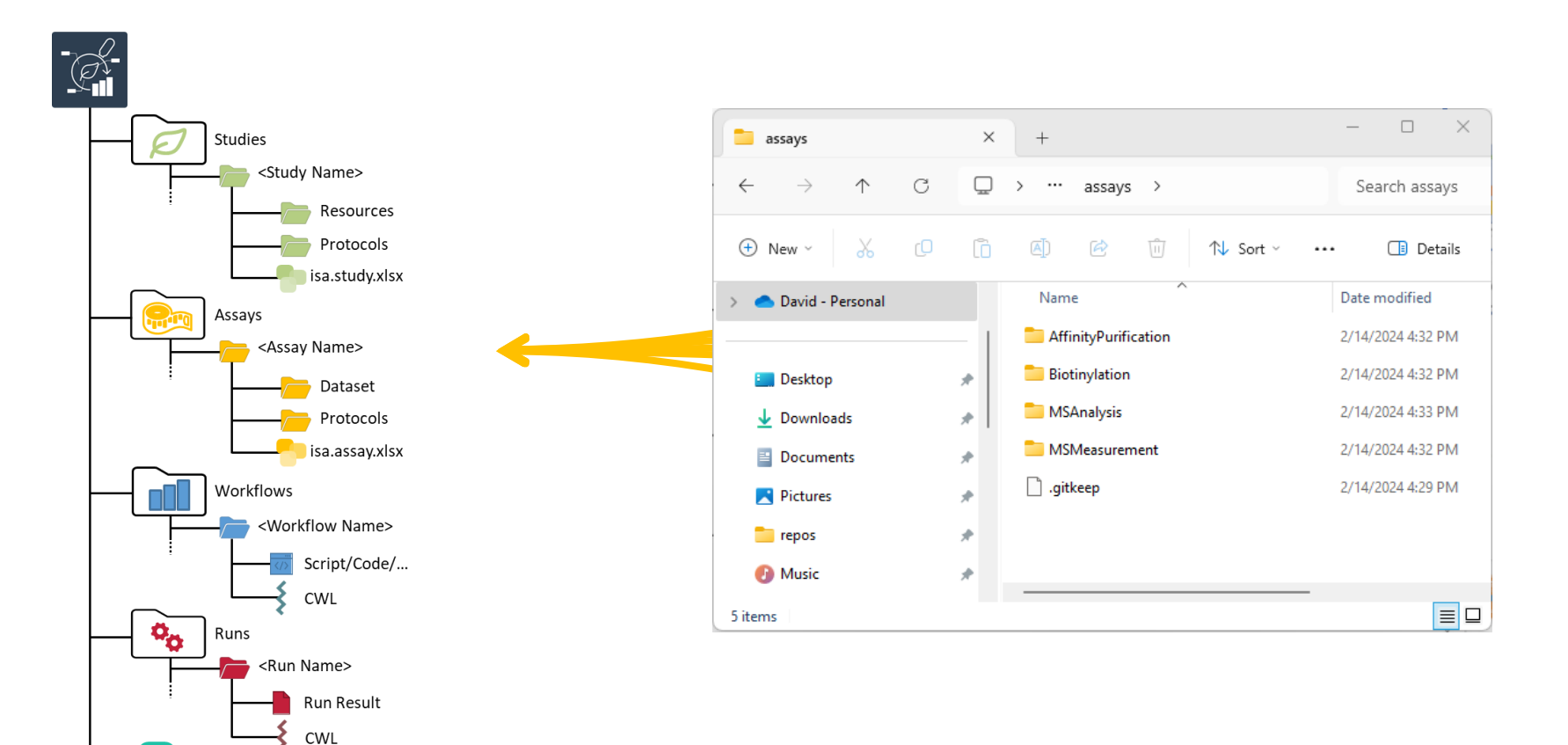

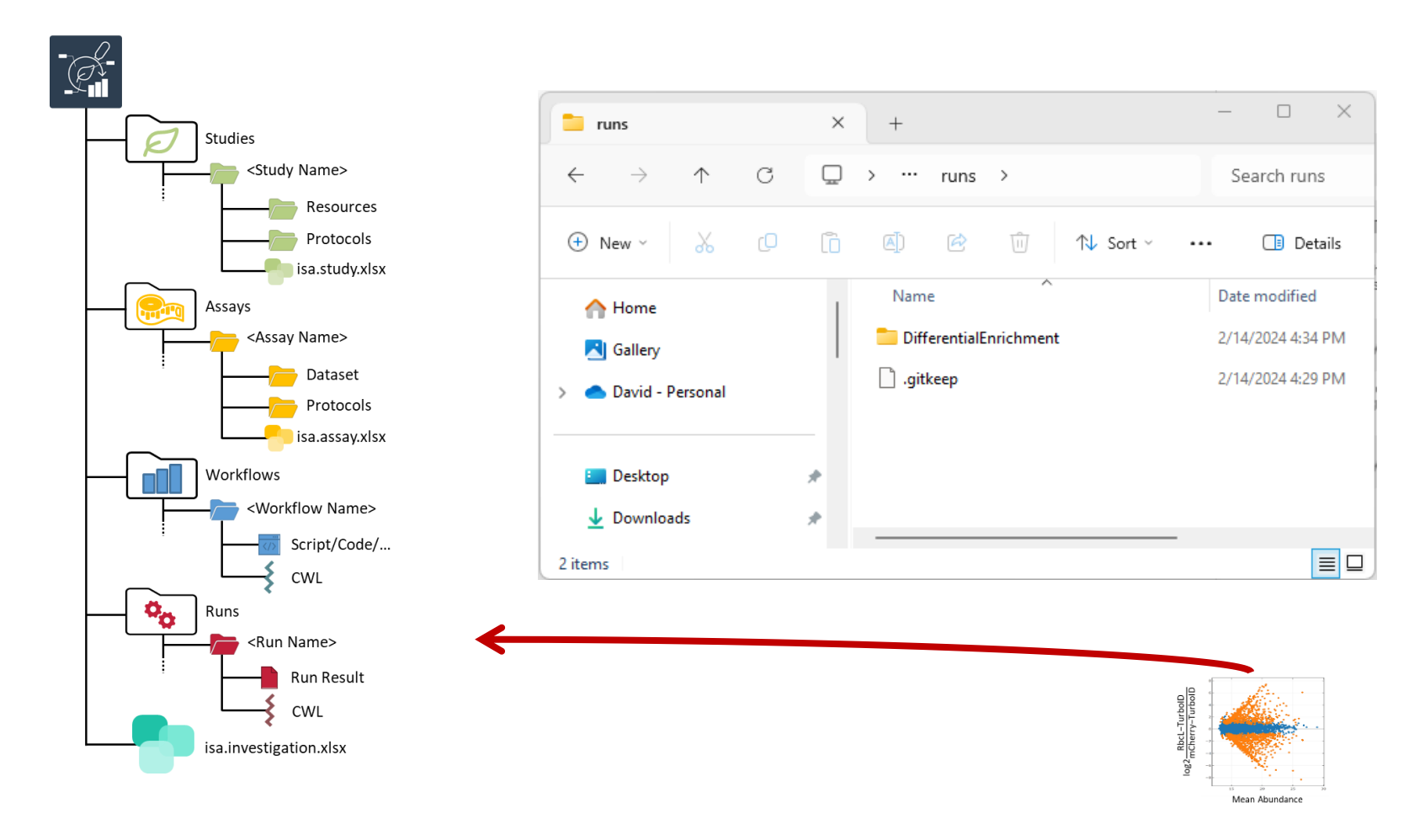

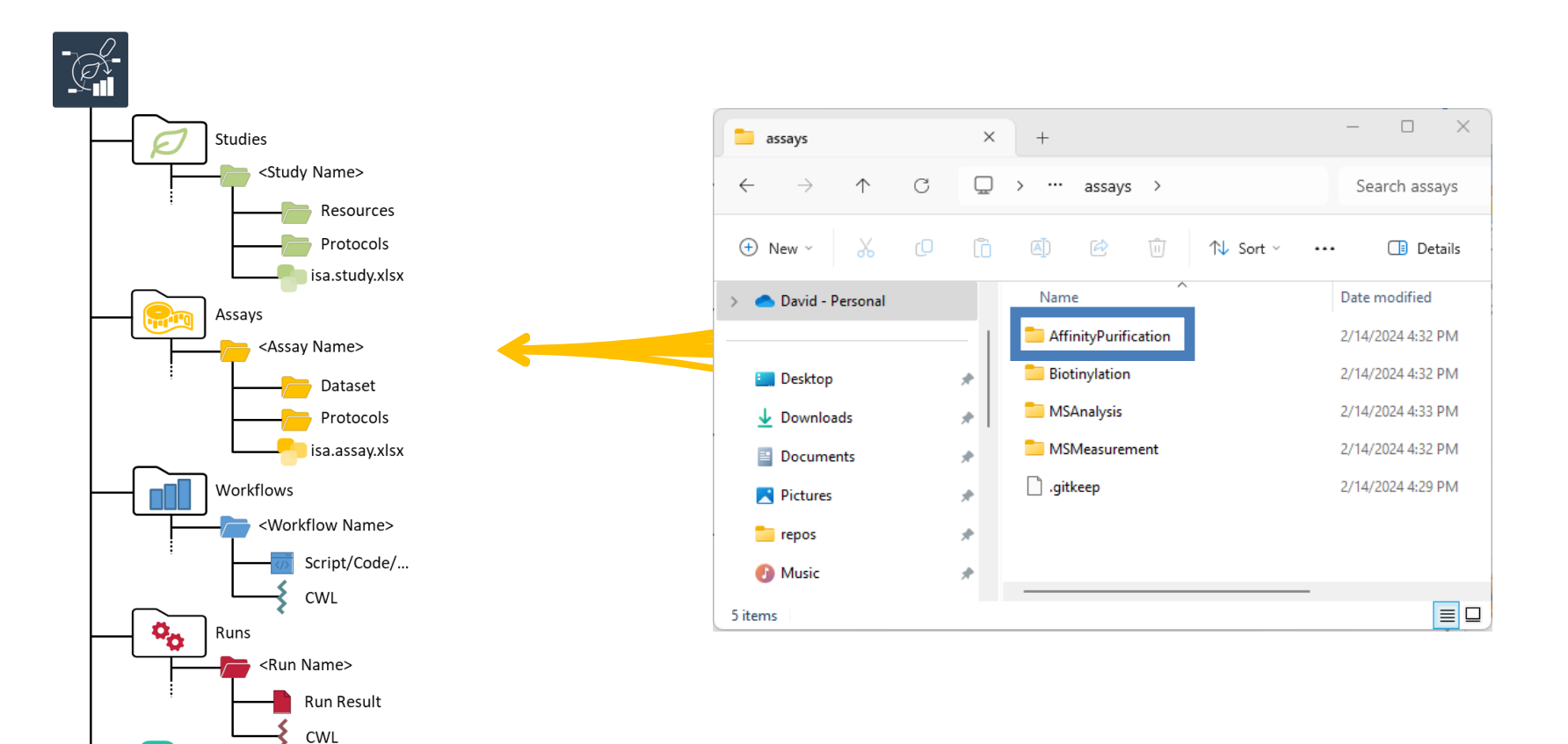

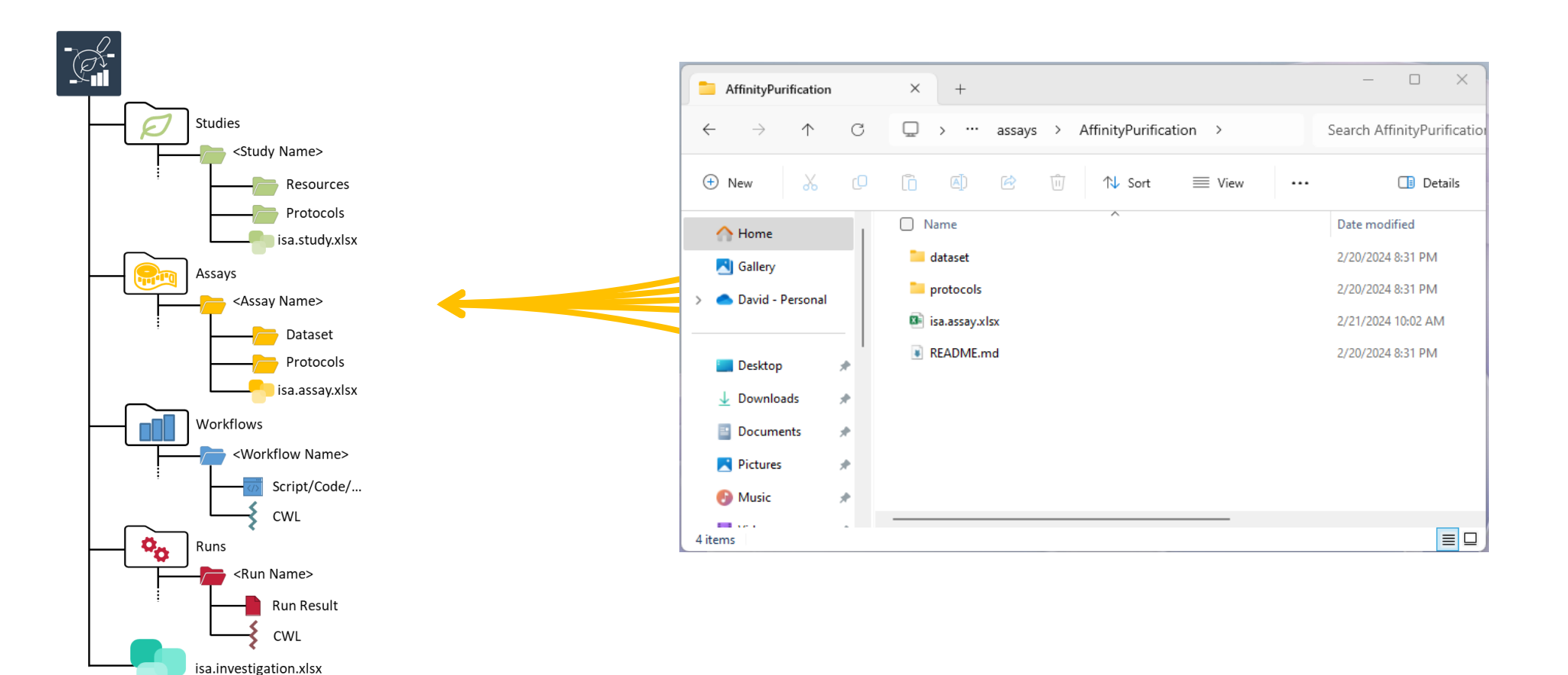

# Agenda of part two

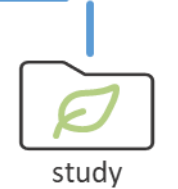

- I. Important ARC concepts by example: Structure
- II. Important ARC concepts by example: Meta Data Annotation Principle
- III. ARCs for FAIR collaboration using the PLANTDataHUB

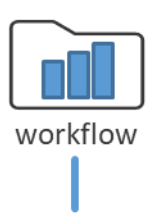

assays

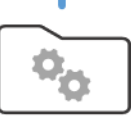

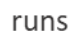

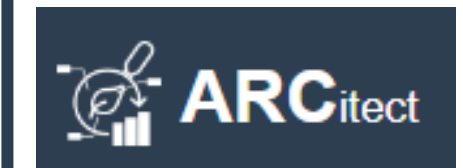

IV. Complete Walk-Through using the ARCitect

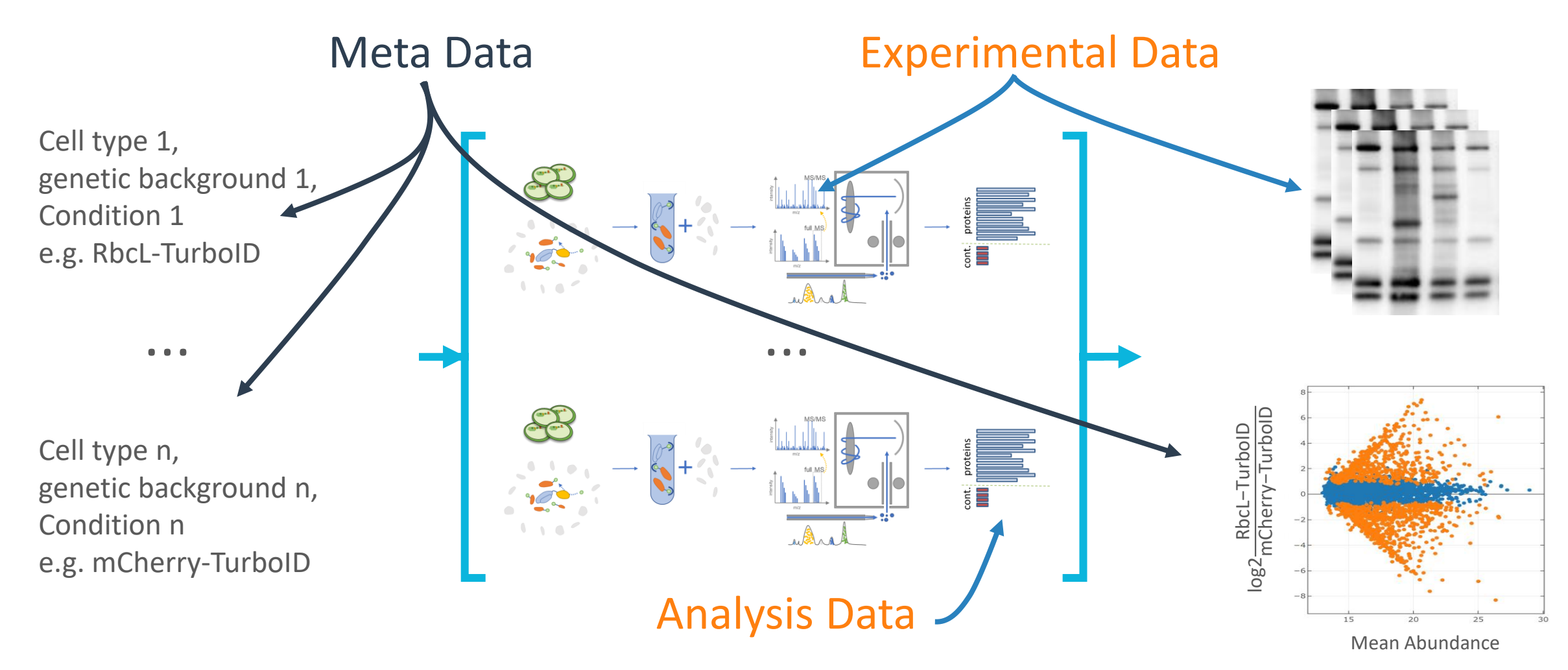

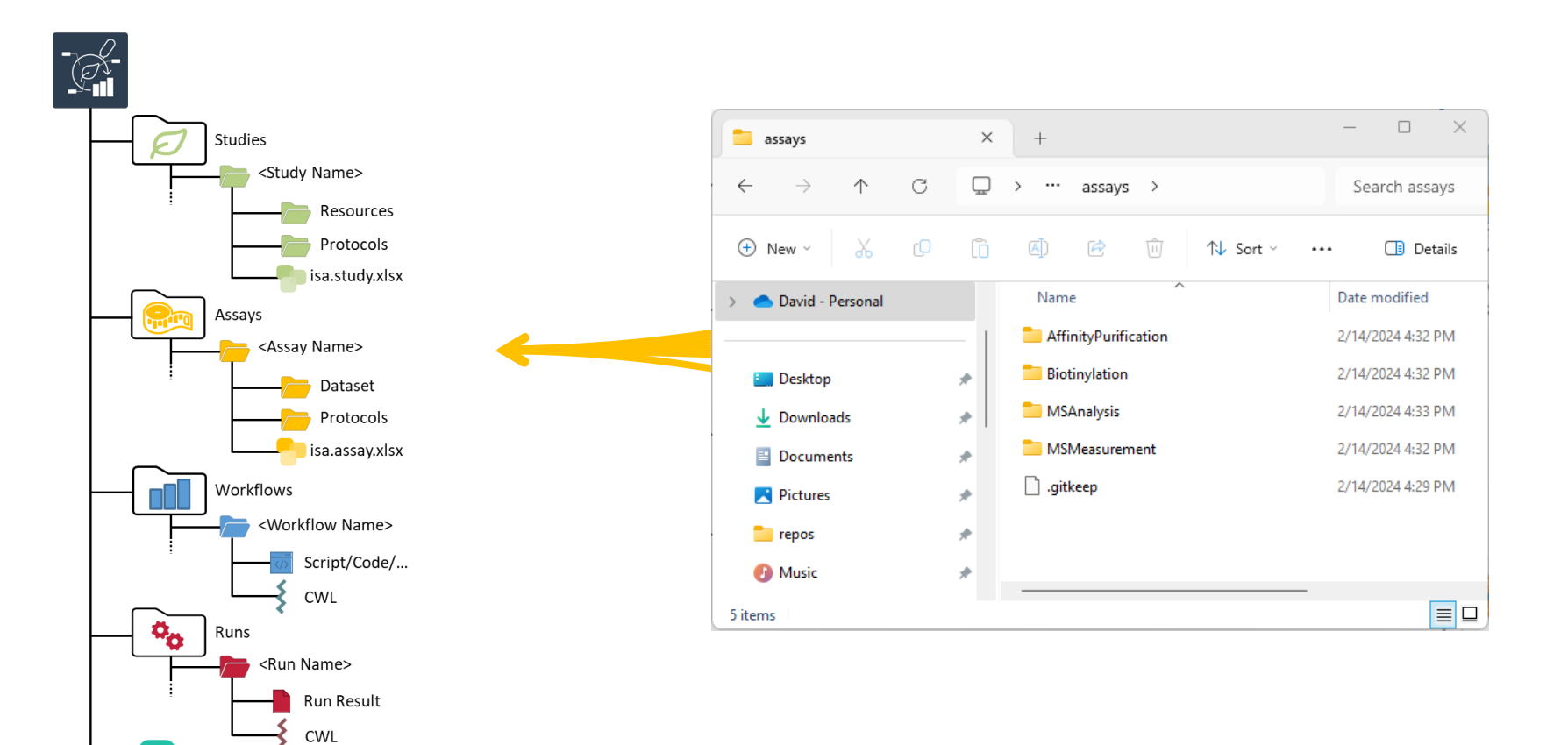

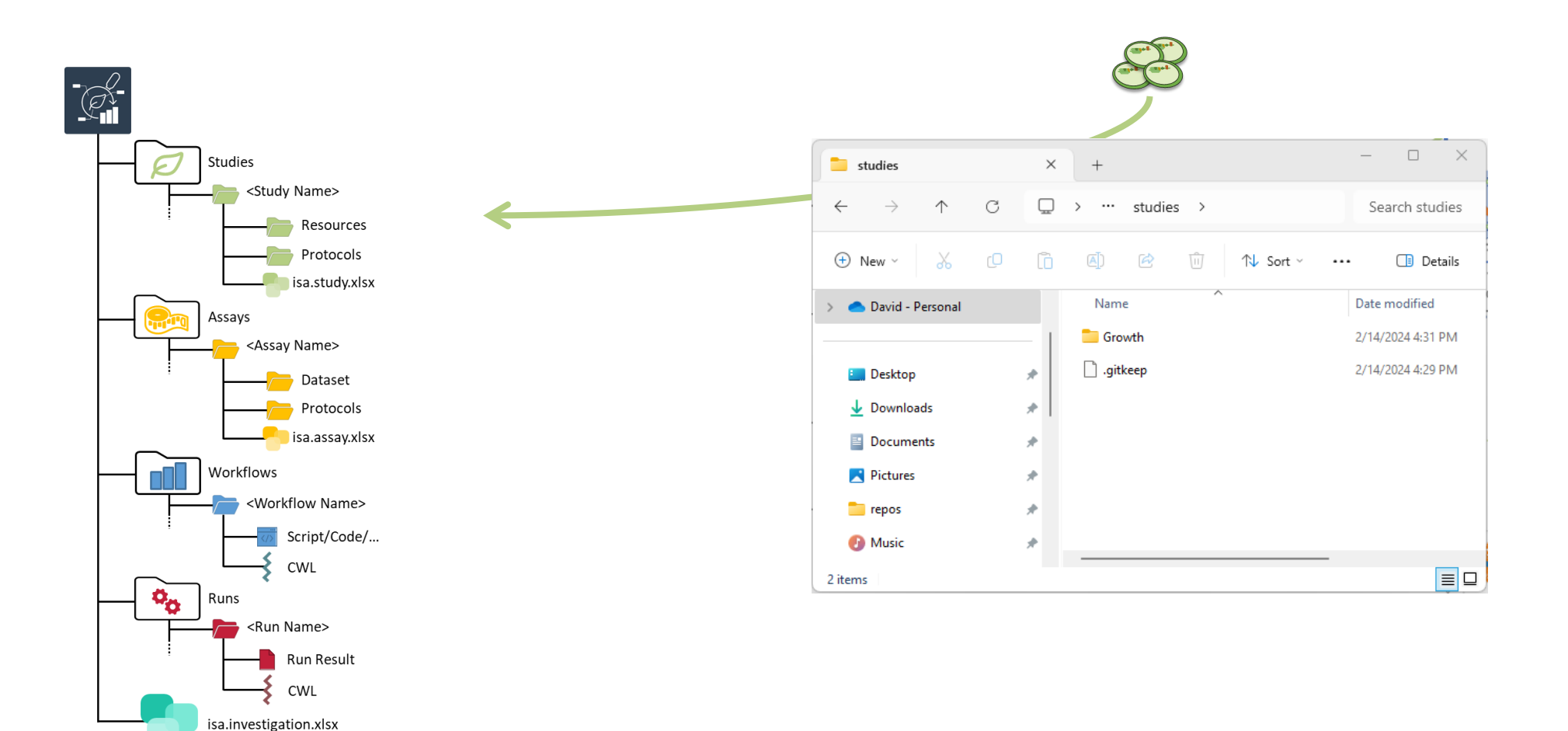

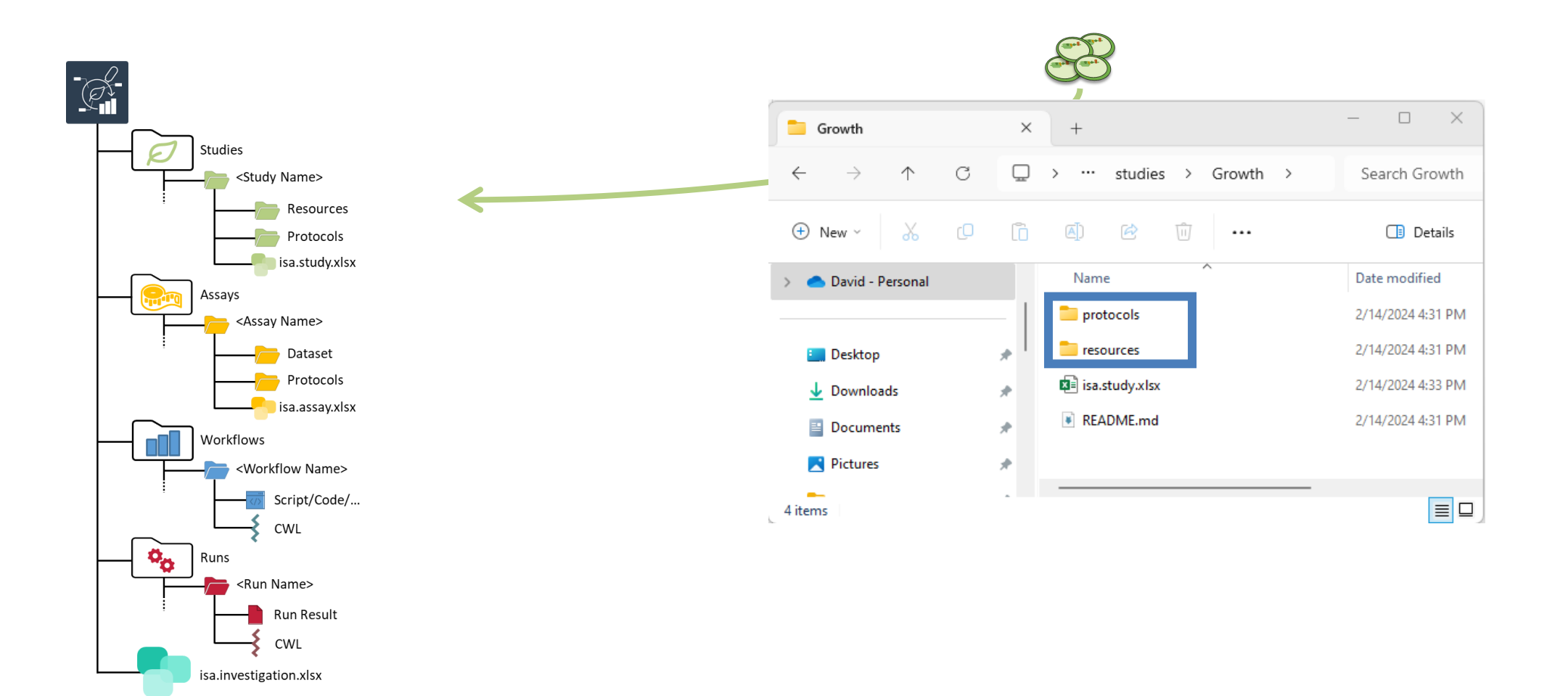

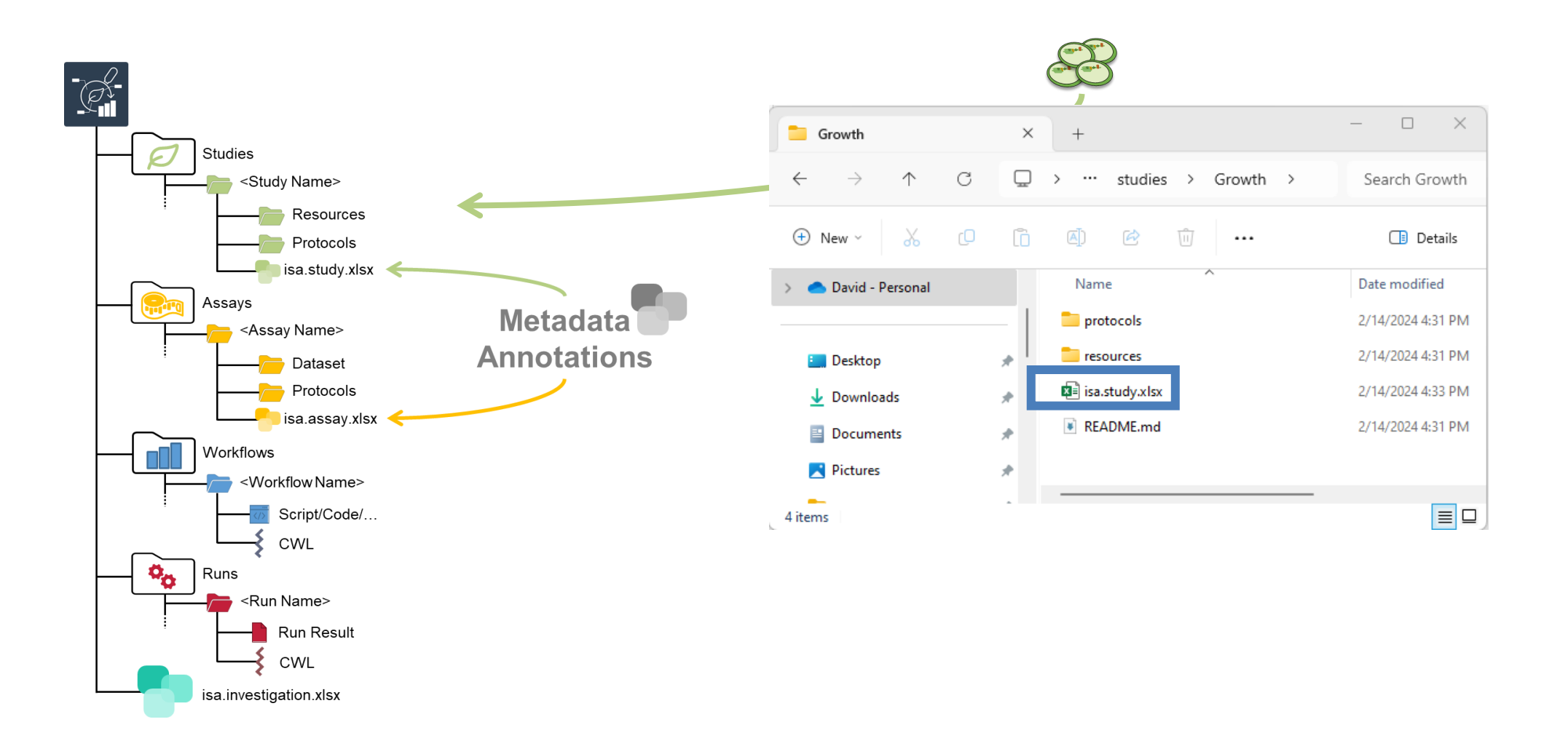

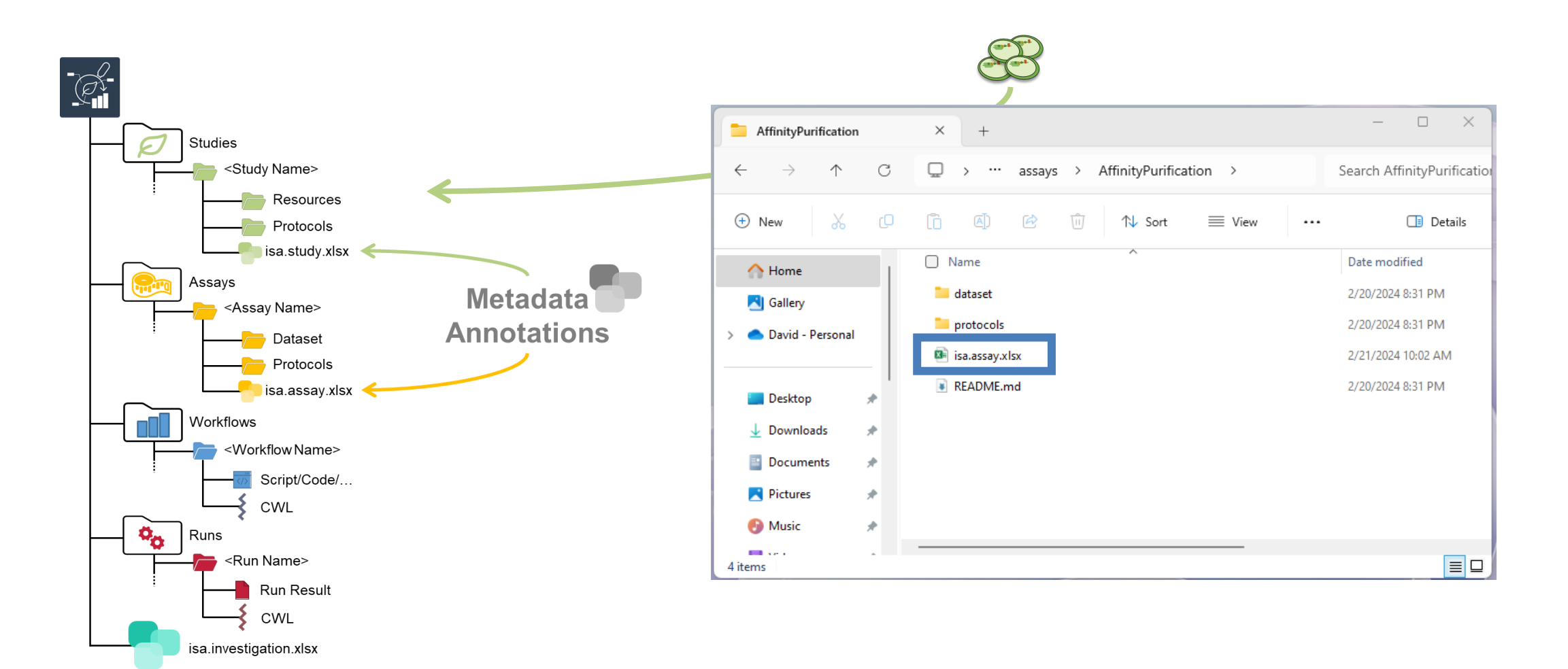
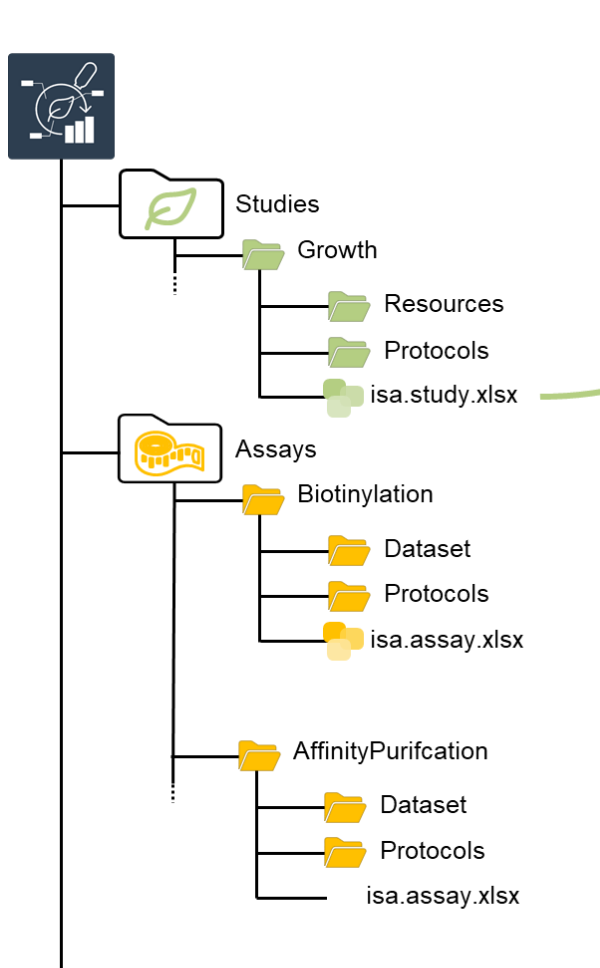

|                     | Gro                       |                                             |                         |                       |
|---------------------|---------------------------|---------------------------------------------|-------------------------|-----------------------|
| Input [Source Name] | Characteristic [organism] | Characteristic [biological replicate group] | Parameter [temperature] | Output [Sample Name]  |
| RBCL_TurboID        | Chlamydomonas reinhardtii | RBCL_TurboID                                | 24                      | RBCL_TurboID_1_preExp |
| RBCL_TurboID        | Chlamydomonas reinhardtii | RBCL_TurboID                                | 24                      | RBCL_TurboID_2_preExp |
| RBCL_TurboID        | Chlamydomonas reinhardtii | RBCL_TurboID                                | 24                      | RBCL_TurboID_3_preExp |
| FBP_TurboID         | Chlamydomonas reinhardtii | FBP_TurboID                                 | 24                      | FBP_TurboID_1_preExp  |
| FBP_TurboID         | Chlamydomonas reinhardtii | FBP_TurboID                                 | 24                      | FBP_TurboID_2_preExp  |
| FBP_TurboID         | Chlamydomonas reinhardtii | FBP_TurboID                                 | 24                      | FBP_TurboID_3_preExp  |
| Cher4               | Chlamydomonas reinhardtii | Control Group                               | 24                      | Cher4_1_preExp        |
| Cher4               | Chlamydomonas reinhardtii | Control Group                               | 24                      | Cher4_2_preExp        |
| Cher4               | Chlamydomonas reinhardtii | Control Group                               | 24                      | Cher4_3_preExp        |

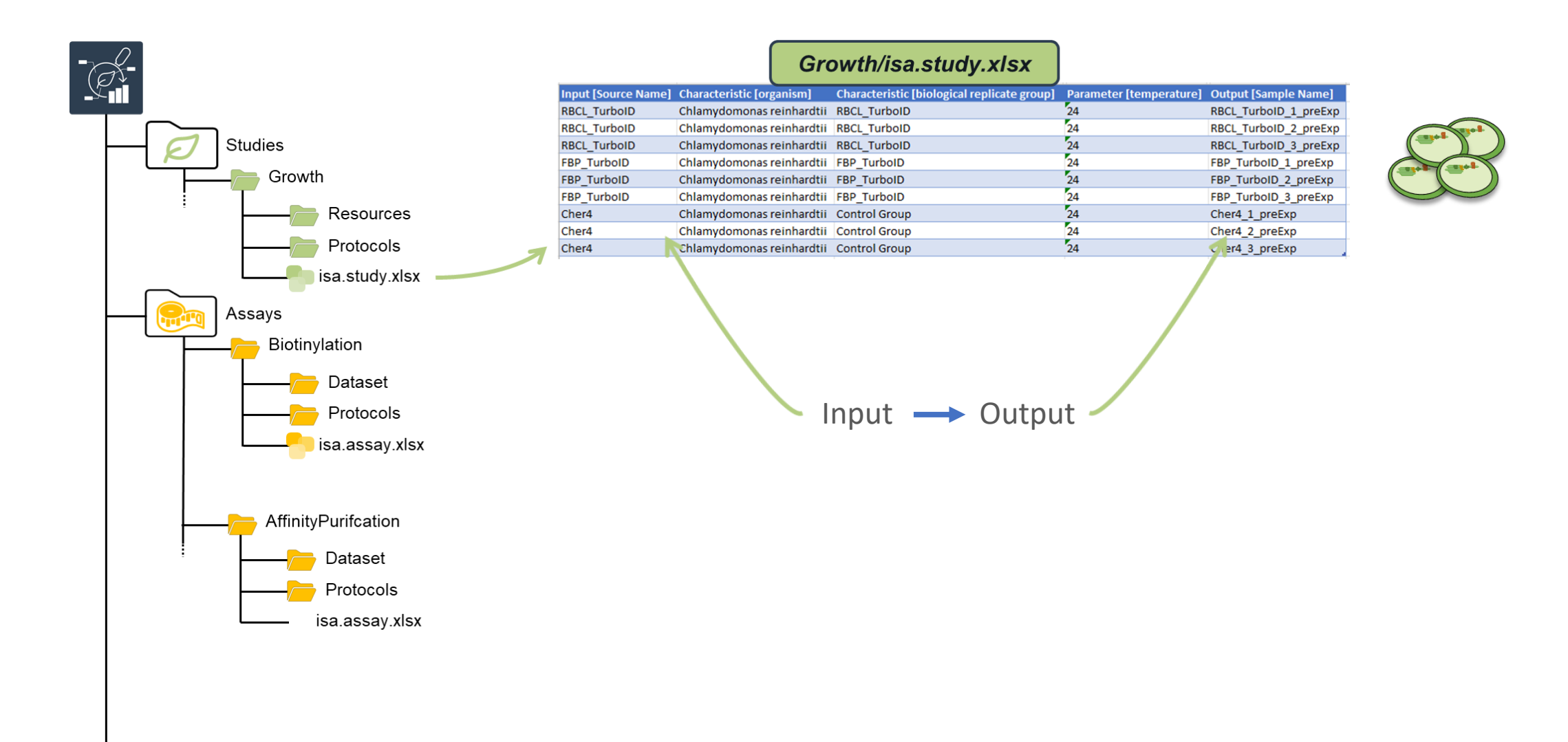

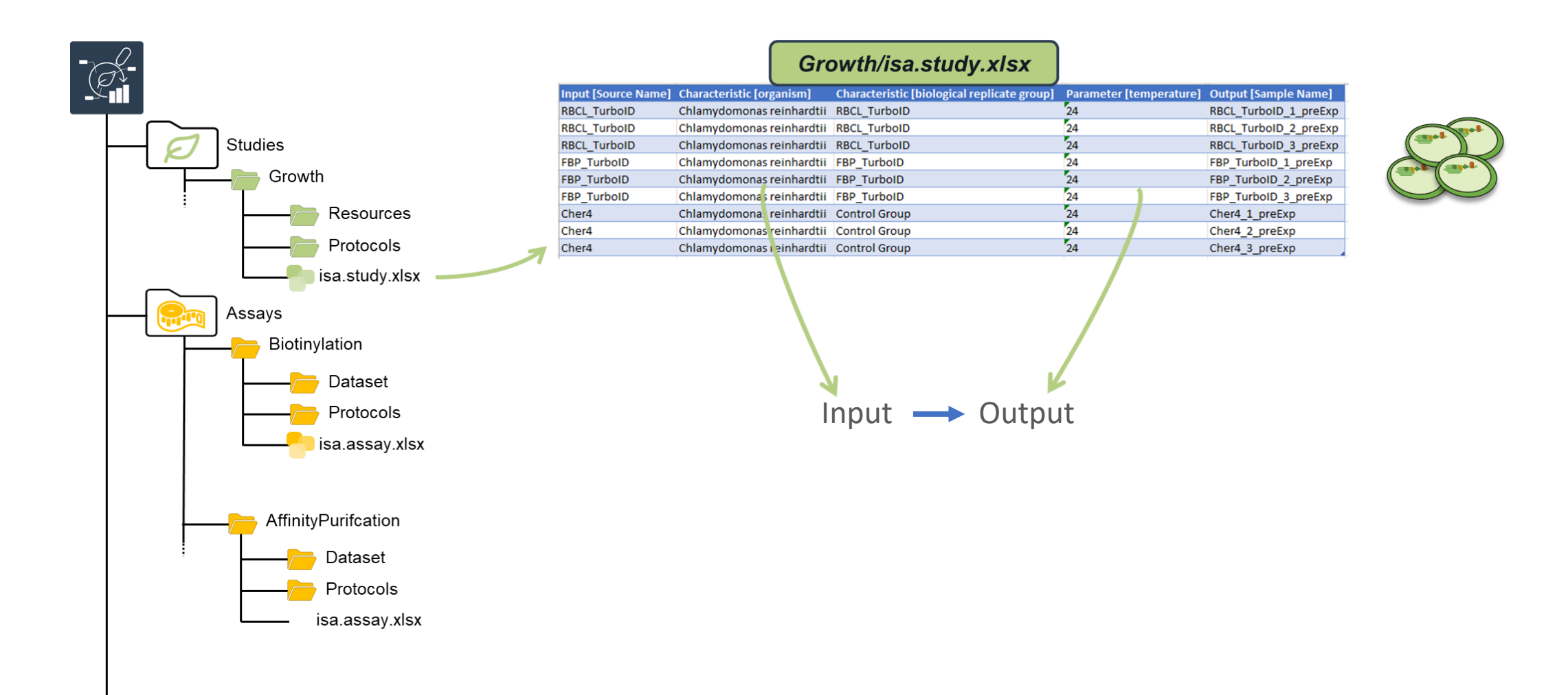

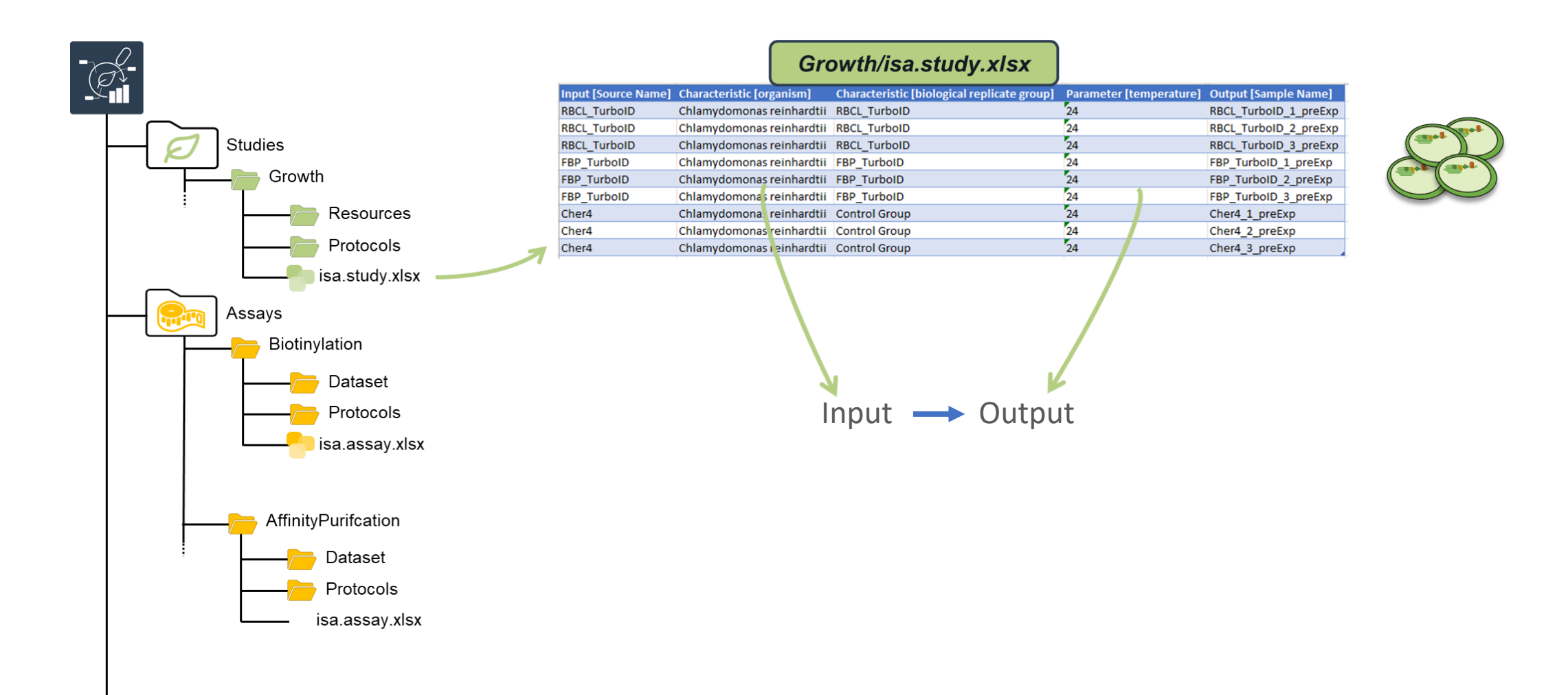

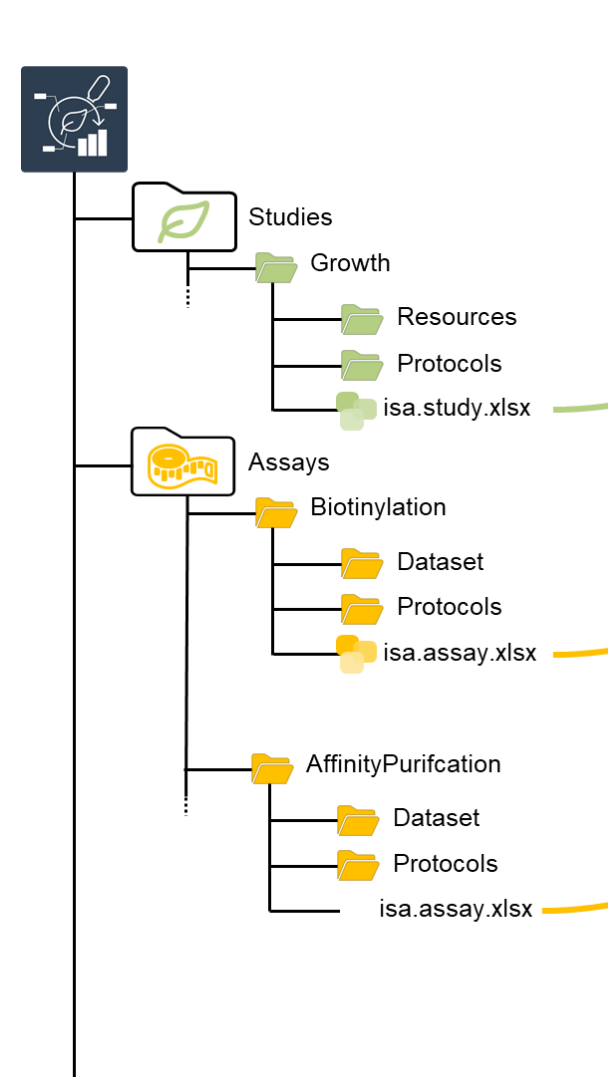

|                     |                           | Growth/Isa.study.xisx                       |                         |                       |
|---------------------|---------------------------|---------------------------------------------|-------------------------|-----------------------|
| Input [Source Name] | Characteristic [organism] | Characteristic [biological replicate group] | Parameter [temperature] | Output [Sample Name]  |
| RBCL_TurboID        | Chlamydomonas reinhardtii | RBCL_TurboID                                | 24                      | RBCL_TurboID_1_preExp |
| RBCL_TurboID        | Chlamydomonas reinhardtii | RBCL_TurboID                                | 24                      | RBCL_TurboID_2_preExp |
| RBCL_TurboID        | Chlamydomonas reinhardtii | RBCL_TurboID                                | 24                      | RBCL_TurboID_3_preExp |
| FBP_TurboID         | Chlamydomonas reinhardtii | FBP_TurboID                                 | 24                      | FBP_TurboID_1_preExp  |
| FBP_TurboID         | Chlamydomonas reinhardtii | FBP_TurboID                                 | 24                      | FBP_TurboID_2_preExp  |
| FBP_TurboID         | Chlamydomonas reinhardtii | FBP_TurboID                                 | 24                      | FBP_TurboID_3_preExp  |
| Cher4               | Chlamydomonas reinhardtii | Control Group                               | 24                      | Cher4_1_preExp        |
| Cher4               | Chlamydomonas reinhardtii | Control Group                               | 24                      | Cher4_2_preExp        |
| Cher4               | Chlamydomonas reinhardtii | Control Group                               | 24                      | Cher4_3_preExp        |

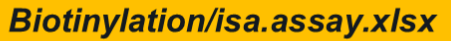

| Input [Sample Name]   | Parameter [temperature] | Parameter [light intensity exposure] | Parameter [Biotin-phenol] | Output [Sample Name]   |
|-----------------------|-------------------------|--------------------------------------|---------------------------|------------------------|
| RBCL_TurboID_1_preExp | 24                      | 60                                   | 100                       | RBCL_TurboID_1_postBio |
| RBCL_TurboID_2_preExp | 24                      | 60                                   | 100                       | RBCL_TurboID_2_postBio |
| RBCL_TurboID_3_preExp | 24                      | 60                                   | 100                       | RBCL_TurboID_3_postBio |
| FBP_TurboID_1_preExp  | 24                      | 60                                   | 100                       | FBP_TurboID_1_postBio  |
| FBP_TurboID_2_preExp  | 24                      | 60                                   | 100                       | FBP_TurboID_2_postBio  |
| FBP_TurboID_3_preExp  | 24                      | 60                                   | 100                       | FBP_TurboID_3_postBio  |
| Cher4_1_preExp        | 24                      | 60                                   | 100                       | Cher4_1_postBio        |
| Cher4_2_preExp        | 24                      | 60                                   | 100                       | Cher4_2_postBio        |
| Cher4_3_preExp        | 24                      | 60                                   | 100                       | Cher4_3_postBio        |

#### AffinityPurifcation/isa.assay.xlsx

| Input [Sample Name]    | Parameter [affinity column] | Parameter [Buffer]                | Parameter [Biotin] | Output [Sample Name]  |
|------------------------|-----------------------------|-----------------------------------|--------------------|-----------------------|
| RBCL_TurboID_1_postBio | Streptavidin                | 2x SDS Laemmli buffer with biotin | 100                | RBCL_TurboID_1_eluate |
| RBCL_TurboID_2_postBio | Streptavidin                | 2x SDS Laemmli buffer with biotin | 100                | RBCL_TurboID_2_eluate |
| RBCL_TurboID_3_postBio | Streptavidin                | 2x SDS Laemmli buffer with biotin | 100                | RBCL_TurboID_3_eluate |
| FBP_TurboID_1_postBio  | Streptavidin                | 2x SDS Laemmli buffer with biotin | 100                | FBP_TurboID_1_eluate  |
| FBP_TurboID_2_postBio  | Streptavidin                | 2x SDS Laemmli buffer with biotin | 100                | FBP_TurboID_2_eluate  |
| FBP_TurboID_3_postBio  | Streptavidin                | 2x SDS Laemmli buffer with biotin | 100                | FBP_TurboID_3_eluate  |
| Cher4_1_postBio        | Streptavidin                | 2x SDS Laemmli buffer with biotin | 100                | Cher4_1_eluate        |
| Cher4_2_postBio        | Streptavidin                | 2x SDS Laemmli buffer with biotin | 100                | Cher4_2_eluate        |
| Cher4_3_postBio        | Streptavidin                | 2x SDS Laemmli buffer with biotin | 100                | Cher4_3_eluate        |

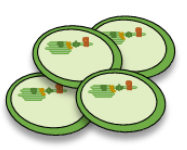

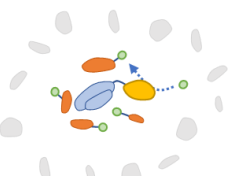

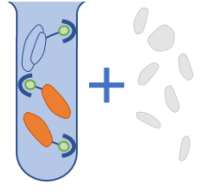

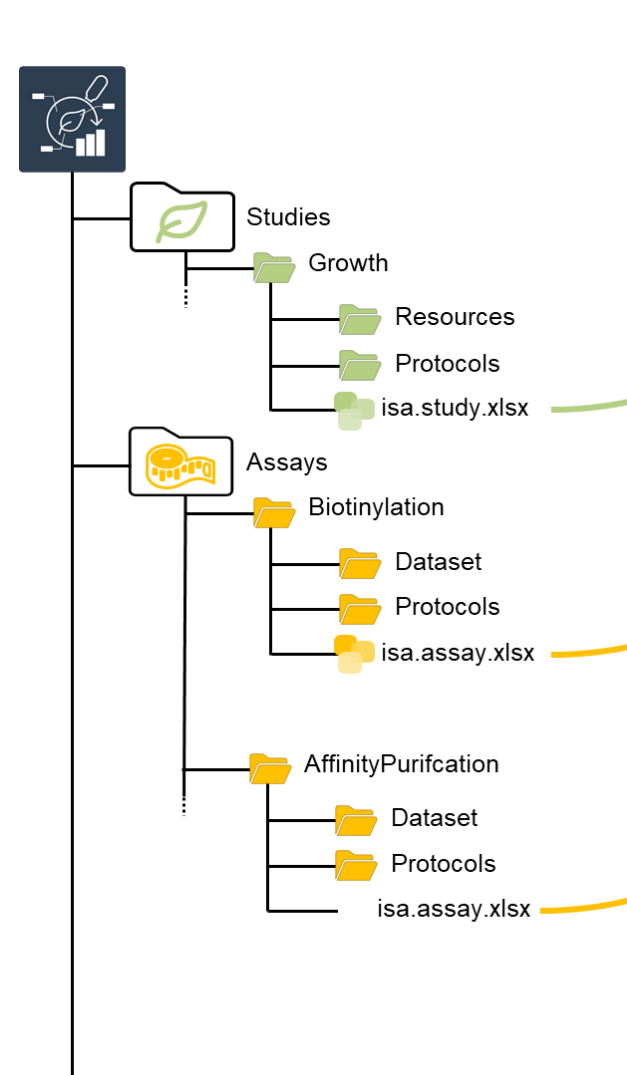

|                     |                           | Growth/Isa.study.xis                        |                         |                       |
|---------------------|---------------------------|---------------------------------------------|-------------------------|-----------------------|
| Input [Source Name] | Characteristic [organism] | Characteristic [biological replicate group] | Parameter [temperature] | Output [Sample Name]  |
| RBCL_TurboID        | Chlamydomonas reinhardtii | RBCL_TurboID                                | 24                      | RBCL_TurboID_1_preExp |
| RBCL_TurboID        | Chlamydomonas reinhardtii | RBCL_TurboID                                | 24                      | RBCL_TurboIDpreExp    |
| RBCL_TurboID        | Chlamydomonas reinhardtii | RBCL_TurboID                                | 24                      | RBCL_Turb3_preExp     |
| FBP_TurboID         | Chlamydomonas reinhardtii | FBP_TurboID                                 | 24                      | FBP JoID_1_preExp     |
| FBP_TurboID         | Chlamydomonas reinhardtii | FBP_TurboID                                 | 24                      |                       |
| FBP_TurboID         | Chlamydomonas reinhardtii | FBP_TurboID                                 | 24                      | FBP_TurboID_3_preExp  |
| Cher4               | Chlamydomonas reinhardtii | Control Group                               | 24                      | Cher4_1_preExp        |
| Cher4               | Chlamydomonas reinhardtii | Control Group                               | 24                      | Cher4_2_preExp        |
| Cher4               | Chlamydomonas reinhardtii | Control Group                               | 24                      | Cher4_3_preExp        |
| Cher4               | Chlamydomonas reinhardtii | Control Group                               | 24                      | Cher4_2_preExp        |

#### 

| Input [Sample Name]                | Parante | r [tempo | Parameter [light intensity exposure] | Parameter [Biotin-phenol] | Output [Sample Name]   |
|------------------------------------|---------|----------|--------------------------------------|---------------------------|------------------------|
| RBCL_TurboID_1_preExp              | 2       |          | 60                                   | 100                       | RBCL_TurboID_1_postBio |
| RBCL_TurboID_2_preExp <sup>4</sup> | 24      |          | 60                                   | 100                       | RBCL_TurboID_2_postBio |
| RBCL_TurboID_3_preExp              | 24      |          | 60                                   | 100                       | RBCL_TurboID_3_postBio |
| FBP_TurboID_1_preExp               | 24      |          | 60                                   | 100                       | FBP_TurboID_1_postBio  |
| FBP_TurboID_2_preExp               | 24      |          | 60                                   | 100                       | FBP_TurboID_2_postBio  |
| FBP_TurboID_3_preExp               | 24      |          | 60                                   | 100                       | FBP_TurboID_3_postBio  |
| Cher4_1_preExp                     | 24      |          | 60                                   | 100                       | Cher4_1_postBio        |
| Cher4_2_preExp                     | 24      |          | 60                                   | 100                       | Cher4_2_postBio        |
| Cher4_3_preExp                     | 24      |          | 60                                   | 100                       | Cher4_3_postBio        |
|                                    |         |          |                                      |                           |                        |

#### AffinityPurifcation/isa.assay.xlsx

| Input [Sample Name]    | Parameter [affinity column] | Parameter [Buffer]                | Paramete [Joiotin] | Output [Sample Name]  |
|------------------------|-----------------------------|-----------------------------------|--------------------|-----------------------|
| RBCL_TurboID_1_postBio | Streptavidin                | 2x SDS Laemmli buffer with biotin | 10                 | RBCL_TurboID_1_eluate |
| RBCL_TurboID_2_postBio | Streptavidin                | 2x SDS Laemmli buffer with        | 100                | RBCL_TurboID_2_eluate |
| RBCL_TurboID_3_postBio | Streptavidin                | 2x SDS Laemmli buff with biotin   | 100                | RBCL_TurboID_3_eluate |
| FBP_TurboID_1_postBio  | Streptavidin                | 2x SDS 1                          | 100                | FBP_TurboID_1_eluate  |
| FBP_TurboID_2_postBio  | Streptavidin                | SDS Laemmli buffer with biotin    | 100                | FBP_TurboID_2_eluate  |
| FBP_TurboID_3_postBio  | Streptavidin                | 2x SDS Laemmli buffer with biotin | 100                | FBP_TurboID_3_eluate  |
| Cher4_1_postBio        | Strent wain                 | 2x SDS Laemmli buffer with biotin | 100                | Cher4_1_eluate        |
| Cher4_2_postBio        | Streptavidin                | 2x SDS Laemmli buffer with biotin | 100                | Cher4_2_eluate        |
| Cher4_3_postBio        | Streptavidin                | 2x SDS Laemmli buffer with biotin | 100                | Cher4_3_eluate        |

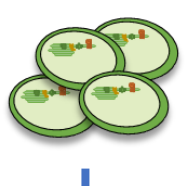

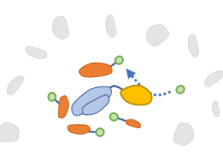

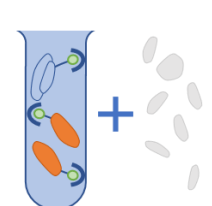

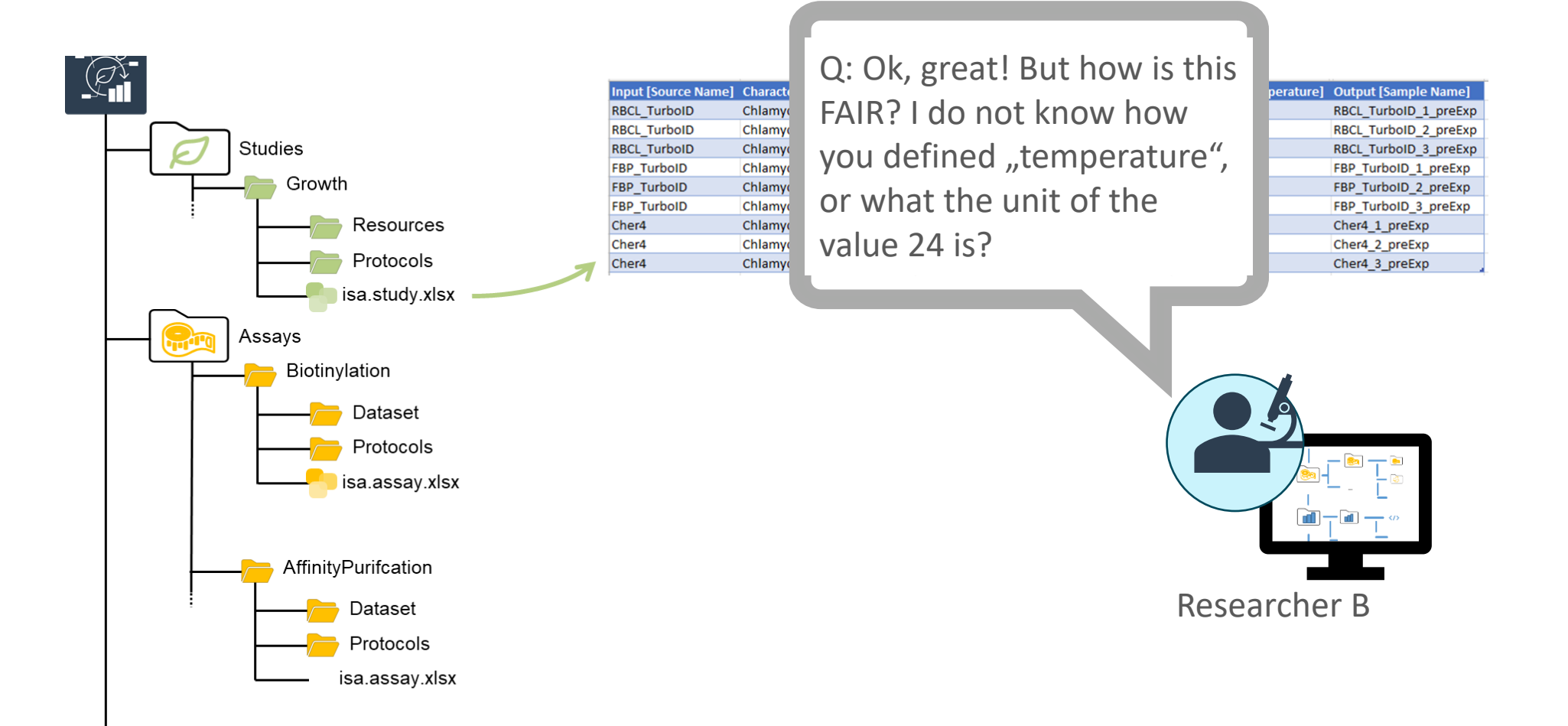

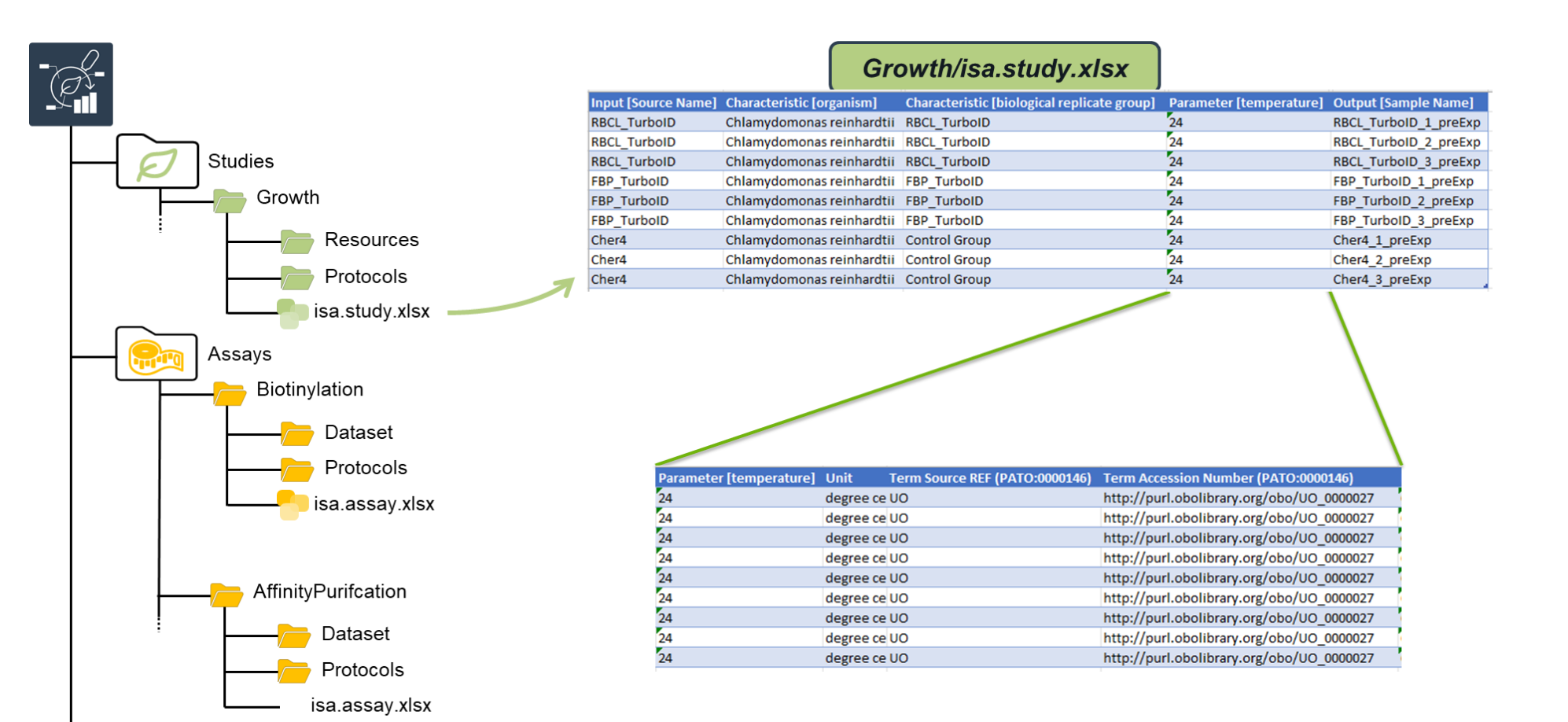

ARCi Window

Ē

€

÷

R

**0** 8

1

**?** 

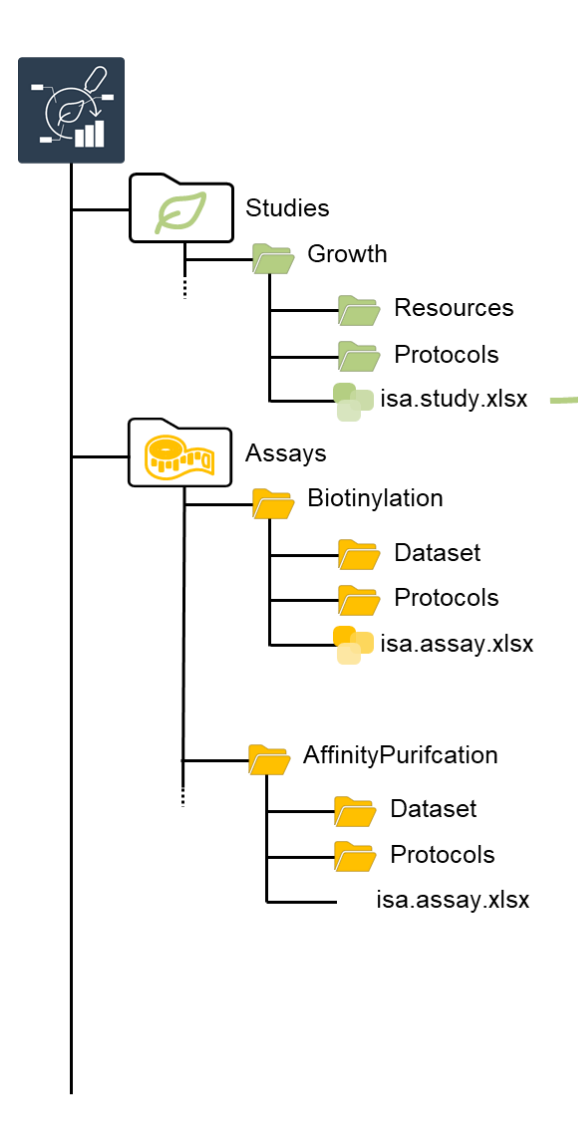

|                     | Gro                                                                      | owth/isa.st           | udy.xlsx                 |              |                         |               |                     |       |
|---------------------|--------------------------------------------------------------------------|-----------------------|--------------------------|--------------|-------------------------|---------------|---------------------|-------|
| Input [Source Name] | Characteristic [organism]                                                | Characteristic [biolo | gical replicate group]   | Paramete     | r [temperature] Ou      | tput [        | [Sample Name]       |       |
| RBCL_TurboID        | Chlamydomonas reinhardtii                                                | RBCL_TurboID          |                          | 24           | RB                      | CL_Tu         | irboID_1_preExp     |       |
| RBCL_TurboID        | Chlamydomonas reinhardtii                                                | RBCL_TurboID          |                          | 24           | RB                      | CL_Tu         | irboID_2_preExp     |       |
| RBCL_TurboID        | Chlamydomonas reinhardtii                                                | RBCL_TurboID          |                          | 24           | RB                      | CL_Tu         | irboID_3_preExp     |       |
| FBP_TurboID         | Chlamydomonas reinhardtii                                                | FBP_TurboID           |                          | 24           | FBI                     | 2_Tur         | boID_1_preExp       |       |
| FBP_TurboID         | Chlamydomonas reinhardtii                                                | FBP_TurboID           |                          | 24           | FBI                     | 2_Tur         | boID_2_preExp       |       |
| FBP_TurboID         | Chlamydomonas reinhardtii                                                | FBP_TurboID           |                          | 24           | FBI                     | 2_Tur         | boID_3_preExp       |       |
| Cher4               | Chlamydomonas reinhardtii                                                | Control Group         |                          | 24           | Ch                      | er4_1         | _preExp             |       |
| Cher4               | Chlamydomonas reinhardtii                                                | Control Group         |                          | 24           | Che                     | e <b>r4_2</b> | _preExp             |       |
| Cher4               | Chlamydomonas reinhardtii                                                | Control Group         |                          | 24           | Che                     | er4_3         | _preExp             |       |
|                     |                                                                          |                       |                          |              | · · · ·                 |               |                     |       |
| ect                 |                                                                          |                       |                          |              |                         |               | — 🗆                 | ×     |
| ARCitect            | : / Users / david / source / repos<br>01_TRRFAIRWorkshop / TurboIDWorksh | op ♡ C •••            | □ ●⊞                     |              |                         |               |                     |       |
|                     | <ul> <li>TurbolDWorkshop</li> </ul>                                      | Input [Source Na      | ame] Characteristic [org | ganism] »    | Characteristic [plasmic | 1] »          | Parameter [temperat | :ure] |
| _ogin               | - ▶ assays                                                               | PsbQ_TurboID          | Chlamydomonas re         | einhardtii 🗸 | PsbQ_TurbolD            |               | 24 degree celsius   |       |
| New ARC             | - v studies                                                              | PsbQ_TurboID          | Chlamydomonas re         | einhardtii 🗸 | PsbQ_TurbolD            |               | 24 degree celsius   |       |
|                     | Growth                                                                   | PsbQ_TurboID          | Chlamydomonas re         | einhardtii 🗸 | PsbQ_TurbolD            |               | 24 degree celsius   |       |
| openate             | - workflows                                                              | TEF_TurboID           |                          |              |                         |               | •                   |       |
| Download ARC        | gitignore 1.34 K                                                         | B TEF_TurbolD         |                          |              |                         |               | Ŭ                   |       |
| Save ARC            |                                                                          | TEF_TurboID           | Parameter 🖌 🔍 tem        | iper         |                         |               |                     |       |
| Explorer            |                                                                          | Cher4                 | temperate                |              |                         | EN            | NVO:01000206 🗸      | _     |
| Commit              |                                                                          | Cher4                 | Temperature              |              |                         |               | NCIT:C25206 V       |       |
|                     |                                                                          | Cher4                 | temperature              |              |                         |               | PATO:0000146 💙      |       |
| DataHUB Sync        |                                                                          | -                     | Temperament              |              |                         |               | NCIT:C93212 ¥       |       |
| Commit              |                                                                          |                       | temperature              |              |                         |               | EFO:0001702 ¥       |       |
| Ta an la la la la   |                                                                          |                       | Temperature Day          |              |                         | NFDI          | 4PSO:0000007 🗸      |       |
| годдіе неір         |                                                                          |                       | temperate biome          |              |                         | EN            | NVO:01001831 ¥      |       |
| Vinimize Sidebar    |                                                                          | Metadata              | Air temperature          |              |                         |               | MIAPPE:0096 V       | <     |
| · · · · ·           |                                                                          |                       |                          |              |                         |               |                     |       |

Annon ave de la seconda de la seconda de la seconda de la seconda de la seconda de la seconda de la seconda de

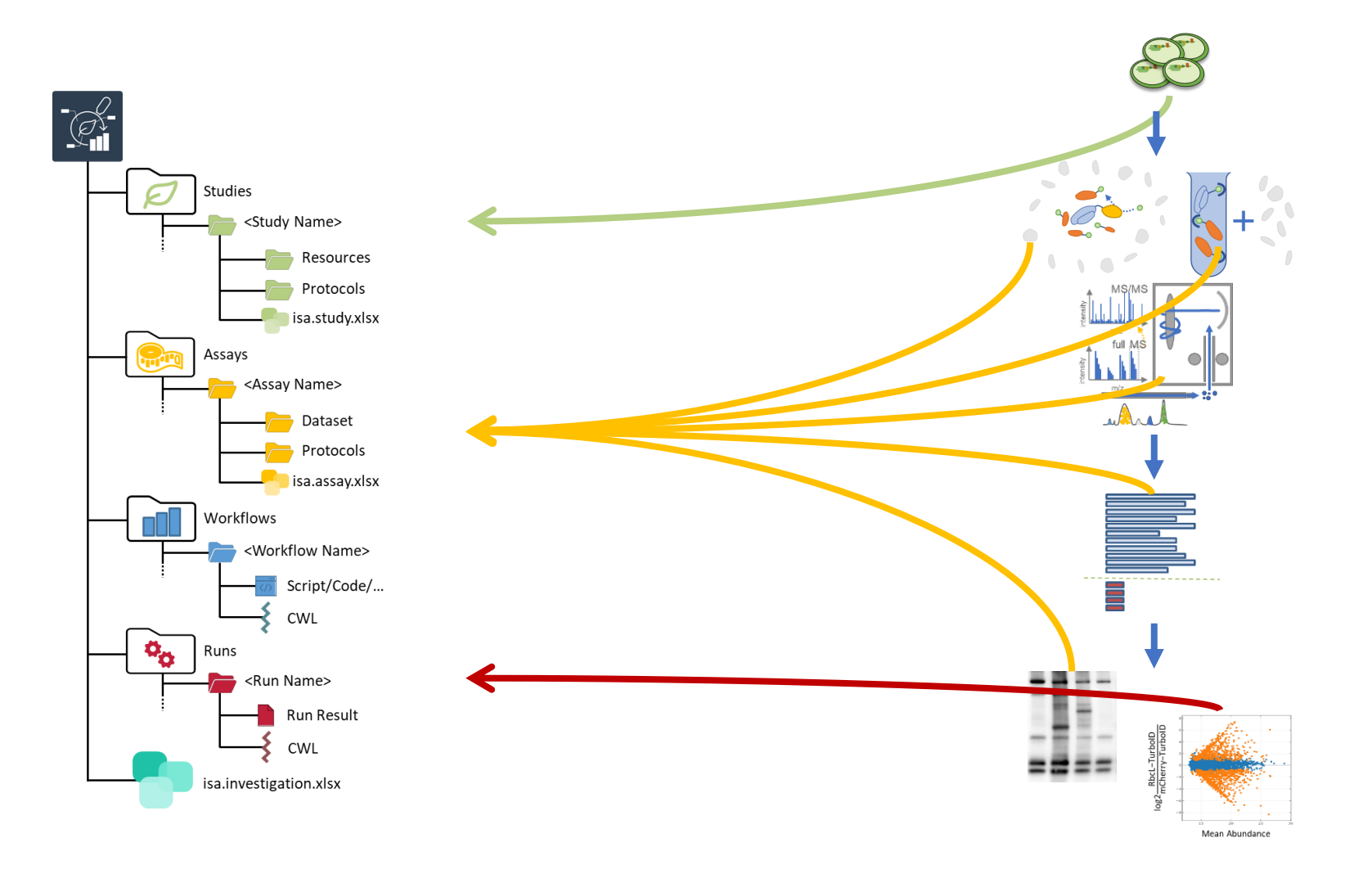

# Agenda of part two

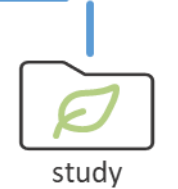

- I. Important ARC concepts by example: Structure
- II. Important ARC concepts by example: Meta Data Annotation Principle
- III. ARCs for FAIR collaboration using the PLANTDataHUB

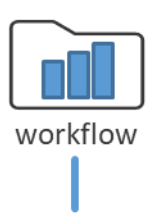

assays

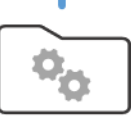

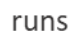

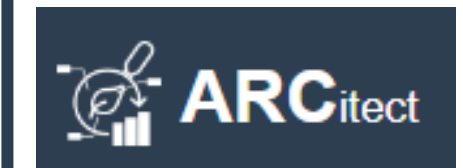

IV. Complete Walk-Through using the ARCitect

# Now: ARCs as a single RDM entry point

Researcher As data management solution: Annotated Research Context (ARC)

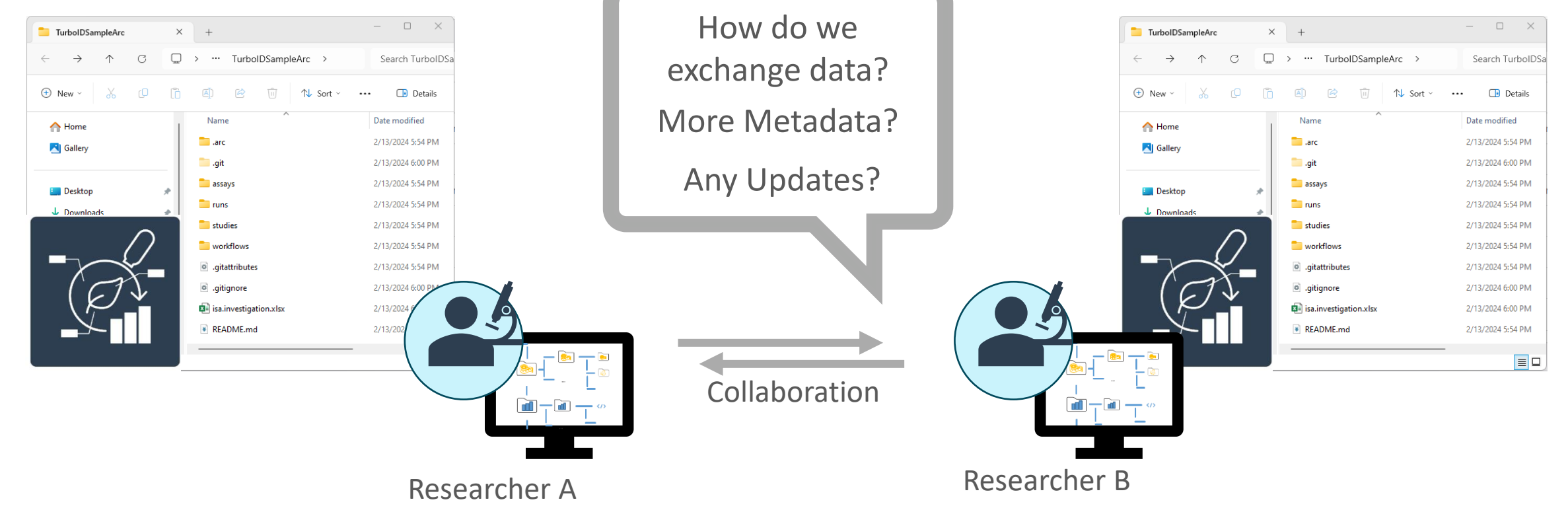

Researcher Bs data management solution:

Annotated Research Context (ARC)

Researcher As data management solution: Annotated Research Context (ARC)

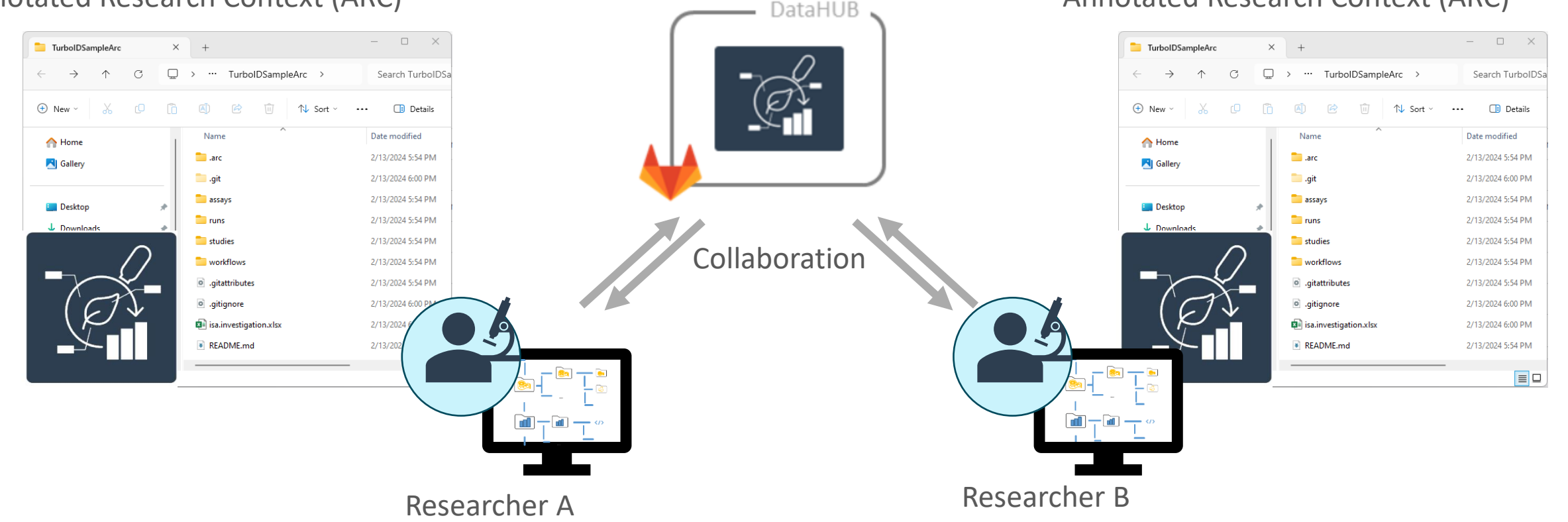

https://doi.org/10.1111/tpj.16474

Researcher Bs data management solution:

Annotated Research Context (ARC)

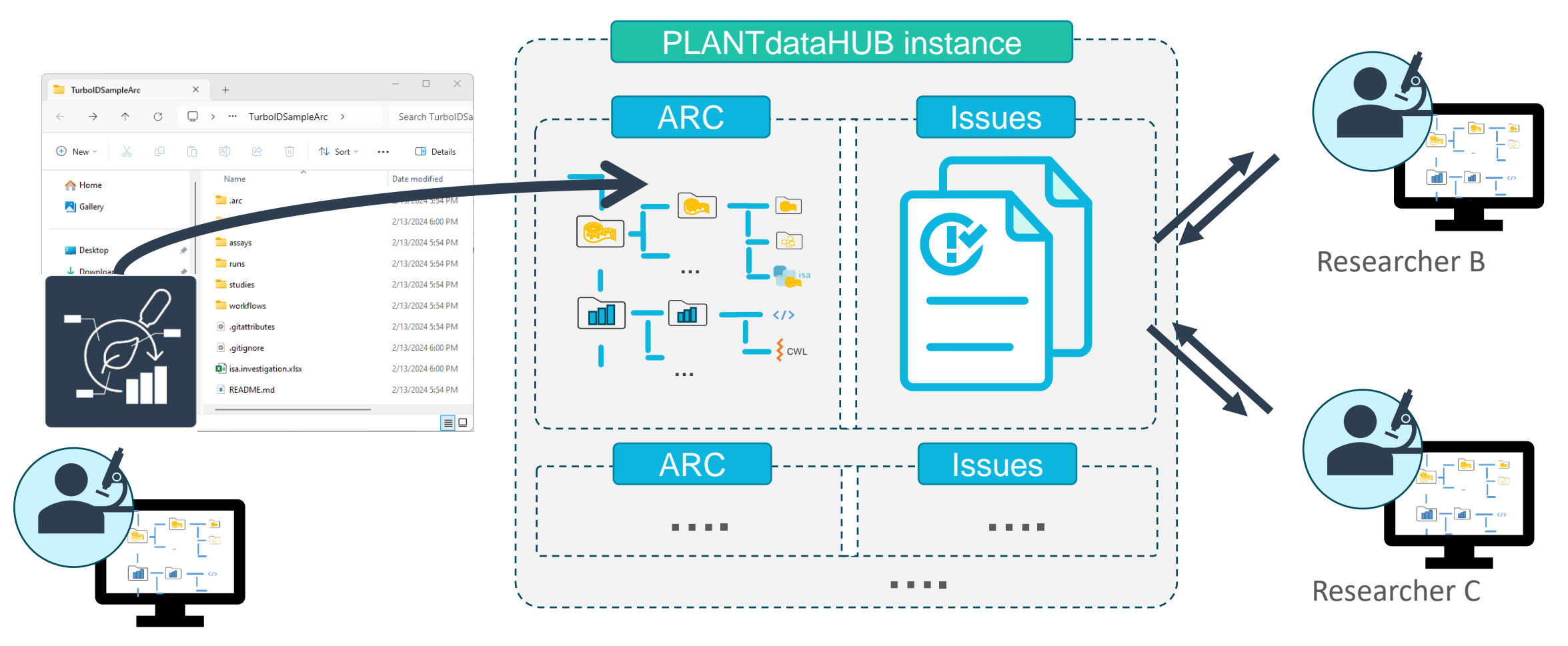

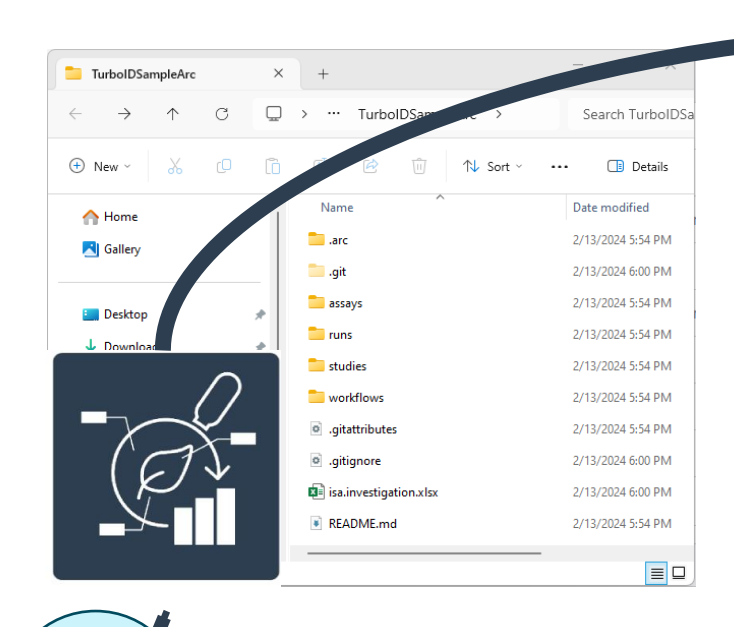

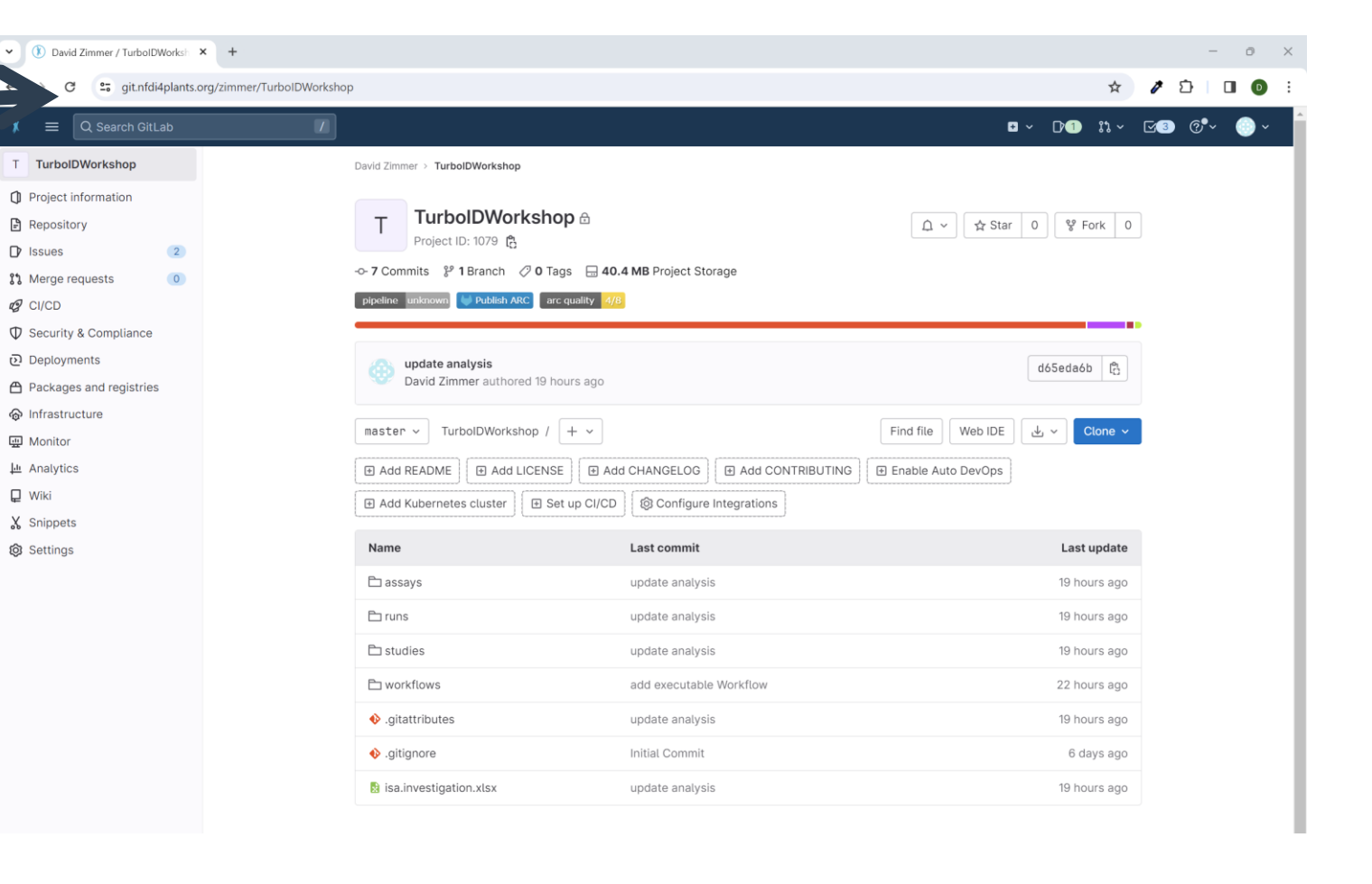

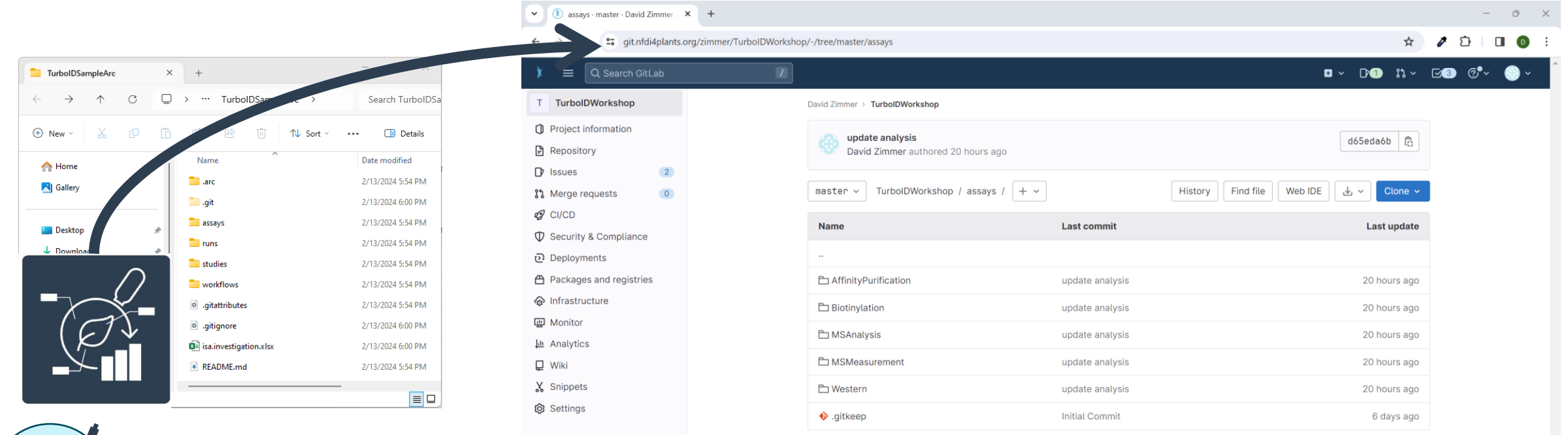

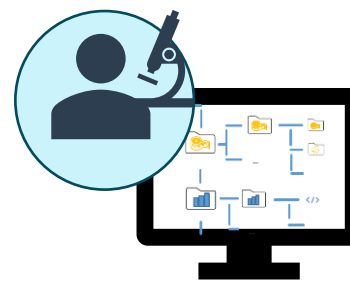

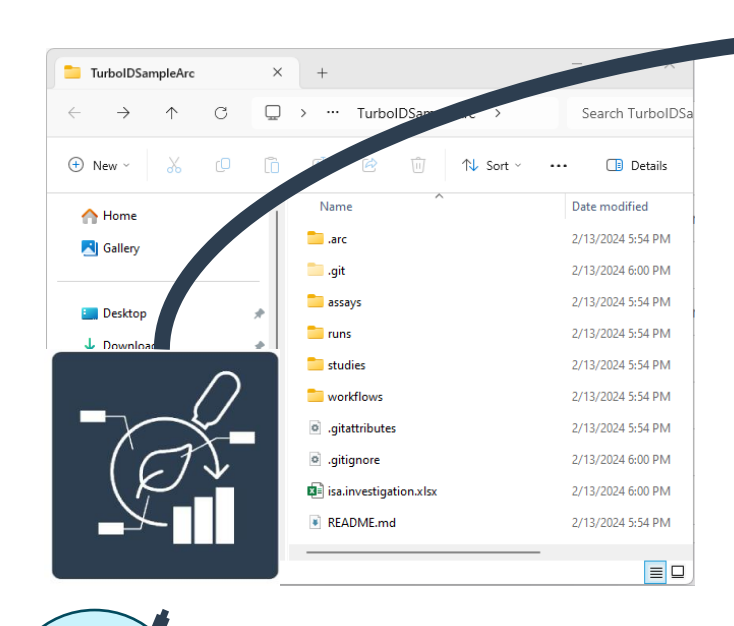

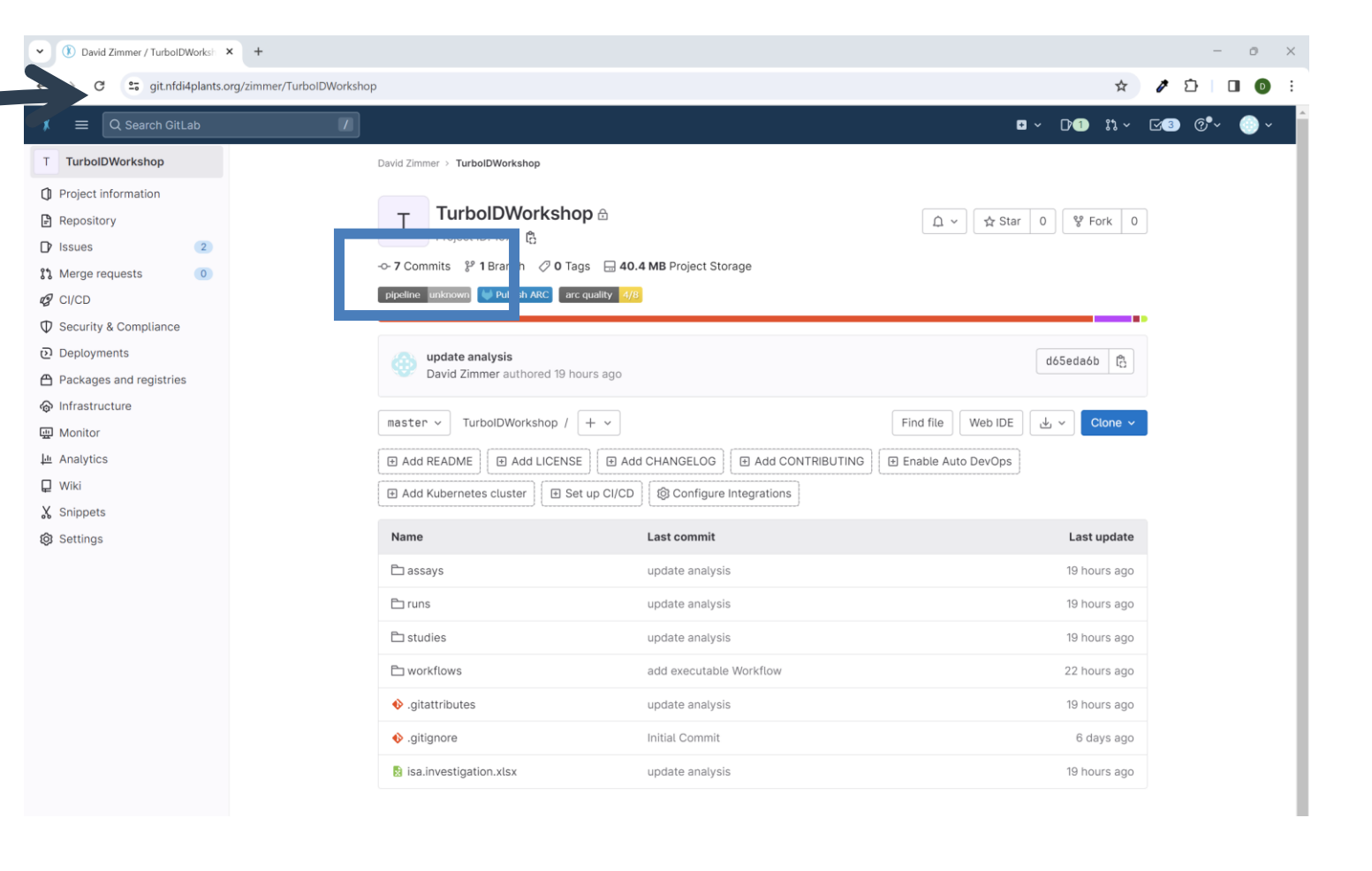

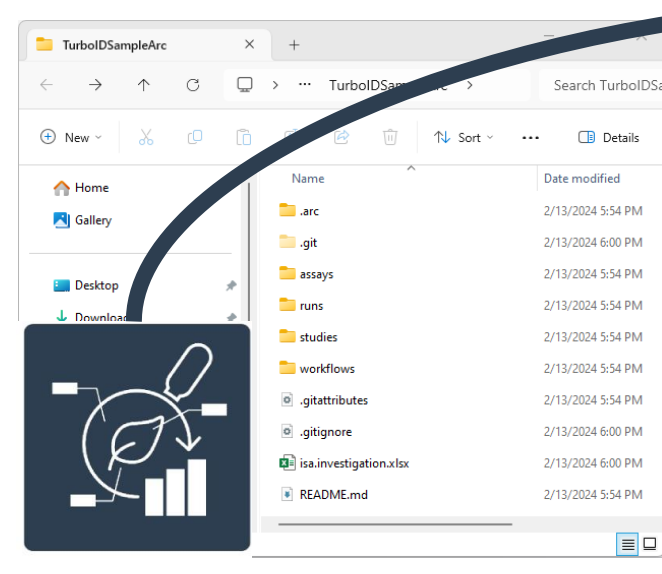

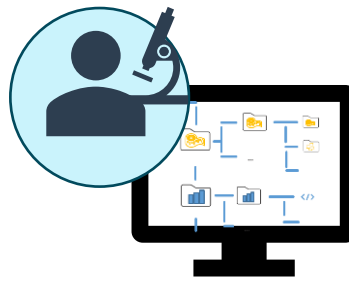

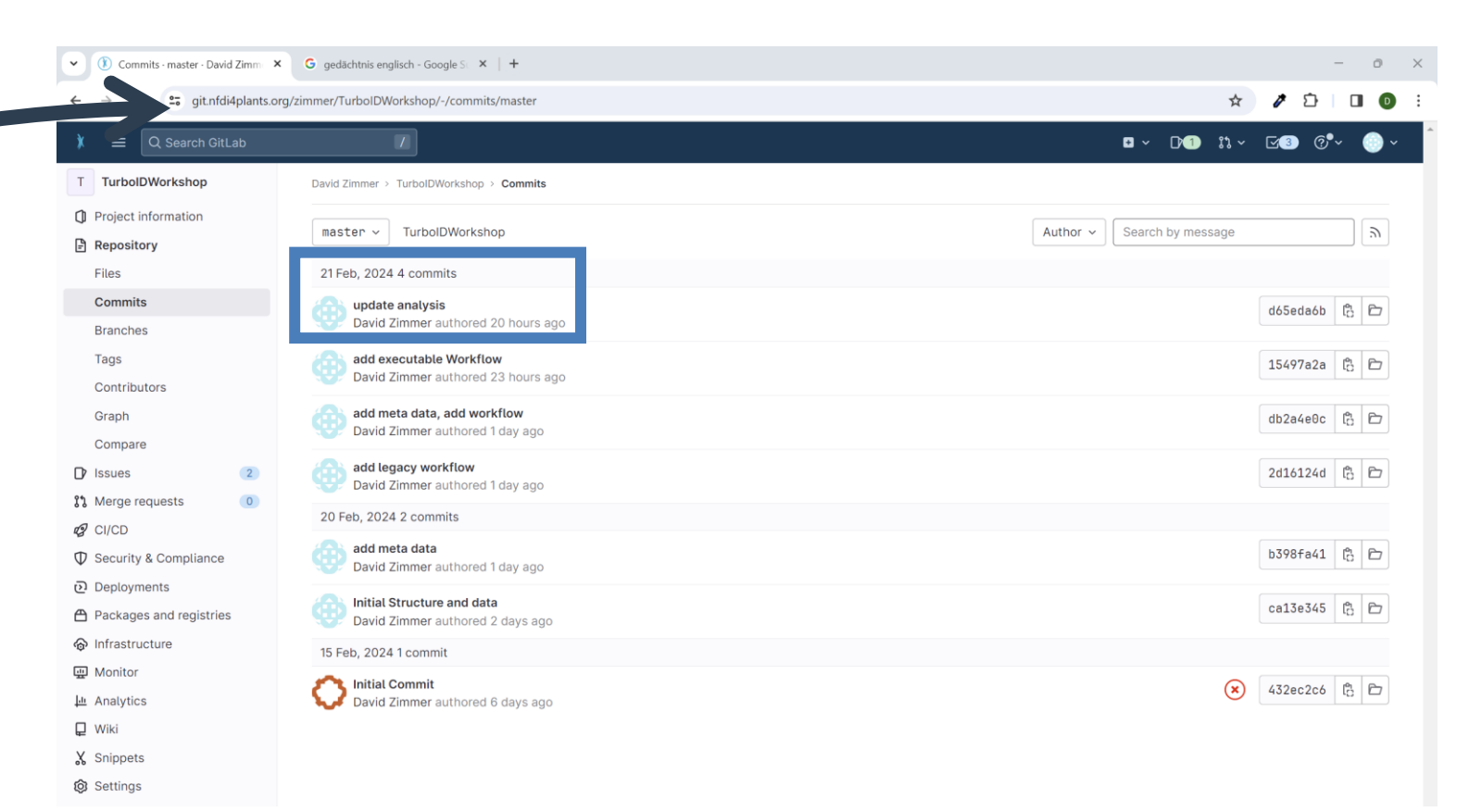

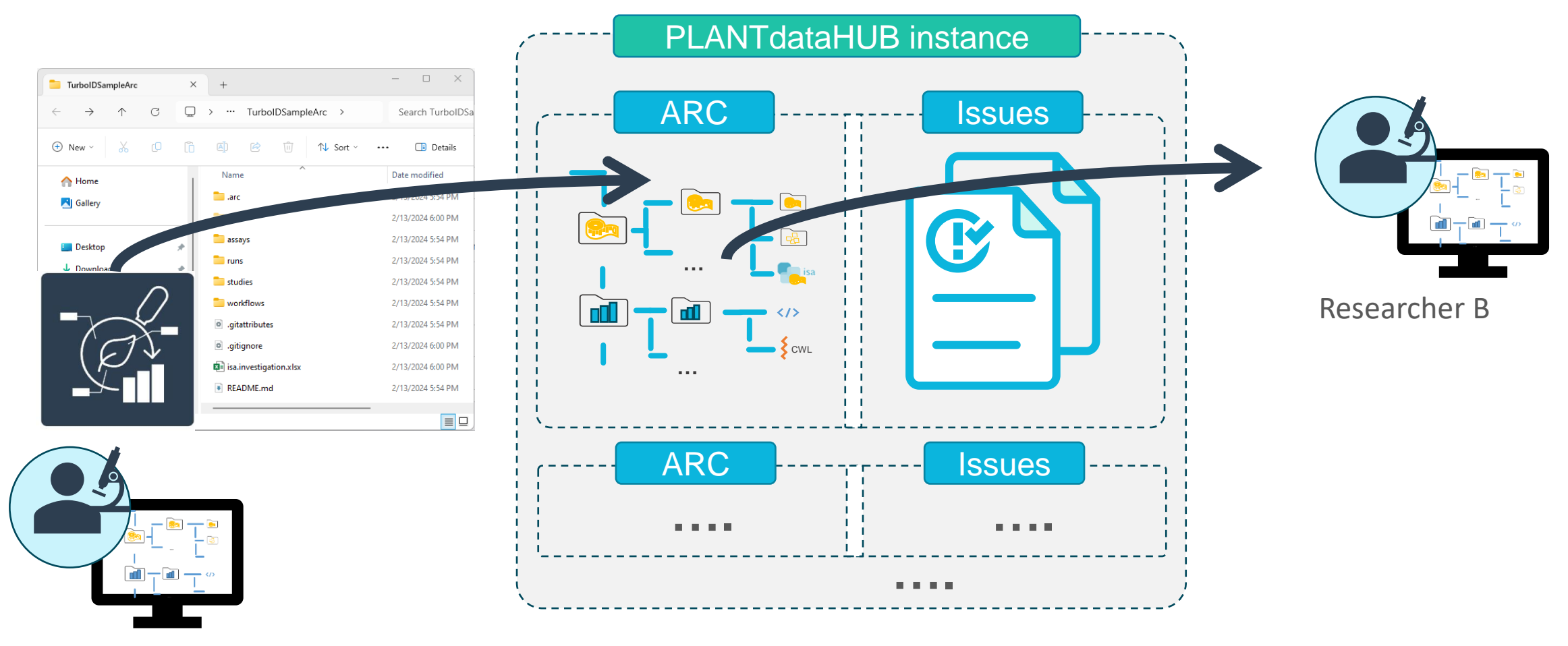

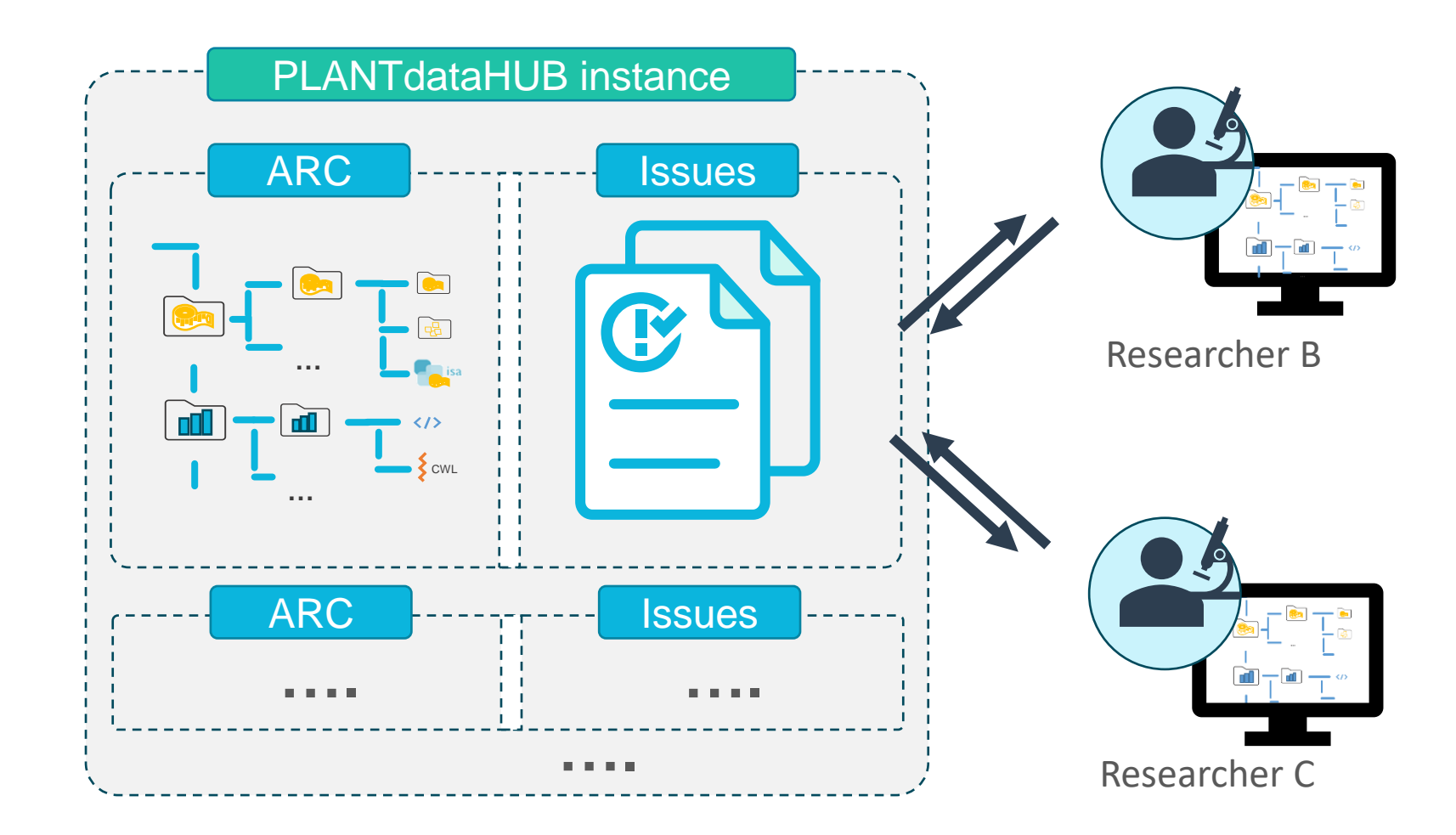

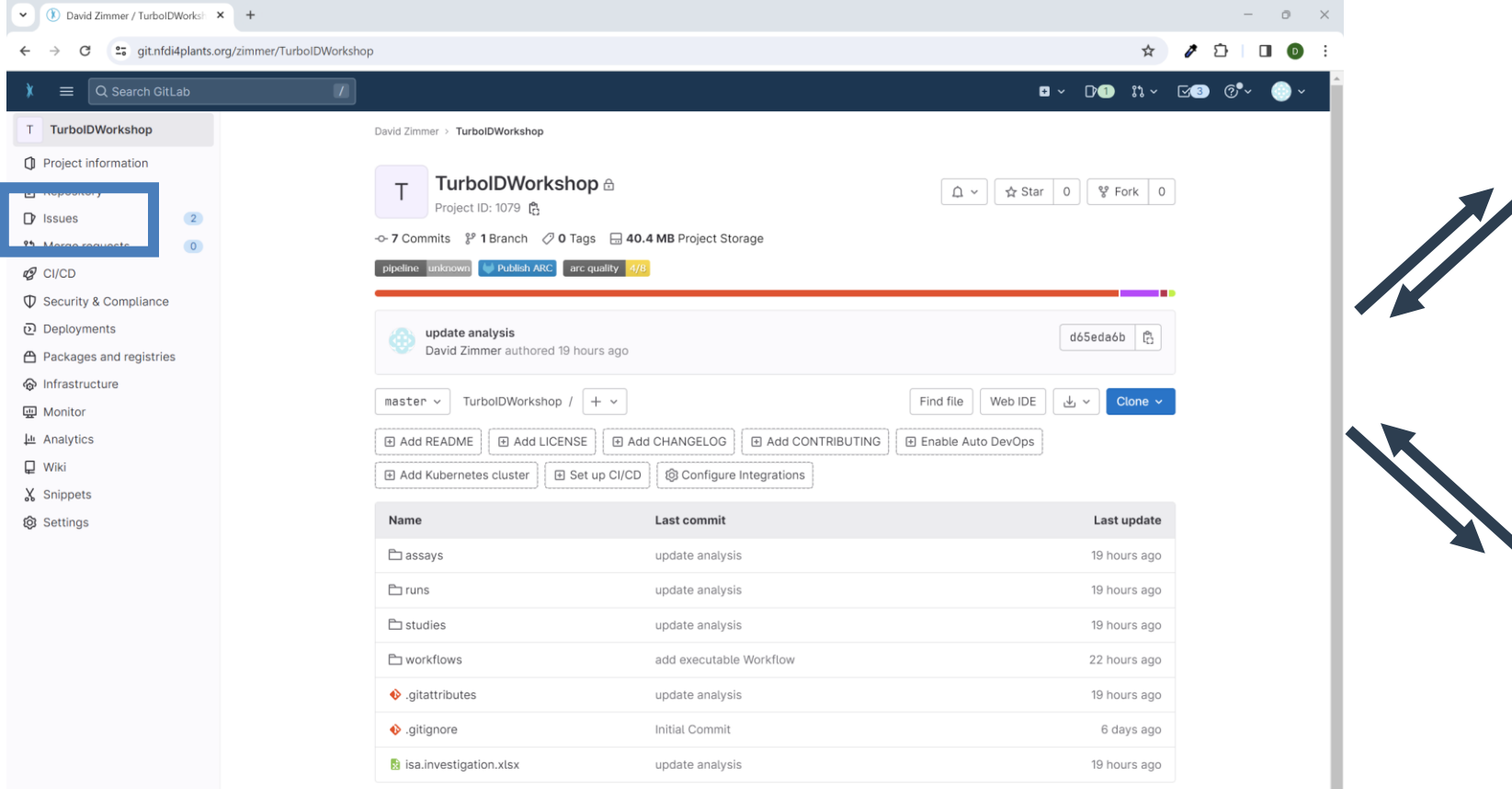

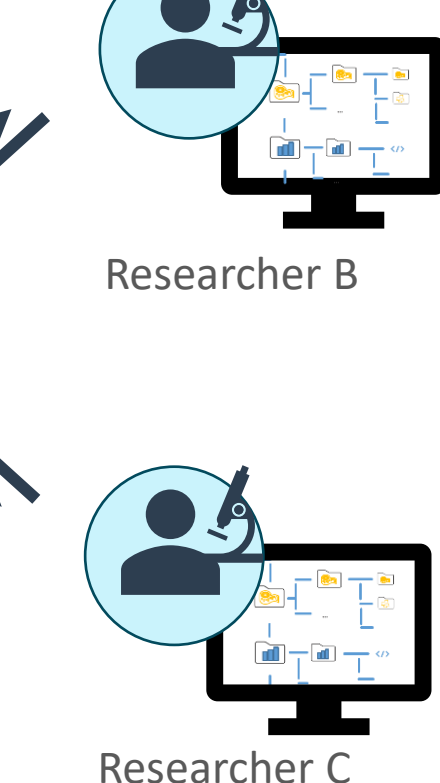

| V Issues - David Zimmer / Turbol | Gilligedächtnis englisch - Google Silli X    +     | - 0 ×                                                                               |              |
|----------------------------------|----------------------------------------------------|-------------------------------------------------------------------------------------|--------------|
| ← → C 😁 git.nfdi4plants.o        | org/zimmer/TurbolDWorkshop/-/issues                | ☆ クローロ 🧿 🗄                                                                          |              |
| 🕽 🛛 🗮 🔍 Search GitLab            |                                                    | ¤ × D•1) ೫ × ⊡3 @•× 💮 × Î                                                           |              |
| T TurbolDWorkshop                | David Zimmer > TurbolDWorkshop > Issues            |                                                                                     |              |
| Project information              | Open 2 Closed 1 All 3                              | <ul> <li>高</li> <li>益</li> <li>と</li> <li>Edit issues</li> <li>New issue</li> </ul> |              |
| Repository                       |                                                    |                                                                                     |              |
| Issues     2                     | Search or filter results                           | Q Created date ~ 4F                                                                 |              |
| List                             | Ideas for complementary experiments                |                                                                                     |              |
| Boards                           | #3 · created 1 hour ago by Heinrich Lukas Weil     | updated 1 hour ago                                                                  | Researcher B |
| Service Desk                     | Add Information about medium in the study "Growth" | FC 1                                                                                |              |
| 11 Merge requests                | #1 · created 1 hour ago by David Zimmer            | updated 1 hour ago                                                                  |              |
| CI/CD                            |                                                    |                                                                                     |              |
| Security & Compliance            |                                                    |                                                                                     |              |
| ල Deployments                    |                                                    |                                                                                     |              |
| Packages and registries          |                                                    |                                                                                     |              |
| lnfrastructure                   |                                                    |                                                                                     |              |
| 🖳 Monitor                        |                                                    |                                                                                     |              |
| 🔟 Analytics                      |                                                    |                                                                                     |              |
| 📮 Wiki                           |                                                    |                                                                                     |              |
| X Snippets                       |                                                    |                                                                                     |              |
| Settings                         |                                                    |                                                                                     |              |
|                                  |                                                    |                                                                                     | Researcher C |

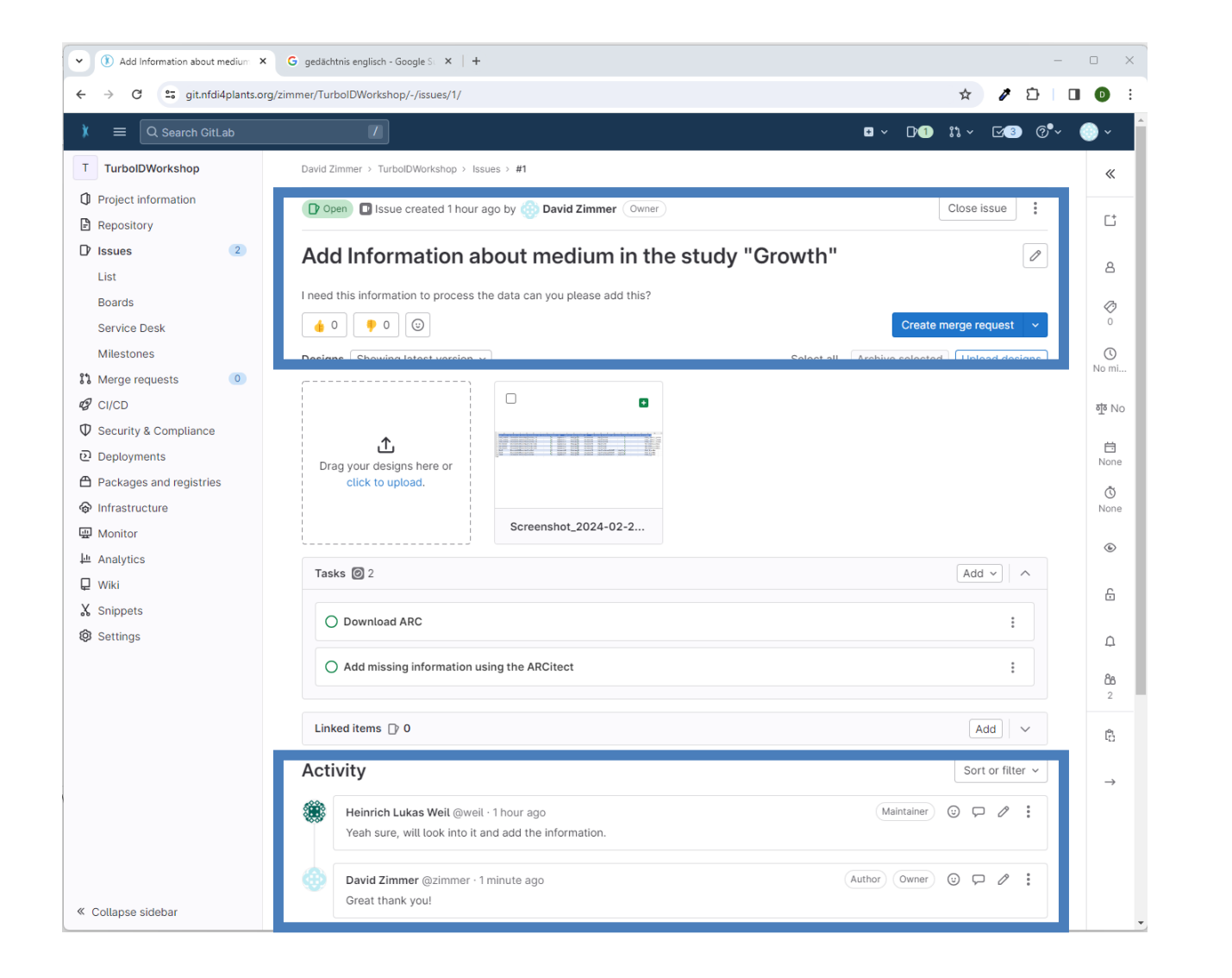

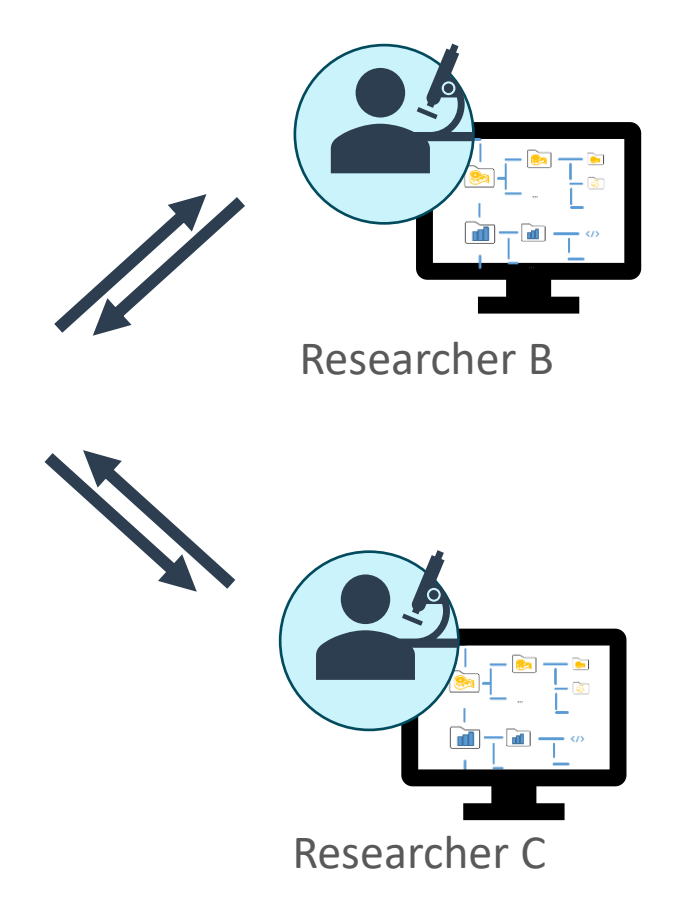

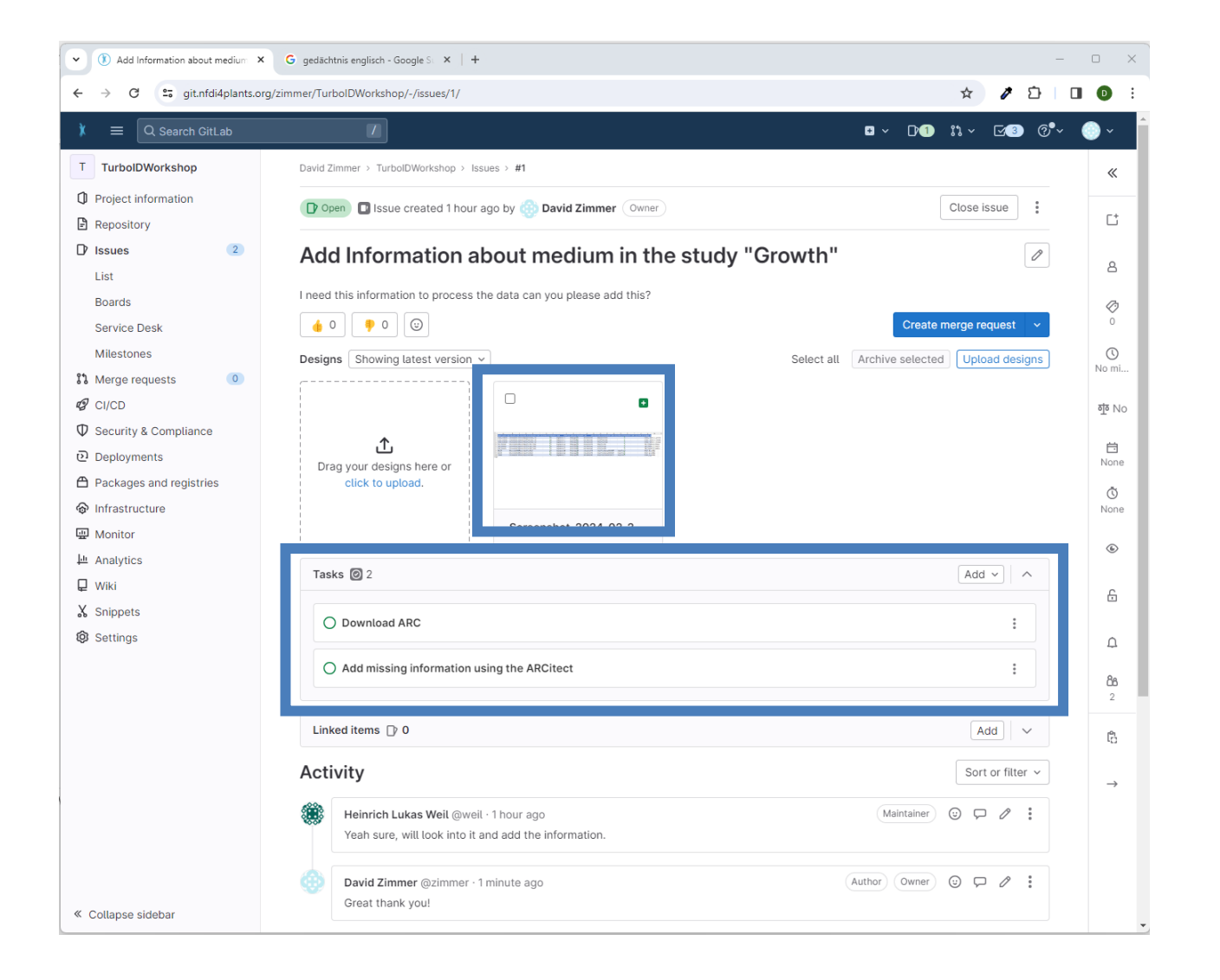

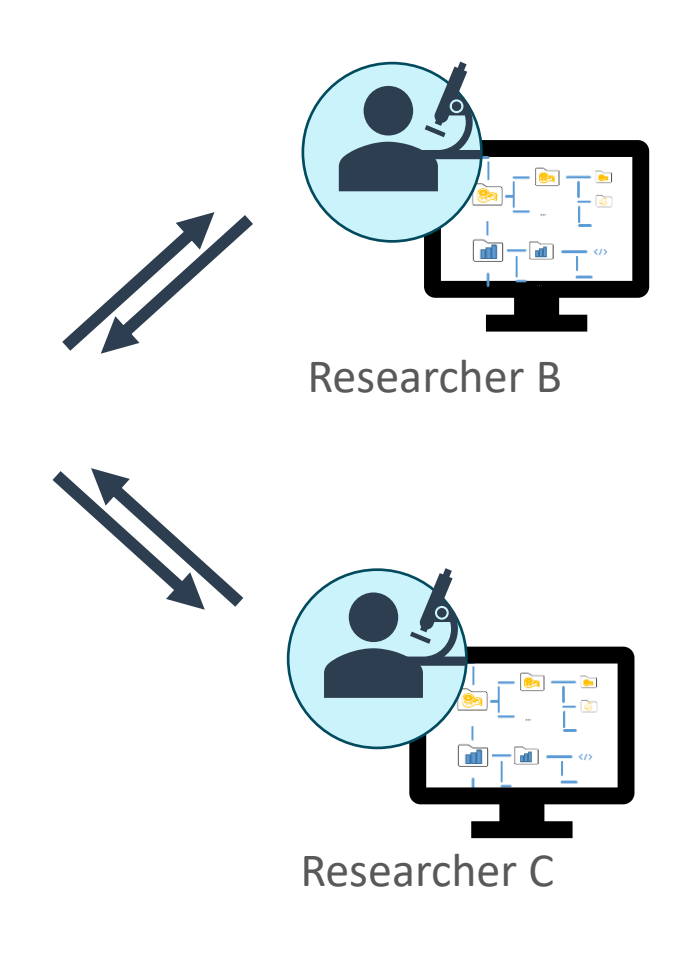

| finalize first Version · Milestone: 3                                                                                              | K G gedächtnis englisch - Google S⊨ ×   +                                                                                                    |                                                                                                    | -                                                                                                  | - • ×                     |            |                                         |
|----------------------------------------------------------------------------------------------------|----------------------------------------------------------------------------------------------------|----------------------------------------------------------------------------------------------------|----------------------------------------------------------------------------------------------------|---------------------------|------------|-----------------------------------------|
| ← → C 😅 git.nfdi4plants.c                                                                                                    | rg/zimmer/TurbolDWorkshop/-/milestones/1#tab-issues                                                                                                    | 5                                                                                                    | ☆ / ひ                                                                                              | □                         |            |                                         |
| X = Q. Search GitLab                                                                                                    |                                                                                                    |                                                                                                    | ¤ ~ D•1 11 ~ ⊡3 @•\                                                                                | <li></li>                 |            |                                         |
| T TurbolDWorkshop                                                                                                    | David Zimmer > TurbolDWorkshop > Milestones > finali                                                                                                    | ze first Version                                                                                                    |                                                                                                    | «                         |            |                                         |
| <ul> <li>Project information</li> <li>Repository</li> </ul>                                                                        | Open Milestone                                                                                                    |                                                                                                    | Edit Close milestone Delet                                                                         | e<br>33%                  |            | - 💼 🗕 🖬                                 |
| D Issues (4)<br>List<br>Boards                                                                                                    | finalize first Version                                                                                                    |                                                                                                    |                                                                                                    | ⊟<br>None                 |            |                                         |
| Service Deck       Milestones <i>i i</i> Merge requests <i>i j</i> CI/CD<br><i>i</i> Security & Compliance<br><i>Q</i> Deployments | Improve milestones with Bur<br>Burndown Charts are visual r<br>the completion a given milest<br>have the same sense of prog<br>Contact your Administrator to | ndown Charts.<br>epresentations of the progress of completing a milesto<br>one. Without them, you would have to organize the da<br>ress. Read more<br>o upgrade your license. | > one. At a glance, you see the current state for<br>ta from the milestone and plot it yourself to | 3<br>©<br>None<br>31<br>0 | Researcher | В                                       |
| Packages and registries                                                                                                    | Issues 3 Merge requests 0 Participan                                                                                                    | ts 0 Labels 0                                                                                                    |                                                                                                    | len len                   |            |                                         |
| <ul> <li>Monitor</li> <li>Analytics</li> <li>Wiki</li> <li>Snippets</li> <li>Settings</li> </ul>                                   | Unstarted Issues (open and<br>unassigned) 2<br>Ideas for complementary experiments<br>#3<br>Add Information about medium in the study<br>"Growth"<br>#1      | Ongoing Issues (open and assigned) D                                                                                                    | Completed Issues (closed)<br>Analysis request<br>#2                                                |                           | Researcher | • _ • • • • • • • • • • • • • • • • • • |

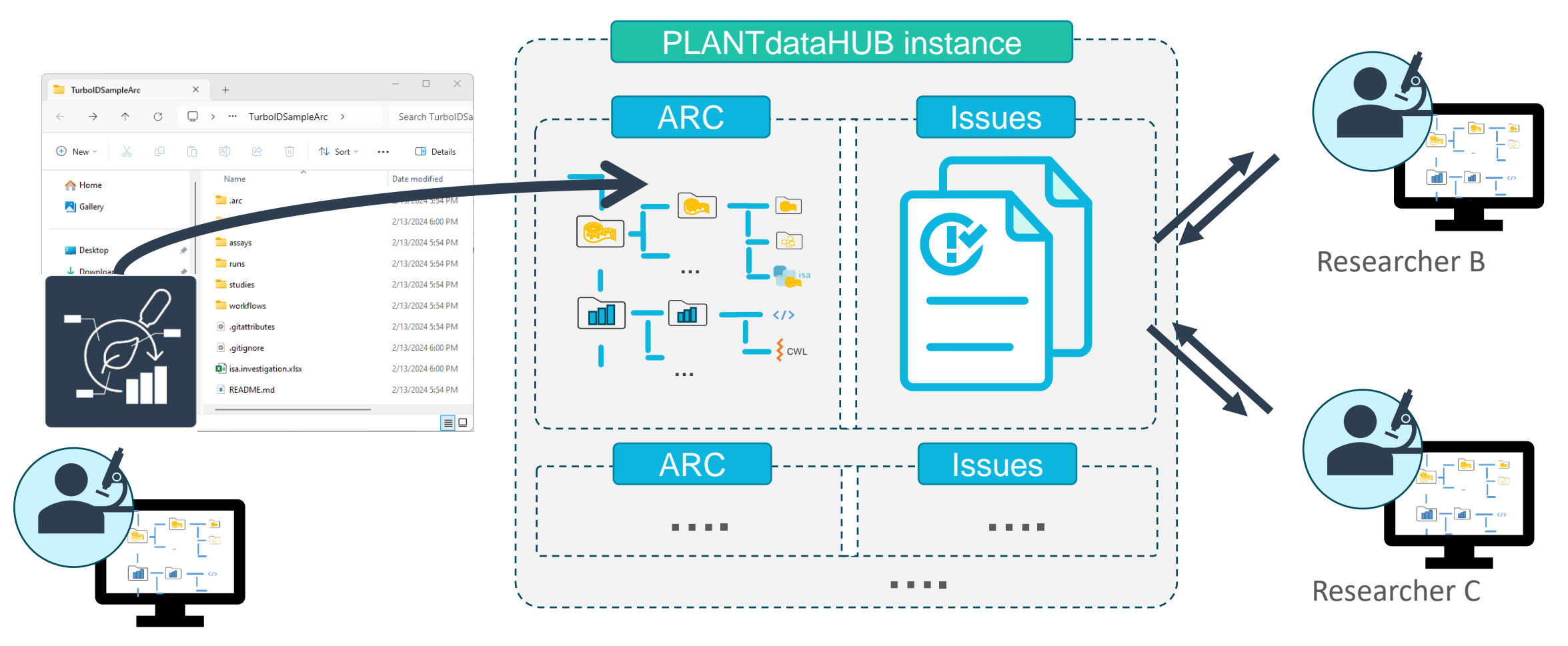

# Agenda of part two

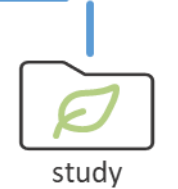

- I. Important ARC concepts by example: Structure
- II. Important ARC concepts by example: Meta Data Annotation Principle
- III. ARCs for FAIR collaboration using the PLANTDataHUB

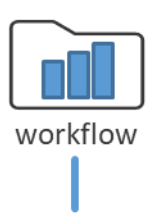

assays

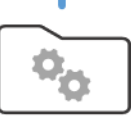

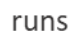

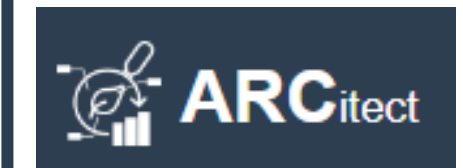

IV. Complete Walk-Through using the ARCitect

# IV: Prerequisites

- Create an DataPLANT Account:
  - Visit: <a href="https://git.nfdi4plants.org/explore">https://git.nfdi4plants.org/explore</a>
  - Click "Sign in"
  - Either connect your ORCID account or create an DataPLANT account using "SIGN UP"
- Download the Arcitect:
  - This tutorial is performed using Arcitect <u>version 0.0.28</u> newer versions might be available but might have an different look
  - The software is still at an early state, if you find bugs and want to help, please report your bugs <u>here</u>
- Optional: Have a look at the NFDI4Plants <u>Knowledgebase</u>

## Agenda

- I. Initialize ARC structure and add data
- II. Add Meta Data
- III. Login to the DataHUB and synchronize our ARC
- IV. Explore the ARC online
- V. Execute an workflow in the ARC

- Open the Arcitect
- Create a new ARC

- Inspect our experiment and layout the ARC accordingly
  - Add one study called growth

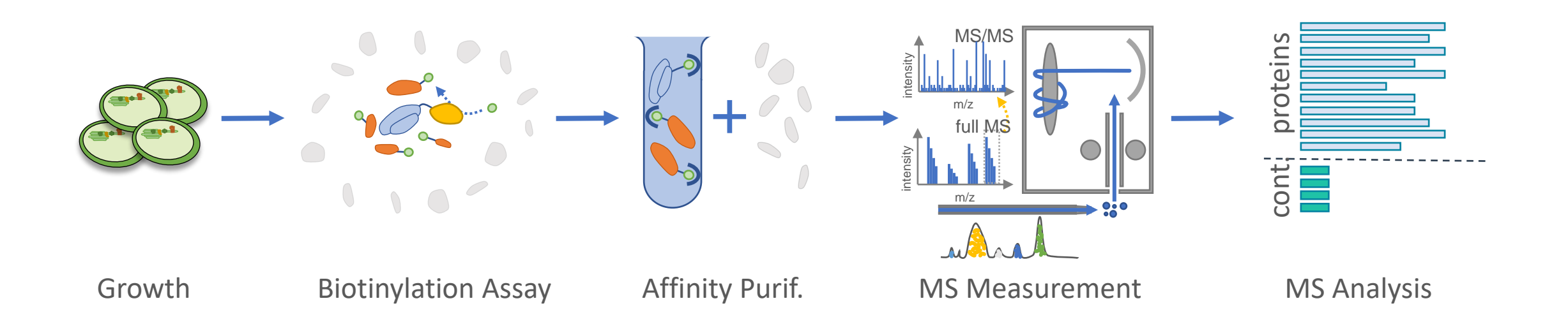

- Inspect our experiment and layout the ARC accordingly
  - Add one study called growth
  - Add four Assays called "Biotinylation", "AffinityPurification", "MS Measurement" and "MS Analysis"

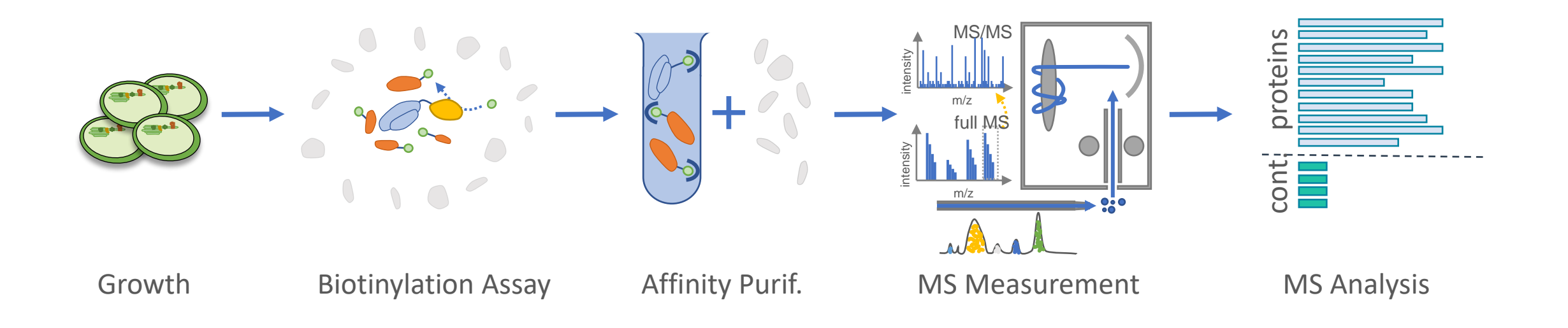

- Add our experimental data
  - Add MS raw data to the assay MSMeasurement

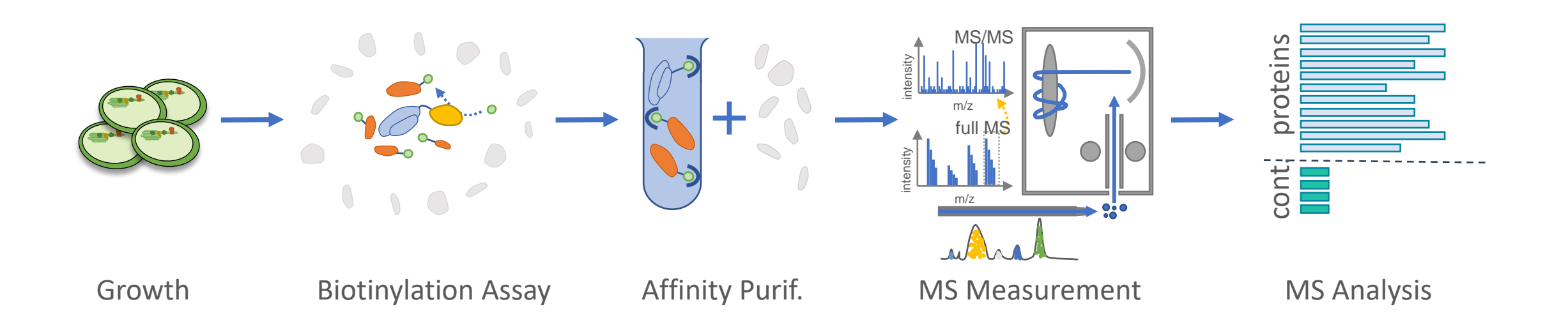

- Add our experimental data
  - Add MS raw data to the assay MSMeasurement
  - Add MS analysis data to the MSAnalysis assay

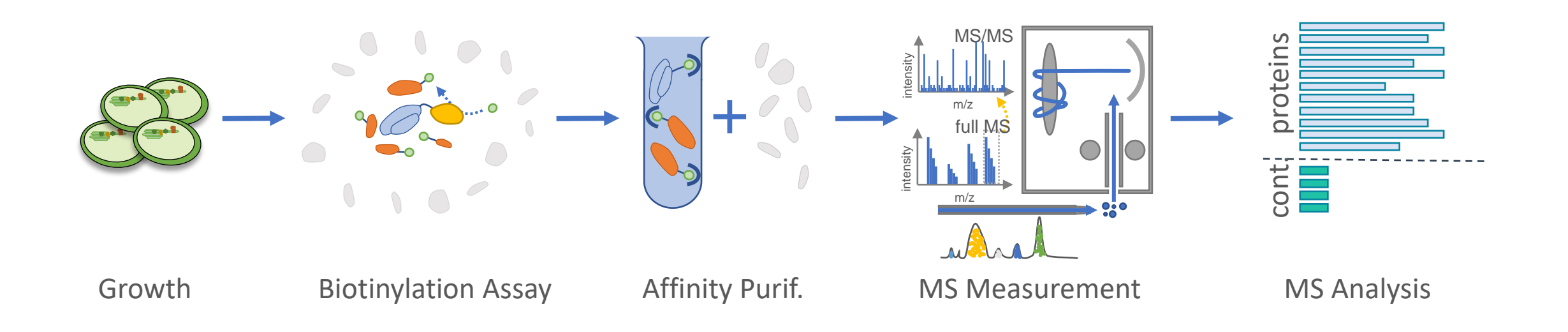

- Add our experimental data
  - Add MS raw data to the assay MSMeasurement
  - Add MS analysis data to the MSAnalysis assay

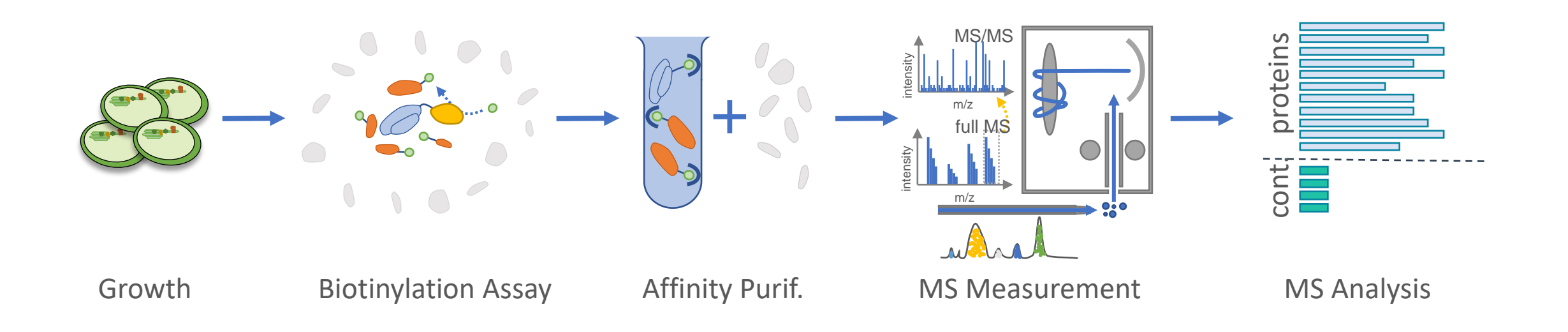

## Agenda

- I. Initialize ARC structure and add data
- II. Add Meta Data
- III. Login to the DataHUB and synchronize our ARC
- IV. Explore the ARC online
- V. Execute an workflow in the ARC
- Add Meta Data to the study "Growth"
  - Visit the Growth study and add a new workbook and name it "Growth"

- Add Meta Data to the study "Growth"
  - Visit the Growth study and add a new workbook and name it "Growth"
  - Add an Input [Source Name] column and an Output [Sample Name] column

- Add Meta Data to the study "Growth"
  - Visit the Growth study and add a new workbook and name it "Growth"
  - Add an Input [Source Name] column and an Output [Sample Name] column
  - Add your Sources named "RBCL", "FBP" and "Cher4", each three times

- Add Meta Data to the study "Growth"
  - Visit the Growth study and add a new workbook and name it "Growth"
  - Add an Input [Source Name] column and an Output [Sample Name] column
  - Add your Sources named "RBCL", "FBP" and "Cher4", each three times
  - Add your Samples named "RBCL\_TurboID\_1\_preExp", "RBCL\_TurboID\_2\_preExp" etc.

- Add Meta Data to the study "Growth"
  - Visit the Growth study and add a new workbook and name it "Growth"
  - Add an Input [Source Name] column and an Output [Sample Name] column
  - Add your Sources named "RBCL", "FBP" and "Cher4", each three times
  - Add your Samples named "RBCL\_TurboID\_1\_preExp", "RBCL\_TurboID\_2\_preExp" etc.
  - Add the columns Characteristic [organism], and Characteristic [biological replicate group] to describe the input

- Add Meta Data to the study "Growth"
  - Visit the Growth study and add a new workbook and name it "Growth"
  - Add an Input [Source Name] column and an Output [Sample Name] column
  - Add your Sources named "RBCL", "FBP" and "Cher4", each three times
  - Add your Samples named "RBCL\_TurboID\_1\_preExp", "RBCL\_TurboID\_2\_preExp" etc.
  - Add the columns Characteristic [organism], and Characteristic [biological replicate group] to describe the input

- Add Meta Data to the study "Growth"
  - Visit the Growth study and add a new workbook and name it "Growth"
  - Add an Input [Source Name] column and an Output [Sample Name] column
  - Add your Sources named "RBCL", "FBP" and "Cher4", each three times
  - Add your Samples named "RBCL\_TurboID\_1\_preExp", "RBCL\_TurboID\_2\_preExp" etc.
  - Add the columns Characteristic [organism], and Characteristic [biological replicate group] to describe the input

- Add Meta Data to the study "Growth"
  - Visit the Growth study and add a new workbook and name it "Growth"
  - Add an Input [Source Name] column and an Output [Sample Name] column
  - Add your Sources named "RBCL", "FBP" and "Cher4", each three times
  - Add your Samples named "RBCL\_TurboID\_1\_preExp", "RBCL\_TurboID\_2\_preExp" etc.
  - Add the columns Characteristic [organism], Characteristic [plasmid] and Characteristic [biological replicate group] to describe the input
  - Add the columns Parameter [temperature], Parameter [light intensity exposure] and Parameter [Biological replicate] to describe the process that produced our samples in the output column

- Add Meta Data to the study "Growth"
  - Visit the Growth study and add a new workbook and name it "Growth"
  - Add an Input [Source Name] column and an Output [Sample Name] column
  - Add your Sources named "RBCL", "FBP" and "Cher4", each three times
  - Add your Samples named "RBCL\_TurboID\_1\_preExp", "RBCL\_TurboID\_2\_preExp" etc.
  - Add the columns Characteristic [organism], Characteristic [plasmid] and Characteristic [biological replicate group] to describe the input
  - Add the columns Parameter [temperature], Parameter [light intensity exposure] and Parameter [Biological replicate] to describe the process that produced our samples in the output column

- Add Meta Data to the assay "Biotinylation"
- Visit the Assay "Biotinylation" and add a new workbook and name it "Biotinylation"
- Add an Input [Source Name] Column and and Output [Sample Name] Column

Add Meta Data to the assay "Biotinylation"

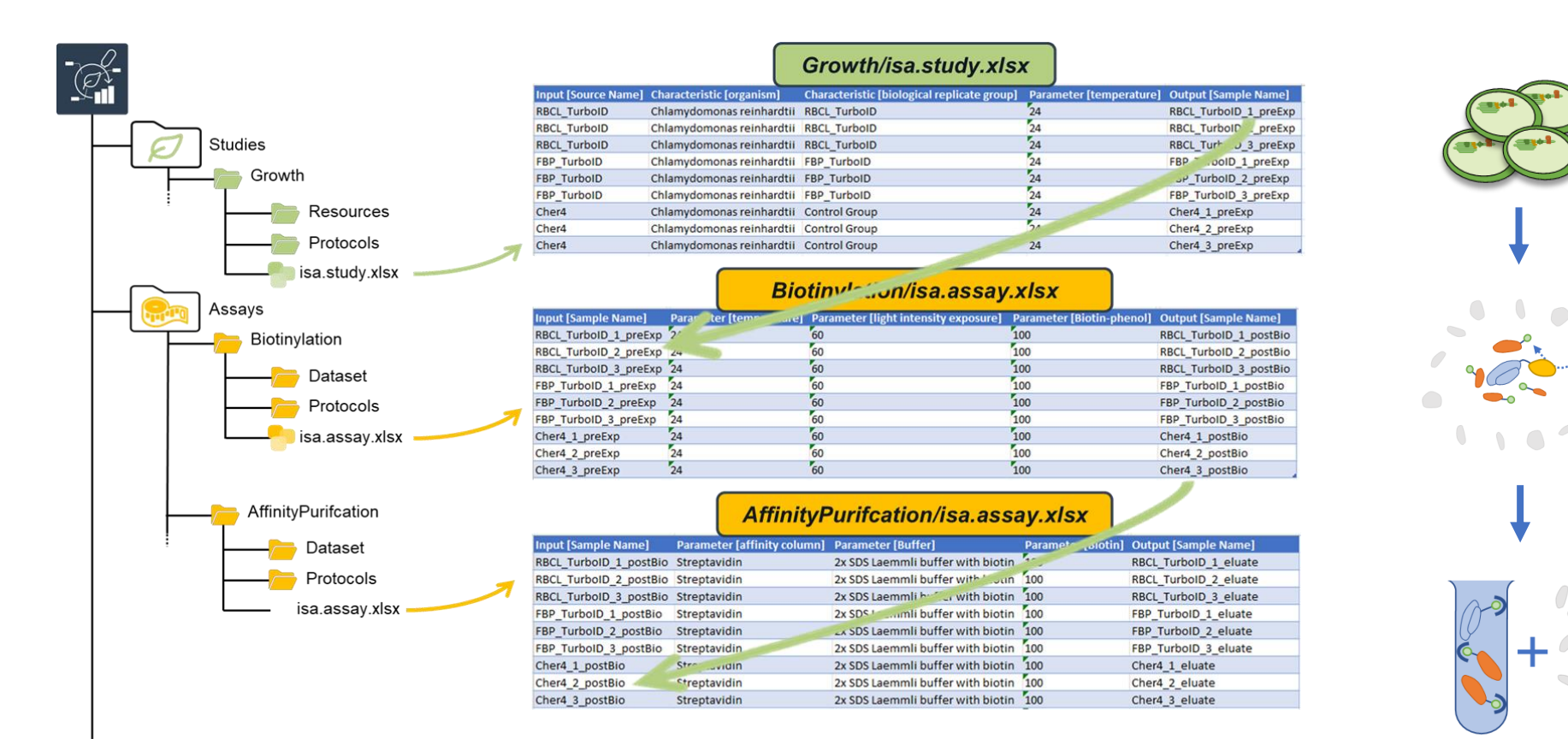

- Add Meta Data to the assay "Biotinylation"
- Visit the Assay "Biotinylation" and add a new workbook and name it "Biotinylation"

- Add Meta Data to the assay "Biotinylation"
- Visit the Assay "Biotinylation" and add a new workbook and name it "Biotinylation"
- Add Meta Data!

- Repeat for all assays
- ... or inspect the prepared ARC called "LiveARC\_WithMetaData"

- Repeat for all assays
- ... or inspect the prepared ARC called "LiveARC\_WithMetaData"
- Use the file picker to add file references to assays

- Repeat for all assays
- ... or inspect the prepared ARC called "LiveARC\_WithMetaData"
- Use the file picker to add file references to assays
- Inspect the Output of the assay "AffinityPurification" and how it maps to the assay "Western Plot"

### Agenda

- I. Initialize ARC structure and add data
- II. Add Meta Data
- III. Login to the DataHUB and synchronize our ARC
- IV. Explore the ARC online
- V. Execute an workflow in the ARC

# III. Login to the DataHUB and synchronize our ARC

- Login to your DataPLANT account
- Commit our changes locally
- Sync our new Commit with the DataHUB

### Agenda

- I. Initialize ARC structure and add data
- II. Add Meta Data
- III. Login to the DataHUB and synchronize our ARC
- IV. Explore the ARC online
- V. Execute an workflow in the ARC

## IV. Explore the ARC online

- Visit the <a href="mailto:DataHUB">DataHUB</a> and identify your ARC
- Explore your ARC structure
- Inspect your Commits

## IV. Explore the ARC online

- Visit the <u>DataHUB</u> and identify your ARC
- Explore your ARC structure
- Inspect your Commits
- Make local changes and sync again
- Inspect your Commits

## IV. Explore the ARC online

- Visit the <a href="mailto:DataHUB">DataHUB</a> and identify your ARC
- Explore your ARC structure
- Inspect your Commits
- Make local changes and sync again
- Inspect your Commits
- Create an issue
- Create an milestone

### Agenda

- I. Initialize ARC structure and add data
- II. Add Meta Data
- III. Login to the DataHUB and synchronize our ARC
- IV. Explore the ARC online
- V. Execute an workflow in the ARC

### V. Execute an workflow in the ARC

- Add the workflow and the run parameters using the ARCitect
- Execute the workflow using cwltool as described here